# ADT-DK300A/400A

# **Engraving Machine Control System**

# **Manufacturer's Manual**

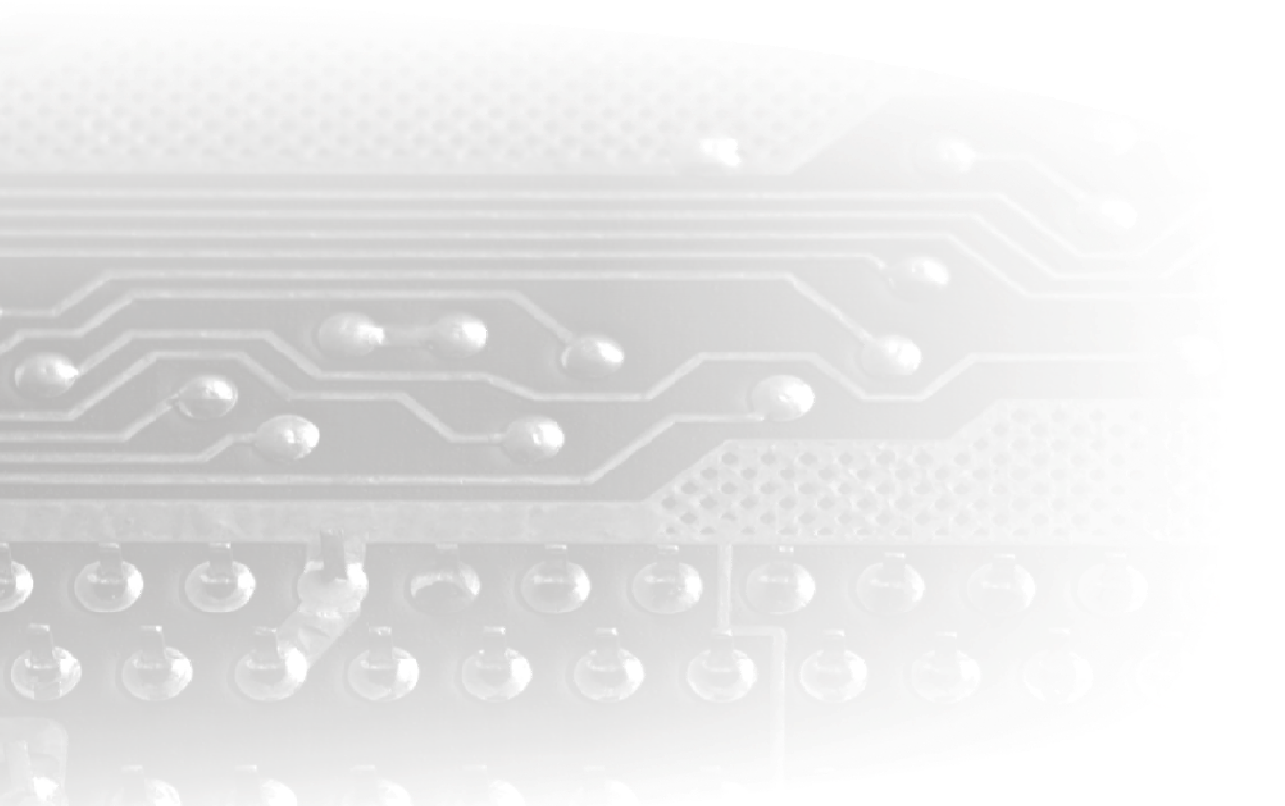

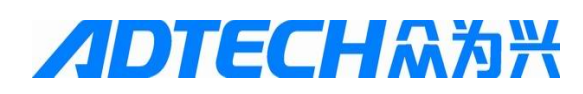

# Adtech (Shenzhen) Technology Co., Ltd.

Add: F/5, Bldg/27-29, Tianxia IC Industrial Park, Yiyuan Rd, Nanshan District, Shenzhen

Postal code: 518052

Fax: 0755-26722718

Tel: 0755-26722719

E-mail:adtcnc@adtechcn.com

http://www.adtechcn.com

# Copyright

Adtech (Shenzhen) Technology Co., Ltd. (Adtech hereafter) is in possession of the copyright of this manual. Without the permission of Adtech, the imitation, copy, transcription and translation by any organization or individual are prohibited. This manual doesn't contain any assurance, stance or implication in any form. Adtech and the employees are not responsible for any direct or indirect data disclosure, profits loss or cause termination caused by this manual or any information about mentioned products in this manual. In addition, the products and data in this manual are subject to changes without prior notice.

All rights reserved.

Adtech (Shenzhen) Technology Co., Ltd.

#### **Version History**

| Item No.             | No. First uploaded Ver |           | Version No. |       | Pages | Compiled by                     | Typeset by    |  |
|----------------------|------------------------|-----------|-------------|-------|-------|---------------------------------|---------------|--|
| BZ001M056A 2012-10-9 |                        | 10-9      | A0101       |       |       | Shi Tingliang/<br>Tang Xiaobing |               |  |
|                      |                        |           |             |       |       |                                 |               |  |
|                      |                        |           |             |       | Rev   | vision                          |               |  |
| Date                 | Ve                     | rsion/Pag | Re          | esult |       |                                 | Confirmed by  |  |
| 2012-9-18            |                        |           |             |       |       |                                 | Shi Tingliang |  |
|                      |                        |           |             |       |       |                                 |               |  |
|                      |                        |           |             |       |       |                                 |               |  |
|                      |                        |           |             |       |       |                                 |               |  |
|                      |                        |           |             |       |       |                                 |               |  |
|                      |                        |           |             |       |       |                                 |               |  |
|                      |                        |           |             |       |       |                                 |               |  |
|                      |                        |           |             |       |       |                                 |               |  |
|                      |                        |           |             |       |       |                                 |               |  |
|                      |                        |           |             |       |       |                                 |               |  |
|                      |                        |           |             |       |       |                                 |               |  |
|                      |                        |           |             |       |       |                                 |               |  |
|                      |                        |           |             |       |       |                                 |               |  |

### **Remark:**

We have collated and checked this Manual strictly, but we can't ensure that there are no error and omission in this Manual. Due to constant improvement of product functions and service quality, any products and software described in this manual and the content of the manual are subject to changes without prior notice.

# Contents

| 1.  | OVERVIEW                                                                         | 1 |
|-----|----------------------------------------------------------------------------------|---|
| 1.1 | System function                                                                  | 1 |
|     | 1.1.1. Self-diagnosis                                                            | 1 |
|     | 1.1.2. Compensation                                                              | 1 |
|     | 1.1.3. Abundant instruction system                                               | 1 |
|     | 1.1.4. Full Chinese menu operation & full screen edit                            | 1 |
|     | 1.1.5. Abundant error-correction functions                                       | 1 |
|     | 1.1.6. Program exchange between CNC system and PC                                | 2 |
|     | 1.1.7. System operating condition                                                | 2 |
| 2.  | OPERATING PANEL                                                                  | 3 |
| 2.1 | LCD/KEYPAD                                                                       | 3 |
| 2.2 | System menus                                                                     | 4 |
| 2.3 | OPERATING KEYS                                                                   | 7 |
| 3.  | MANUAL OPERATION                                                                 | 9 |
| 3.1 | RETURNING TO REFERENCE POINT MANUALLY                                            | 9 |
| 3.2 | Continuous feeding manually12                                                    | 1 |
| 3.3 | Single step feeding                                                              | 1 |
| 3.4 | HANDWHEEL FEEDING                                                                | 2 |
| 3.5 | MANUAL AUXILIARY FUNCTION OPERATION                                              | 2 |
| 3.6 | Working coordinate system settings (tool setting)14                              | 4 |
|     | 3.6.1. Enter current position to specified coordinate system directly (all axes) | 4 |

# BZ001M056A ADT-DK300A/400A Engraving Machine Manufacturer's Manual

|     | 3.6.2. Coordinate axis settings       | 16 |
|-----|---------------------------------------|----|
|     | 3.6.3. Modify coordinate value        | 18 |
| 3.7 | DATA SETTINGS                         | 19 |
|     | 3.7.1. Tool compensation data setting | 19 |
|     | 3.7.2. System parameter setting       | 22 |
| 3.8 | FAST SYSTEM OPERATION                 | 22 |
| 4.  | AUTOMATIC OPERATION                   | 24 |
| 4.1 | AUTOMATIC OPERATION                   | 24 |
| 4.2 | MDI OPERATION                         | 25 |
| 4.3 | USB disk DNC                          | 26 |
| 4.4 | Speed rate adjustment                 | 27 |
| 4.5 | SBK function                          | 28 |
| 4.6 | BDT FUNCTION                          | 28 |
| 4.7 | STOPPING AUTOMATIC OPERATING          | 28 |
| 5.  | SAFE OPERATION                        | 29 |
| 5.1 | EMERGENCY STOP                        | 29 |
| 5.2 | HARD LIMIT OVER TRAVEL                | 30 |
| 5.3 | SOFT LIMIT OVER TRAVEL                | 30 |
| 6.  | ALARM AND SELF- DIAGNOSIS FUNCTION    | 30 |
| 6.1 | NC PROGRAM EXECUTION ALARM            | 30 |
| 6.2 | System environment alarm              | 33 |
| 6.3 | ALARM PROCESSING                      |    |

| 6.4  | Self-diagnosis function                                | 35 |
|------|--------------------------------------------------------|----|
| 7.   | PROGRAM SAVING & EDITING                               |    |
| 7.1  | SAVING THE PROGRAM IN THE MEMORY                       |    |
|      | 7.1.1. Keypad input (new program)                      | 36 |
|      | 7.1.2. PC serial port input                            | 37 |
|      | 7.1.3. Copying processing files from USB disk          | 37 |
| 7.2  | READING PROGRAMS INTO WORK AREA                        |    |
|      | 7.2.1. Reading programs from controller into work area | 37 |
|      | 7.2.2. Reading programs from USB disk into work area   | 37 |
| 7.3  | Editing & modifying programs                           |    |
| 7.4  | DELETING FILES                                         |    |
|      | 7.4.1. Deleting files in memory                        |    |
| 8.   | MAIN INTERFACES OF THE SYSTEM                          |    |
| 8.1. | POSITION INTERFACE                                     |    |
|      | 8.1.1. Absolute position                               | 39 |
|      | 8.1.2. Relative position                               | 39 |
|      | 8.1.3. Comprehensive coordinates                       | 40 |
| 8.2. | EDIT INTERFACE                                         | 41 |
| 8.3. | Program edit                                           | 41 |
| 8.4. | System Info Interface                                  | 42 |
| 8.5. | MDI INTERFACE                                          | 43 |
| 8.6. | File management                                        | 44 |

| 8.7.  | GRAPHIC SIMULATION                                        | 45 |
|-------|-----------------------------------------------------------|----|
| 8.8.  | PARAMETER INTERFACE                                       | 46 |
| 8.9.  | COMPENSATION INTERFACE                                    | 50 |
| 8.10. | WORKPIECE COORDINATE SYSTEM SETTING INTERFACE             | 51 |
| 8.11. | Controller diagnosis interface (diagnosis)                | 52 |
| 8.12. | MACRO VARIABLE VIEW INTERFACE (MACRO VARIABLE)            | 55 |
| 8.13. | CURRENT MODE INSTRUCTION INFO                             | 56 |
| 9.    | SYSTEM MAINTENANCE                                        | 58 |
| 9.1.  | RESTART                                                   | 58 |
| 9.2.  | System upgrade                                            | 59 |
| 9.3.  | RESTORE FACTORY PARAMETERS                                | 60 |
| 9.4.  | PARAMETER BACKUP AND RESTORE                              | 61 |
| 9.5.  | ENTERING BIOS                                             | 62 |
| 10.   | SYSTEM PARAMETERS                                         | 63 |
| 10.1. | Parameter index list                                      | 64 |
| 10.2. | GENERAL PARAMETER (P1.)                                   |    |
| 10.3. | Axis parameter configuration (P2.)                        |    |
| 10.4. | MANAGEMENT PARAMETER (P3.)                                |    |
| 10.5. | TOOL MAGAZINE PARAMETERS (P4.)                            |    |
| 10.6. | Principal axis parameter (P5.)                            |    |
| 10.7. | Port configuration (P6.)                                  |    |
| 11.   | HARDWARE INTERFACE DEFINITION AND CONNECTION INSTRUCTIONS |    |

| 11.1. | IN      | ISTALLATION LAYOUT                     | 140 |
|-------|---------|----------------------------------------|-----|
|       | 11.1.1. | External interface diagram             |     |
|       | 11.1.2. | Mounting dimensions                    | 141 |
|       | 11.1.3. | Installation precautions               | 142 |
| 11.2. | IN      | TERFACE DEFINITION                     | 144 |
|       | 11.2.1. | Motor drive control interface (XS1XS4) | 144 |
|       | 11.2.2. | Digital input interface (XS5)          |     |
|       | 11.2.3. | Digital output interface (XS6)         | 151 |
|       | 11.2.4. | Handheld box interface (XS7)           | 153 |
|       | 11.2.5. | Analog output interface (XS8)          |     |
|       | 11.2.6. | RS232 transmission interface (XS9)     | 155 |
|       | 11.2.7. | USB memory connection interface (XS10) | 156 |
|       | 11.2.8. | PC USB communication interface (XS11)  | 156 |
| 11.3. | Ει      | ECTRICAL CONNECTION DIAGRAM            | 156 |
|       | 11.3.1. | Symbol schematic diagram               | 156 |
|       | 11.3.2. | Power connection diagram               | 157 |
|       | 11.3.3. | Servo drive connection diagram         | 158 |
|       | 11.3.4. | Step connection diagram                | 159 |
| 12.   | CONFI   | IGURATION AND SYSTEM FUNCTIONS         | 160 |
| 12.1  | Sy      | /STEM CONFIGURATION                    | 160 |
| 12.2  | Sy      | /STEM TECHNICAL PARAMETERS             |     |

### Foreword

DK300A/400A numerical control system is developed by Adtech (Shenzhen) Technology Co., Ltd. for engraving industry, where DK300A is three axes motion controller.

Instructions and reading convention of the Manual

Before using this CNC system, please read this Manual carefully to operate properly.

Terminology note and reading convention in this Manual:

DK300A and DK400A are control systems with different axes and same hardware functions. Different software has different functions and masks.

"CNC system", "NC controller" and "DK300A" mentioned in this Manual all refer to DK300A/DK400A;

The articles marked with "Caution" prompt users to pay special attention for operation or setting, or else this operation may fail or certain action can't be performed.

# 1. Overview

## 1.1 System function

#### 1.1.1. Self-diagnosis

Diagnose CPU, memory, LCD, I/O interface, parameter state, coordinates and processing program comprehensively every time the system is started or reset; diagnose power supply, principal axis, limit and I/O ports in real-time during operating.

#### 1.1.2. Compensation

Automatic reverse clearance compensation

Automatic tool length compensation

Automatic tool radius compensation

Automatic tool radius biasing and automatic tool tip transition

#### 1.1.3. Abundant instruction system

Scaling instruction

Mirror processing instruction

Tool biasing instructions

Program cycle, program skip, program shift, program transfer, different end processing modes, macro

definition and program management instructions

Fixed-point instructions: starting point, setting point, etc.

Linear, arc and spiral interpolation instructions

Six workpiece coordinate systems, nine extension coordinate systems and one reference point

## 1.1.4. Full Chinese menu operation & full screen edit

DK system uses cascading menu structure and full Chinese operation to ensure simple operation and visibility.

#### 1.1.5. Abundant error-correction functions

Point out the nature and correct the errors in operation.

## 1.1.6. Program exchange between CNC system and PC

Perform CAD/CAM/CAPP auxiliary programming with abundant software in PC, and then transmit CNC program to the system through communication interface (USB disk, RS232 interface), or transmit the programs from the system to PC.

## 1.1.7. System operating condition

| Operating voltage             | 24V DC (with filter)                                                                                   |
|-------------------------------|----------------------------------------------------------------------------------------------------|
| Operating temperature         | 0°C∼ 45°C                                                                                              |
| Optimum operating temperature | 5°C∼ 40°C                                                                                              |
| Operating humidity            | 10%~90% (no condensing)                                                                                |
| Optimum operating humidity    | 20%~85%                                                                                                |
| Storage temperature           | 0°C~50°C                                                                                               |
| Storage humidity              | 10%~90%                                                                                                |
| Operating environment         | No excessive dust, acid, alkali, corrosive and explosive gases, no strong electromagnetic interference |

# 2. Operating panel

# 2.1 LCD/keypad

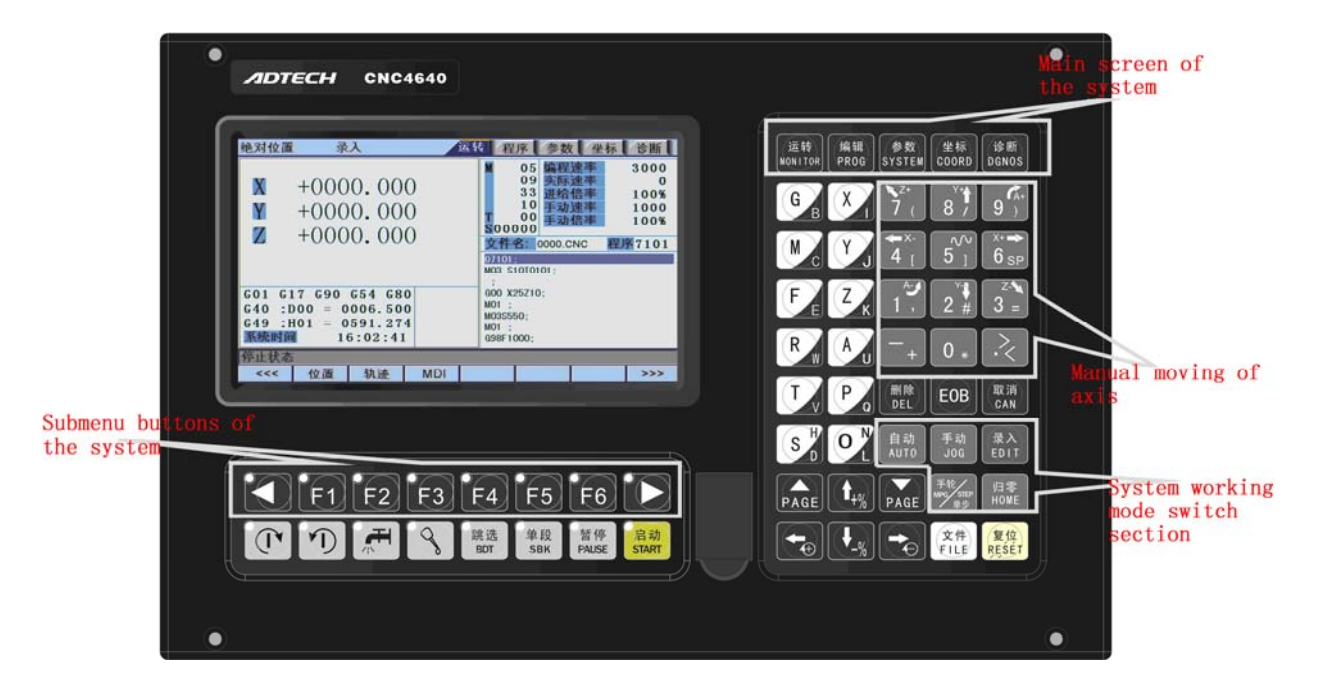

Fig. 3.1 DK300A Operating Panel Diagram

Caution:

Press the submenu buttons to perform the operations of submenus.

Manual axis moving and edit & input are composite. It has different definitions according to the modes.

System working mode switch section is used to switch working modes, which can improve the security and system performance. Handwheel and single step mode are switched with Repeat button.

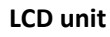

| Screen | info                        |                            | Work                           | ing mo                   | ode |           |                        | Sys                              | tem i                                                             | main m                                                                               | nenu                                  |                       |
|--------|-----------------------------|----------------------------|--------------------------------|--------------------------|-----|-----------|------------------------|----------------------------------|-------------------------------------------------------------------|--------------------------------------------------------------------------------------|---------------------------------------|-----------------------|
|        |                             |                            |                                | ·                        |     |           |                        |                                  | 1                                                                 |                                                                                      |                                       |                       |
|        | Absolut                     | te positior                | Manual                         |                          |     | Monitor   | Edi                    | t                                | Parameter                                                         | s Coordinate                                                                         | s Diagnosis                           |                       |
|        | X<br>Y<br>Z                 | +0(<br>+0(<br>+0(          | )00.<br>)00.<br>)00.           | 000<br>000<br>000        |     | 1         | 000<br>240<br>File nam | 05<br>09<br>33<br>11<br>01<br>00 | X manua<br>Y manua<br>Z manua<br>A manua<br>Manual n<br>Main axis | I speed<br>I speed<br>I speed<br>I speed<br>nagnification<br>s magnificat<br>NC Prog | 400<br>400<br>200<br>100%<br>ion 100% | )<br>)<br>)<br>6<br>1 |
|        | GO1<br>G40<br>G49<br>System | G17 G9<br>:D00 =<br>:H00 = | 0 G54<br>000.<br>000.<br>15:50 | 680<br>000<br>000<br>:42 |     | %         | ;                      | ,                                |                                                                   |                                                                                      |                                       |                       |
|        | Stopped                     |                            |                                |                          |     |           |                        |                                  |                                                                   |                                                                                      |                                       |                       |
|        | <<<                         | Positi                     | on Trad                        | x 🗌                      | MDI | Auxiliary | function               | Macro                            | variables                                                         | CAM                                                                                  | >>>                                   |                       |
|        |                             |                            |                                |                          | S   | ubme      | enus                   |                                  |                                                                   |                                                                                      |                                       |                       |

Caution:

Screen info shows the information of current window

Working mode info shows currently selected working mode

System main screen shows current main screen.

The submenu options are used to switch submenus with left triangle, F1~F6 and right triangle. The right

arrow is used to turn pages, and the left arrow is used to close the submenus in next level and previous menu.

## 2.2 System menus

DK300A system uses cascading menu structure. You can press the following keys to operate the menus.

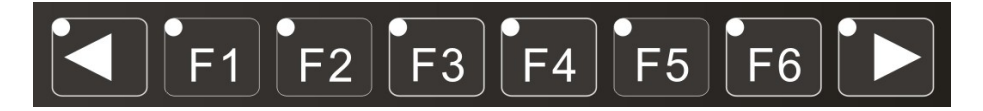

Press a key to show the corresponding content in the bottom of the LCD.

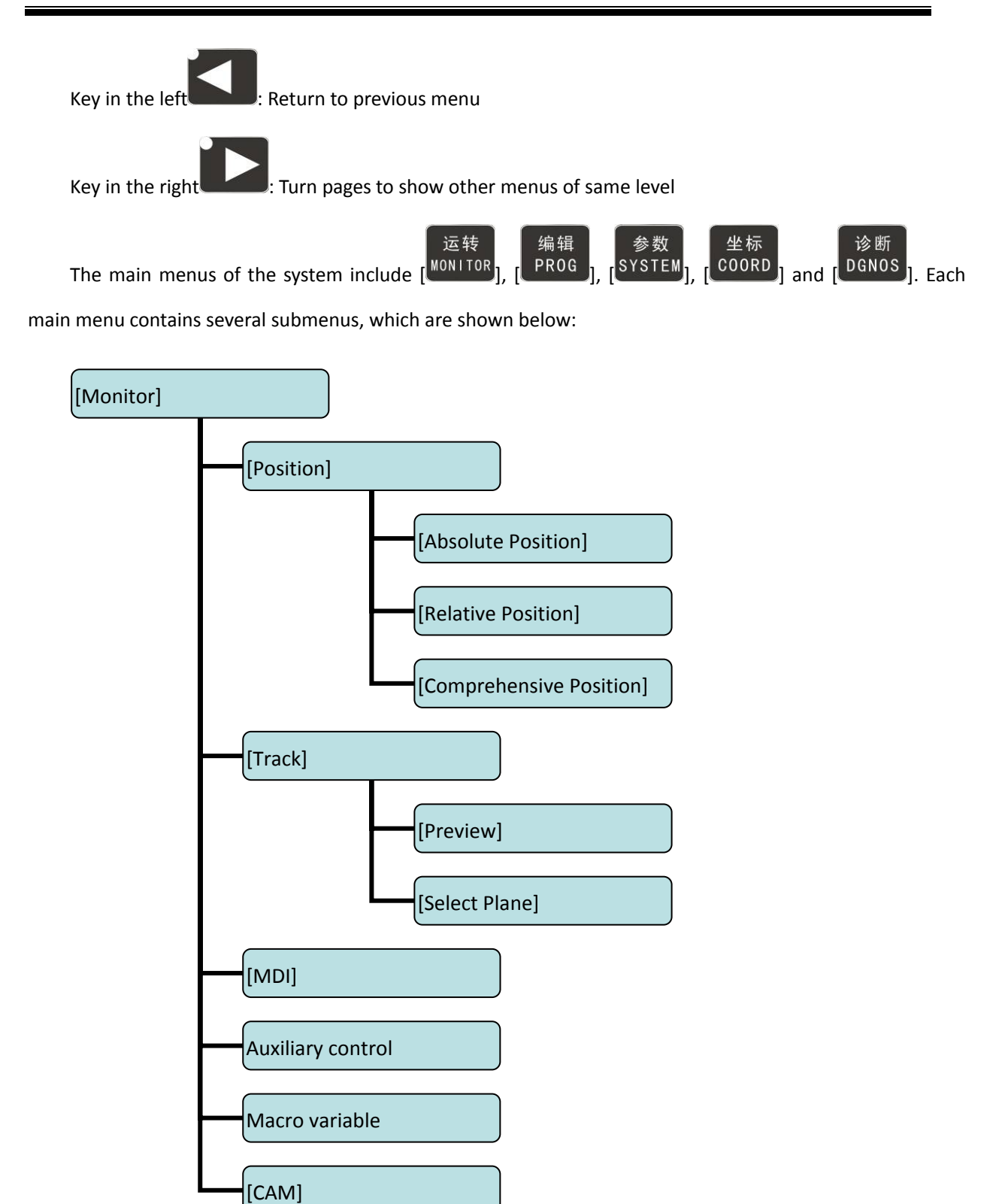

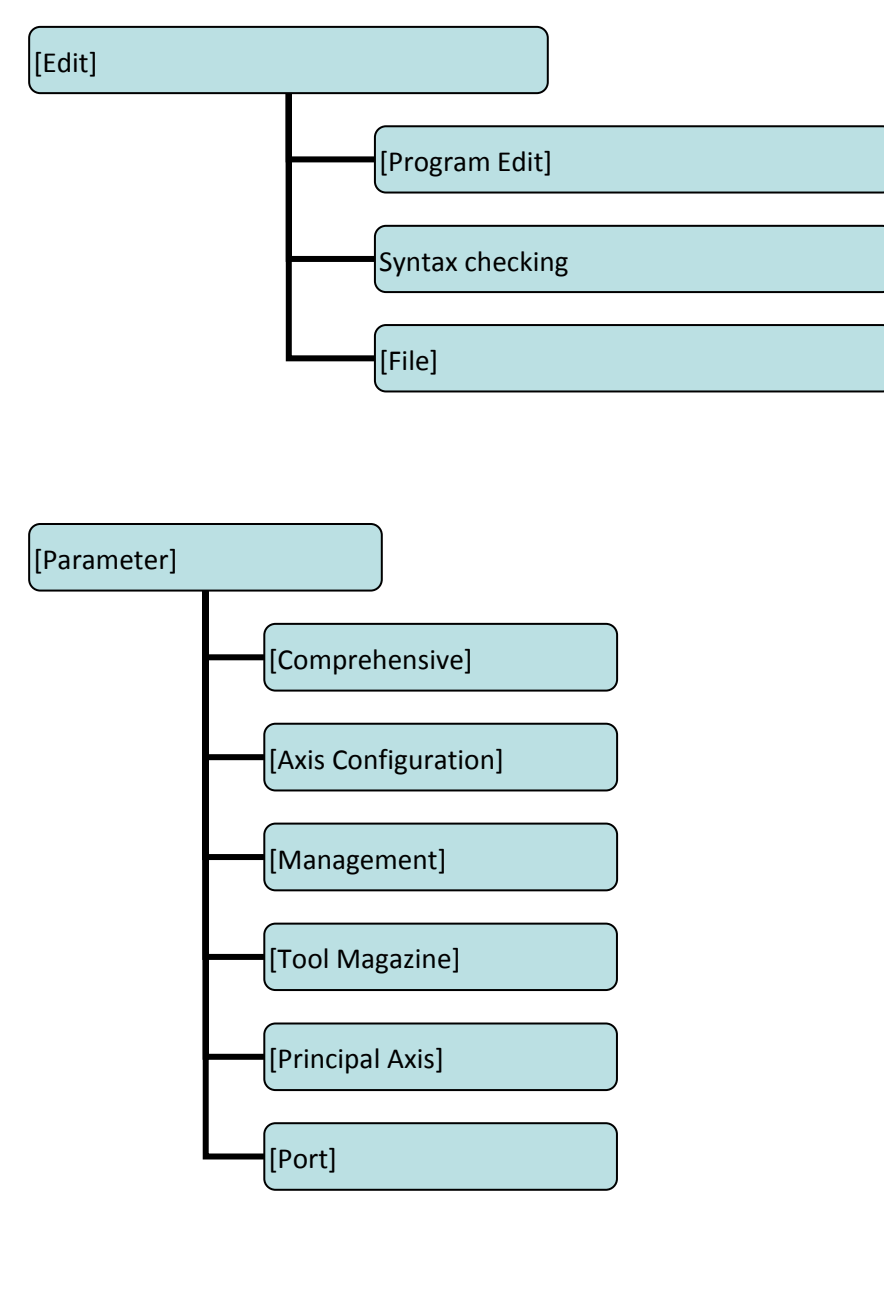

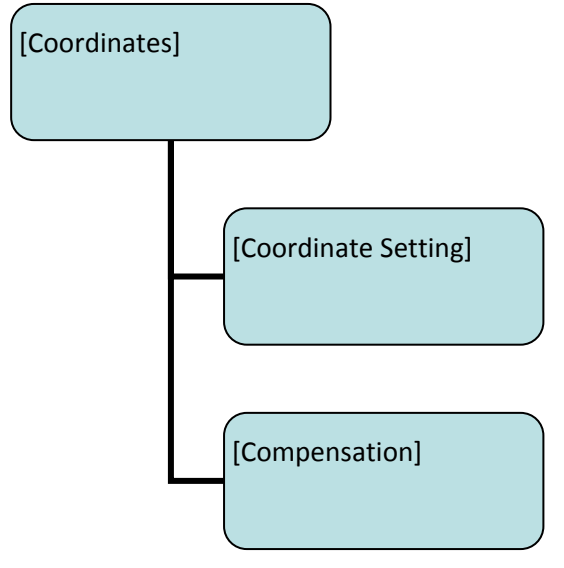

Function test submenu

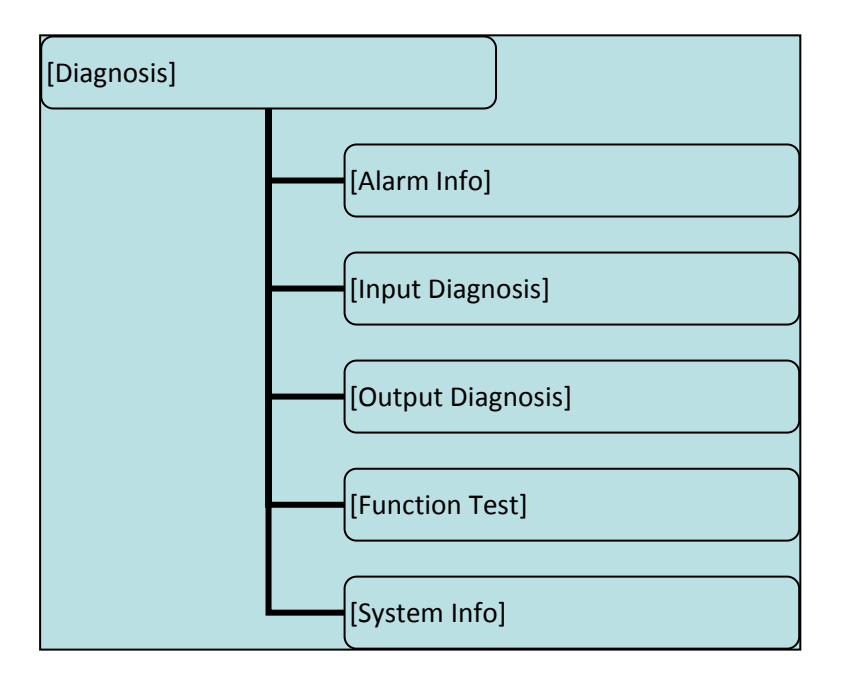

# 2.3 Operating keys

The keys of DK300A system are defined below:

| Кеу                       | Figure                          | Purpose                               |
|---------------------------|---------------------------------|---------------------------------------|
| [复位/RESET]                | 复位<br>RESET                     | Cancel alarm, reset CNC               |
| Address/number keys       | 0 * 1 , 9 )                     | Enter letters, numbers, etc.          |
|                           | A G B Z K                       |                                       |
| [EOB], [取消/CAN]           | EOB 取消<br>CAN                   | Confirm or cancel operation           |
| [EOB], [取消/CAN], [删除/DEL] | EOB 取消 删除 CAN DEL               | Program edit (insert, delete, modify) |
| Mode switch key           | 自动  手动  录入<br>AUTO  JOG  ED I T | Select operating mode                 |
|                           | 手轮<br>MPG STEP<br>单步<br>HOME    |                                       |

| Кеу                              | Figure                                                       | Purpose                                                                                                    |
|----------------------------------|--------------------------------------------------------------|----------------------------------------------------------------------------------------------------|
| Cursor moving key                |                                                              | Four keys are available: Up/Down: adjust<br>ration, move cursor between subsections;<br>Left/Right: move cursor to left/right |
| Page key                         | PAGE PAGE                                                    | Up/Down: Turn pages                                                                                                    |
| Menu keys                        | 运转<br>MONITOR 编辑<br>PROG SYSTEM<br>YSTEM<br>全标<br>COORD GNOS | Select the menus                                                                                                    |
| Principal axis positive rotation |                                                              | Press it to rotate the principal axis<br>positively, and press it again to stop<br>rotating                                   |
| Principal axis reverse rotation  |                                                              | Press it to rotate the principal axis<br>reversely, and press it again to stop<br>rotating                                    |
| Coolant                          |                                                              | Coolant on/off                                                                                                    |
| Lubricant                        | 9                                                            | Lubricant on/off                                                                                                    |
| [跳选/BDT]                         | 跳 选<br>BDT                                                   | Block delete on/off                                                                                                    |
| [单段/SBK]                         | 单段<br>ЅВК                                                    | Single block function on/off                                                                                                  |
| [暂停/PAUSE]                       | 暂 停<br>PAUSE                                                 | Pause automatic running                                                                                                    |

| Кеу        | Figure      | Purpose                 |
|------------|-------------|-------------------------|
| [启动/START] | 启动<br>START | Start automatic running |

# 3. Manual operation

#### 3.1 Returning to reference point manually

The engraving machine tool has specific mechanical position, which is called as reference point and for tool exchange and coordinates setting. Generally, when the power supply is connected, the tool should be moved to the reference point. This operation is also called as home operation, which will make the CNC system confirm the origin of machine tool.

The home operation includes program and mechanical mode:

For program home, the action completes when the coordinates of machine tool are 0, and won't check whether origin switch is in position;

For mechanical home, the external home sensor switch is used to locate the origin of the machine tool; two checking modes are available:

With the external sensor switch, the home operation completes when the sensing is successfully repeatedly.

The external sensor switch is used as deceleration switch, and the servo home is enabled as home signal after sensing and then the sensing stops.

You can set the "Home mode" in [Parameter] [General parameter], and move to comprehensive home mode (36# parameter) EOB to select. You can also press [SBK] key in home mode to switch among "Mechanical – Program – Mechanical..." quickly. This method doesn't conflict with parameter setting. You can select accordingly. To use servo home as the home signal, you need to set "Axis phase Z home enable" to "1" in [Parameter] [Axis Configuration] in mechanical home mode, and the setting will take effect in next home checking.

Several methods are available for tool returning to reference point and the steps follow:

(1) Each axis returns to reference point separately

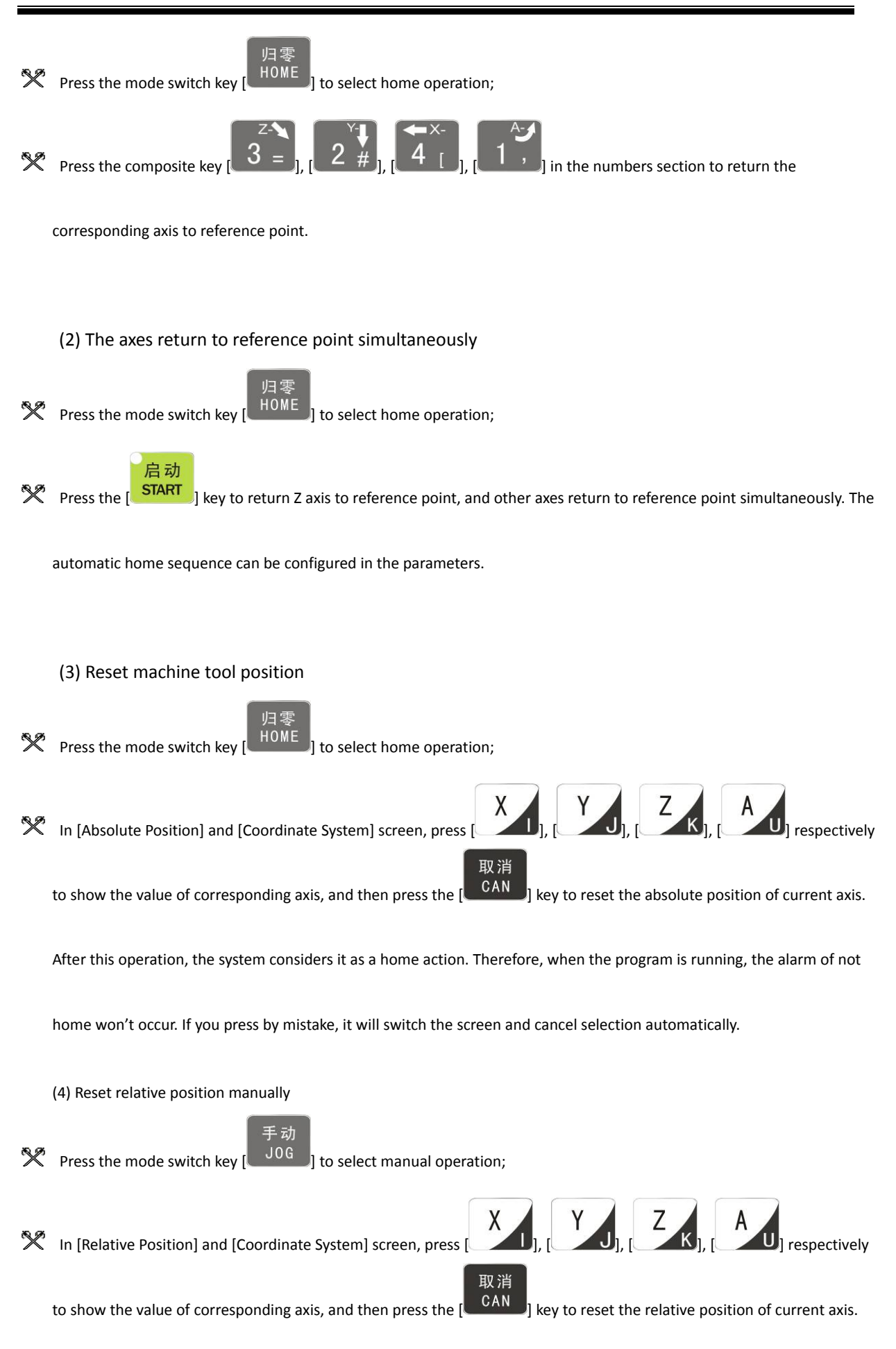

# Note

The tool also can return to reference point according to program instruction, i.e. returning to reference point automatically.

**Caution:** 

Generally, the system will perform home operation after connecting the power supply. If the power fails while the machine tool is moving, the system also will return to reference point when the power supply is connected again. Return to Z axis to prevent tool and workpiece from colliding, and damaging tool, workpiece and clamp.

]; [ 8 / ], [ 2 # ]; [ 7 ( ], [ 3 = ]; ]

#### 3.2 Continuous feeding manually

Press the keys on the operation panel or handwheel to move the tool along every axis.

**4** 

The operation follows:

] to select manual operation; (1) Press the mode switch key [

6 <sub>SP</sub>

(2) Press composite keys

in numbers area to move the tool along selected axis.

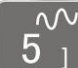

5 ] key can be used to switch the manual speed and rapid traverse speed. The In manual mode, rapid traverse speed of every axis depends on General parameter 009-012 (rapid traverse speed setting). After switching to rapid traverse speed, the manual speed of the position interface will be highlighted, while the actual speed of the position interface is sampled from the moving speed of current axis. This value can truly reflect the moving speed of current axis (unit: mm/min);

Note:

Only single axis motion is available in manual mode.

#### 3.3 Single step feeding

Single step mode is similar to manual mode, the operations are same, but only moves a specified pulse increment every time press the key.

The specific operation follows:

(1) Press the mode switch key [ (this key is composite, and you can press it repeatedly to switch

the modes) to select the single step operation;

(2) Press composite keys [

[1, ] in numbers area to move the tool for a fixed distance along the selected axis. This distance is controlled by four rates (1.000, 0.100, 0.010, 0.001) (unit: mm). To select pulse increment, press

 $\begin{array}{c} x_{+} \rightarrow \\ 6_{\text{SP}}, 4_{[]}; 8_{/}, 2_{\#}; 7_{(]}, 3_{=}; 9_{)} \end{array}$ 

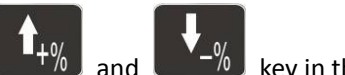

key in the [Position] interface.

#### 3.4 Handwheel feeding

In handwheel mode, rotate the handwheel to make the machine perform single step or continuous motion. Determine the feed by testing the handwheel signal of the handheld box. In handwheel mode, the feeding axis and feeding unit are determined by the axis selection signal of the handheld box.

The handwheel feeding step follows:

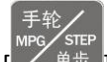

(1) Press the mode switch key [ 【 单步] to select handwheel operation;

(2) Rotate the dip switch on the handwheel to select handwheel axis (X, Y, Z, A);

(3) Rotate the increment dip switch on the handwheel to select the moving amount (0.1, 0.01, 0.001);

(4) Rotate the handwheel to move the machine tool. The tool moves certain distance every time you rotate the handwheel for a scale. (For example, if you select X axis in step (2) and select 0.01 in step (3), the tool moves 0.01mm every scale). Rotate the handle continuously to move the machine tool on this axis continuously.

## Note:

The handwheel feeding mode controls only one coordinate axis every time; the faster the handwheel rotates, the faster the machine tool moves.

## 3.5 Manual auxiliary function operation

#### Coolant on/off

H.

In handwheel/single step/manual mode, press this key to switch on/off the coolant.

Key indicator: No matter in what mode, the key indicator is on if only the coolant is on, or else the indicator is off.

#### Lubricant on/off

In handwheel/single step/manual mode, press this key to switch on/off the lubricant.

Key indicator: No matter in what mode, the key indicator is on if only the lubricant is on, or else the indicator is off.

#### Principal axis positive rotation/stop

In handwheel/single step/manual mode, press this key to rotate the principal axis positively and press it again to stop the axis.

Key indicator: No matter in what mode, the key indicator is on if only the principal axis is positive rotating, or else the indicator is off.

#### Principal axis reverse rotation/stop

In handwheel/single step/manual mode, press this key to rotate the principal axis reversely and press it again to stop the axis.

Key indicator: No matter in what mode, the key indicator is on if only the principal axis is reverse rotating, or else the indicator is off.

#### General instructions for manual operation keys

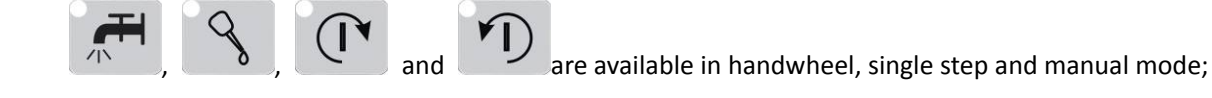

When the principal axis is rotating, press the reverse rotation key, the principal axis will stop first, and rotate in reverse direction after pressing it again.

When auxiliary output is on, if the system is switched to other modes, the output is unchanged; you need to press "Reset" key to switch it off, execute the corresponding M code in automatic mode or execute the corresponding M code in MDI interface to turn off the output;

When the principal axis is positive/reverse rotating and executes M04/M03 directly, the system first stops positive/reverse rotating and then executes M04/M03 instruction;

Positive/reverse rotating of principal is stopped while emergency stop and other outputs can be set according to system parameters.

#### 3.6 Working coordinate system settings (tool setting)

Tool setting is the main operation and important skill during CNC processing. Under certain conditions, tool setting precision can determine the processing precision of parts, and the tool setting efficiency also affects the CNC processing efficiency directly. DK300A and DK400A realize tool setting through G54-G59 coordinate system.

#### Workpiece coordinate system setting method

坐标

#### 3.6.1. Enter current position to specified coordinate system directly (all axes)

4

COORD to enter the coordinate system interface. The background of select coordinate system is 1. Press white.

| Coordinate system        | Reset             | Monitor      | Edit        | Parameters Coordinates | Diagnosis |
|--------------------------|-------------------|--------------|-------------|------------------------|-----------|
| Absolute position        | Coordinate system | Compensation |             |                        |           |
| X +0000.000<br>+0000.000 | G54               |              | G 5 5       |                        |           |
| z +0000.000              | X +               | 0.000        | X +         | 0.000                  |           |
|                          | Y +               | 0.000        | Y +         | 0.000                  |           |
| Mechanical nosition      | Z +               | 0.000        | Z +         | 0.000                  |           |
| × +0000.000              | <b>A</b> +        | 0.000        | A +         | 0.000                  |           |
| Y +0000.000              | <u>G5</u> 6       |              | <u>G5</u> 7 |                        |           |
| Z +0000.000              | X +               | 0.000        | X +         | 0.000                  |           |
|                          | 7 +               | 0.000        | Y +         | 0.000                  |           |
| Relative position        |                   | 0.000        |             | 0.000                  |           |
| ¥ +0000.000              | - ·               | 0.000        | a .         | 0.000                  |           |
| ¥ +0000.000              |                   |              |             |                        |           |
|                          |                   |              | _           |                        | _         |
|                          |                   |              |             |                        |           |
| <<< Coordinate settings  | Compensation      |              |             |                        | >>>       |

2. Then, press

to select the coordinate system, e.g. G54.

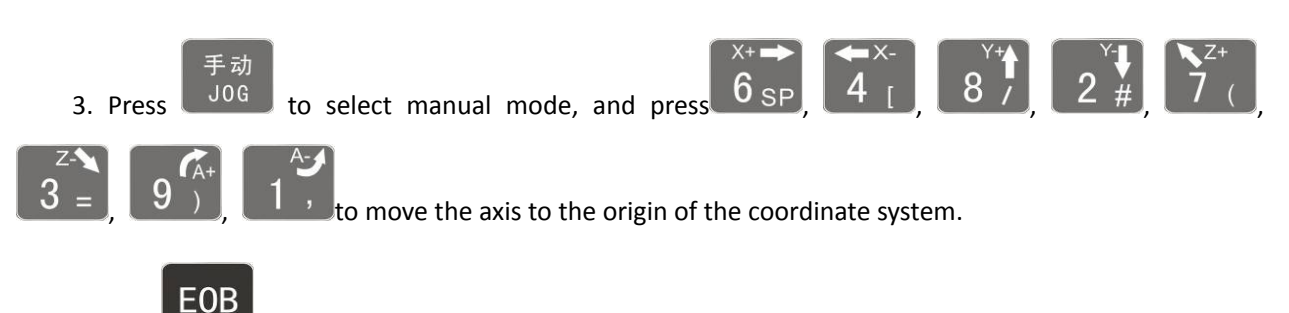

to show a dialog box, and press "EOB" to set current coordinates as the zero point of

the program.

4. Press

| Coordinate system                                                                                                    | Reset                                          | t Monitor                                                              | Edit     | Parameters Coordinates                                               | Diagnosis |
|----------------------------------------------------------------------------------------------------|------------------------------------------------|------------------------------------------------------------------------|----------|----------------------------------------------------------------------|-----------|
| Absolute position<br>X +0000, 968<br>Y -0001, 662                                                                                                    | Coordinate syste<br>G 5 4                      | n Compensation<br>G                                                    | 55       |                                                                      |           |
| Coort. 002           2         -0001.968           Mechanical position           4         +0000.968           -0001.662           2         -0001.968           4         +0000.968           0         +0000.968           -0001.662         +0000.968           -0001.662         -0001.968           -0001.968         -0001.968 | X<br>Y<br>Z<br>A<br>G<br>;<br>X<br>Y<br>Z<br>A | Set machine tool<br>coordinates to curr<br>coordinate system<br>OK Can | ent<br>? | 0.000<br>0.000<br>0.000<br>0.000<br>0.000<br>0.000<br>0.000<br>0.000 |           |
|                                                                                                    |                                                |                                                                        |          |                                                                      |           |
| <<< Coordinate settings                                                                                                    | Compensation                                   |                                                                        |          |                                                                      | >>>       |

5. After setting the coordinate system, copy the mechanical position values to the axis value in the dotted box as shown in the figure below.

| Coordinate system               | n Rese          | et Moni        | itor 🚺 Edit     | Parameters Coordinate | s Diagnosis |
|---------------------------------|-----------------|----------------|-----------------|-----------------------|-------------|
| Absolute position               | Coordinate syst | em Compensatio | m               |                       |             |
| X +0000.000<br>Y +0000.000      | <u>654</u>      |                | <u>G5</u> 5     |                       |             |
| Z +0000.000                     | X +             | 0.968          | X +             | 0.000                 |             |
|                                 |                 | 1.968          | $\frac{1}{Z}$ + | 0.000                 |             |
| Mechanical position             | Λ +             | 0.000          | A +             | 0.000                 |             |
| Y -0001.662                     | G56             |                | G 5 7           |                       |             |
| Z -0001.968                     | X +             | 0.000          | X +             | 0.000                 |             |
|                                 |                 | 0.000          | Y +             | 0.000                 |             |
| Relative position<br>+0000, 000 | A +             | 0.000          | A +             | 0.000                 |             |
| ¥ +0000.000                     |                 |                |                 |                       |             |
|                                 |                 |                |                 |                       |             |
| Stopped                         |                 |                |                 |                       |             |
| <<< Coordinale settin           | gs Compensation |                |                 |                       | >>>         |

# 3.6.2. Coordinate axis settings

坐标 1. Press to enter the coordinate system interface.

2. Then, press

to select the coordinate system, e.g. G55.

| Coordinate system               | Edit             | Monitor        | Edit  | Parameters Coordinates | Diagnosis |
|---------------------------------|------------------|----------------|-------|------------------------|-----------|
| Absolute position               | Coordinate syste | m Compensation |       |                        |           |
| X +0000.968<br>X -0001.662      | G 5 4            |                | G 5 5 |                        |           |
| Z -0001.968                     | X +              | 0.000          | X +   | 0.000                  |           |
|                                 | Y +              | 0.000          | Y +   | 0.000                  |           |
| Mechanical posit                | Z +              | 0.000          | Z +   | 0.000                  |           |
| ¥ +0000.968                     | A +              | 0.000          | A +   | 0.000                  |           |
| Y -0001.662<br>7 -0001.968      | G56              |                | G 5 7 |                        |           |
| 2 0001.300                      | X +              | 0.000          | X +   | 0.000                  |           |
|                                 | 7 +              | 0.000          | 7 +   | 0.000                  |           |
| Relative position<br>+0000, 968 | A +              | 0.000          | A +   | 0.000                  |           |
| V -0001.662                     |                  |                | _     |                        |           |
| ₩ -0001.968                     |                  |                |       |                        |           |
| Stopped                         |                  |                |       |                        |           |
| <<< Coordinale settings         | Compensation     |                |       |                        | >>>       |

录入 3. Press

to select the edit mode.

| Absolute position<br>X +0000, 968<br>Y -0001, 662<br>Z -0001, 968<br>Mechanical posit<br>+0000, 968 | rdinate system<br>G 5 4<br>X +<br>Y +<br>Z + | Compensation<br>0.000<br>0.000<br>0.000   | G 5 5<br>X +<br>Y +                           | 0.000                                              |     |
|----------------------------------------------------------------------------------------------------|----------------------------------------------|-------------------------------------------|-----------------------------------------------|----------------------------------------------------|-----|
| -0001.662<br>-0001.968<br>Relative positior<br>+0000.968<br>-0001.662<br>-0001.968                  | A +<br>G56<br>X +<br>Y +<br>Z +<br>A +       | 0.000<br>0.000<br>0.000<br>0.000<br>0.000 | Z +<br>A +<br>G57<br>X +<br>Y +<br>Z +<br>A + | 0.000<br>0.000<br>0.000<br>0.000<br>0.000<br>0.000 |     |
| Stopped                                                                                             | Concensation .                               |                                           |                                               |                                                    | >>> |

to select axis X, press 22, the coordinates of corresponding axis number will be shown, and prompt the values to be inserted.

5. Press "EOB" key to finish the setting of currently selected coordinate system, as axis Y in the figure

below

| Coordinate syst     | em Edit            |              | lonitor [  | Edit  | Parameters Coordin | ates Diagnosis |
|---------------------|--------------------|--------------|------------|-------|--------------------|----------------|
| Absolute position   | Coordinate sys     | tem Compensi | ation      |       |                    |                |
| X +0000.968         | G 5 4              |              | G 5        | 5     |                    |                |
| Z -0001.968         | X +                | 0.00         | 0 X        | +     | 0.000              |                |
|                     | Y +                | 0.00         | 0 Y        | -     | 1.662              |                |
|                     | Z +                | 0.00         | 0 <u>Z</u> | +     | 0.000              |                |
| Mechanical position | <sup>1</sup> Λ +   | 0.00         | Ο Λ        | +     | 0.000              |                |
| Y -0001, 662        | 656                |              | G 5        | 7     |                    |                |
| Z -0001.968         | X +                | 0.00         | 0 X        | ĺ + . | 0.000              |                |
|                     | Y +                | 0.00         | 0 Y        | +     | 0.000              |                |
| Poletko position    | Z +                | 0.00         | 0 Z        | +     | 0.000              |                |
| U +0000, 968        | Λ +                | 0.00         | 0 A        | +     | 0.000              |                |
| V -0001.662         |                    |              |            |       |                    |                |
| -0001.968           |                    |              |            |       |                    |                |
|                     |                    |              |            | _     |                    |                |
| Stopped             |                    |              |            |       |                    |                |
| <<< Coordinates     | tings Compensation |              |            |       |                    | >>>            |

## 3.6.3. Modify coordinate value

In addition to above two methods, you can also press the keypad to set the coordinate system in the following steps:

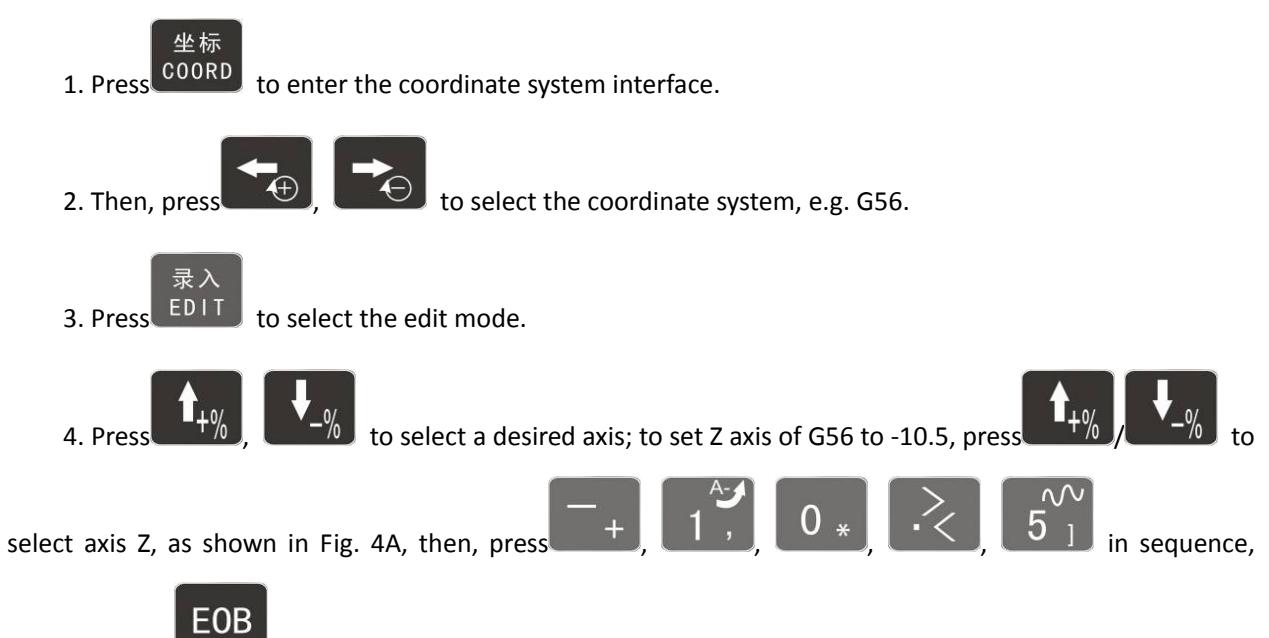

and then press to enter -10.5 to Z axis coordinate system, as shown in Fig. 4B.

| Coordinate system          | Edit             | Honito         | or Edit | Parameters Coordinate | Diagnosis |
|----------------------------|------------------|----------------|---------|-----------------------|-----------|
| Absolute position          | Coordinate syste | m Compensation |         |                       |           |
| X +0000.968<br>Y -0001.662 | G54              |                | G 5 5   |                       |           |
| Z -0001.968                | X +              | 0.000          | X +     | 0.000                 |           |
|                            | Y +              | 0.000          | Y -     | 1.662                 |           |
| Mechanical nostion         | Z +              | 0.000          | Z +     | 0.000                 |           |
| X +0000.968                | A +              | 0.000          | A +     | 0.000                 |           |
| Y -0001.662                | G56              |                | G 5 7   |                       |           |
| Z -0001.968                | X +              | 0.000          | X +     | 0.000                 |           |
|                            | Y +              | 0.000          | Y +     | 0.000                 |           |
| Relative position          | Z +              | 0.000          | Z +     | 0.000                 |           |
| U +0000. 968               | A +              | 0.000          | A +     | 0.000                 |           |
| V -0001.662<br>W -0001.968 |                  |                |         |                       |           |
|                            |                  |                |         |                       |           |
| Stopped                    |                  |                |         |                       |           |
| <<< Coordinale setting     | Compensation     |                |         |                       | >>>       |

Fig. 4A

| Coordinate system          | Edit            | Monito          | r Edit | Parameters Coordinate | Diagnosis |
|----------------------------|-----------------|-----------------|--------|-----------------------|-----------|
| Absolute position          | Coordinate syst | en Compensation |        |                       |           |
| X +0000.968<br>Y -0001.662 | G54             |                 | G 5 5  |                       |           |
| Z -0001.968                | X +             | 0.000           | X +    | 0.000                 |           |
|                            | Y +             | 0.000           | Y -    | 1.662                 |           |
| Mechanical position        |                 | 0.000           |        | 0.000                 |           |
| ¥ +0000.968                |                 | 0.000           | A +    | 0.000                 |           |
| 7 -0001.662<br>7 -0001.968 | G56             | 0.000           | G 5 7  | 0 000                 |           |
|                            | X +             | 0.000           | X +    | 0.000                 |           |
| Part days and they         | z -             | 10,500          | z +    | 0.000                 |           |
| U +0000, 968               | A +             | 0.000           | A +    | 0.000                 |           |
| V -0001.662                |                 |                 |        |                       |           |
| . 0001.300                 |                 |                 |        |                       |           |
| Stopped                    |                 |                 |        |                       |           |
| <<< Coordinate setting     | Compensation    |                 |        |                       | >>>       |

Fig. 4B

Edit other axes in the same method.

## 3.7 Data settings

#### 3.7.1. Tool compensation data setting

The tool compensation parameters can be set as follow:

♀ Press
↓ DIT to select the edit mode;

※ In the main menu, press [COORD], and then press submenu [Compensation] to enter tool compensation parameter

setting interface;

| Coordinate system                | n Edit            | Monitor Edi         | t Parameters Coordinate | Diagnosis |
|----------------------------------|-------------------|---------------------|-------------------------|-----------|
| Absolute position                | Coordinate system | Compensation        |                         |           |
| +0000.968                        | Compensation No.  | Length compensation | Radius compensation     |           |
| z -0001.968                      | 1                 | +0000.000           | +0000.000               |           |
|                                  | 2                 | +0000.000           | +0000.000               |           |
|                                  | 3                 | +0000.000           | +0000.000               |           |
| Mechanical position              | 4                 | +0000.000           | +0000.000               |           |
| Y -0001.662                      | 5                 | +0000.000           | +0000.000               |           |
| Z -0001.968                      | 6                 | +0000.000           | +0000.000               |           |
|                                  | 7                 | +0000.000           | +0000.000               |           |
|                                  | 8                 | +0000.000           | +0000.000               |           |
| . Relative.position<br>+0000_968 | 9                 | +0000.000           | +0000.000               |           |
| -0001.662                        | 10                | +0000.000           | +0000.000               |           |
| -0001.968                        |                   |                     |                         |           |
| Stooned                          |                   |                     |                         | _         |
|                                  |                   |                     |                         |           |
| <<< Coordinale settin            | us Compensation   |                     |                         | >>>       |

🏋 Press

to select the parameter, e.g. compensation No. 1, enter -11.2 and press

to modify

EOB

the parameters where the cursor is located, as shown in the figure below

| Coordinate system          | Edit              | Monitor Edit        | Parameters Coordinates Diagnosis |
|----------------------------|-------------------|---------------------|----------------------------------|
| Absolute position          | Coordinate system | compensation        |                                  |
| X +0000.968<br>Y -0001.662 | Compensation No.  | Length compensation | Radius compensation              |
| Z -0001.968                | 1                 | -0011.200           | +0000.000                        |
|                            | 2                 | +0000.000           | +0000.000                        |
| Mechanical position        | 4                 | +0000.000           | +0000.000                        |
| X +0000.968<br>Y -0001.662 | 5                 | +0000.000           | +0000.000                        |
| Z -0001.968                | 6                 | +0000.000           | +0000.000                        |
|                            | 7                 | +0000.000           | +0000.000                        |
| . Relative.position        | 9                 | +0000.000           | +0000.000                        |
| U +0000.968<br>V -0001.662 | 10                | +0000.000           | +0000.000                        |
| <b>u</b> -0001.968         |                   |                     |                                  |
| Finned                     |                   |                     |                                  |
| Stoppen                    |                   |                     |                                  |
| <<< Coordinale settings    | Compensation      |                     | >>>                              |

Ζ

K,

and then press

lpha Enter tool length compensation quickly: select compensation number, press

to insert Z

EOB

axis coordinates into length compensation, as shown in the figure below

| Coordina           | ate system                 | Edit            |               | lonitor 📔 Edi | t Paramet  | ers Coordinates | Diagnosis |
|--------------------|----------------------------|-----------------|---------------|---------------|------------|-----------------|-----------|
| Absolute           | position                   | Coordinate syst | en Compens    | ation         |            |                 |           |
| X +0000<br>Y -0001 | . 968                      | Compensatio     | on No. Length | compensation  | Radius com | pensation       |           |
| Z -0001            | . 968                      | 1               | -0011         | . 600         | +0000      | . 000           |           |
|                    |                            | 2               | -0001         | . 968         | +0000      | . 000           |           |
| Mechanica          | al position                | - 3             | +0000         | . 000         | +0000      | . 000           |           |
| X +0000            | . 968                      | 5               | +0000         | . 000         | +0000      | . 000           |           |
| z -0001            | . 968                      | 6               | +0000         | . 000         | +0000      | . 000           |           |
|                    |                            | 7               | +0000         | . 000         | +0000      | . 000           |           |
| . Relative p       | osition                    | 8               | +0000         | . 000         | +0000      | . 000           |           |
| U +0000            | . 968                      | 10              | +0000         | . 000         | +0000      | . 000           |           |
| -0001              | . 968                      |                 |               |               |            |                 |           |
| _                  |                            |                 |               |               |            |                 |           |
| Stopped            |                            |                 |               |               |            |                 |           |
| <<<                | <b>Coordinate settings</b> | Compensation    |               |               |            |                 | >>>       |

#### Caution

- The value entry dialog box has two input methods, i.e. direct assignment and increment assignment. For direct assignment, the entered value is assigned to specified parameter directly; for increment assignment, the entered value is added to specified parameter and then assigned to the parameter;
- The increment input box and direct input box have a prompt symbol in the left respectively, '=' indicates direct input, '+' indicates increment input, and the default mode is direct assignment.
   To change to increment assignment, press the "UP/DOWN" key
- The increment input is shown above, 1# compensation is -11.2, to add -0.4, the operation

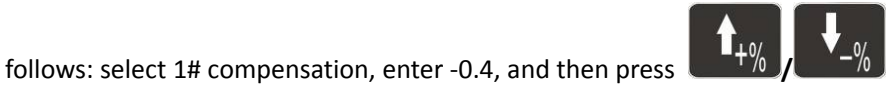

to select the

mode, "+" is to add the new value to original value, and "=" is to replace with the new value

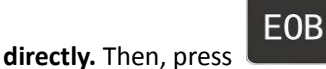

to finish the modification of the compensation, as shown below.

| Coordinate system          | Edit              | Monitor Edi         | t Paramete  | Coordinates    | Diagnosis |
|----------------------------|-------------------|---------------------|-------------|----------------|-----------|
| Absolute position          | Coordinate system | Compensation        |             |                |           |
| ¥ +0000.968<br>Y -0001.662 | Compensation No.  | Length compensation | Radius comp | ensation       |           |
| Z -0001.968                | 2                 | +0000.000           | +0000       | . 000          |           |
| Mechanical position        | 3                 | +0000.000           | +0000       | . 000          |           |
| X +0000.968<br>Y -0001.662 | 5                 | +0000.000           | +0000       | 000            |           |
| Z -0001.968                | 6                 | +0000.000           | +0000.      | . 000<br>. 000 |           |
| Relative position          | 8                 | +0000.000           | +0000       | .000           |           |
| U +0000.968<br>V -0001.662 | 10                | +0000.000           | +0000       | . 000          |           |
| ■ -0001.968                |                   |                     |             |                |           |
| Stopped                    |                   |                     |             |                |           |
| <<< Coordinale settings    | Compensation      |                     |             |                | >>>       |

#### 3.7.2. System parameter setting

The system parameters can be modified as follow:

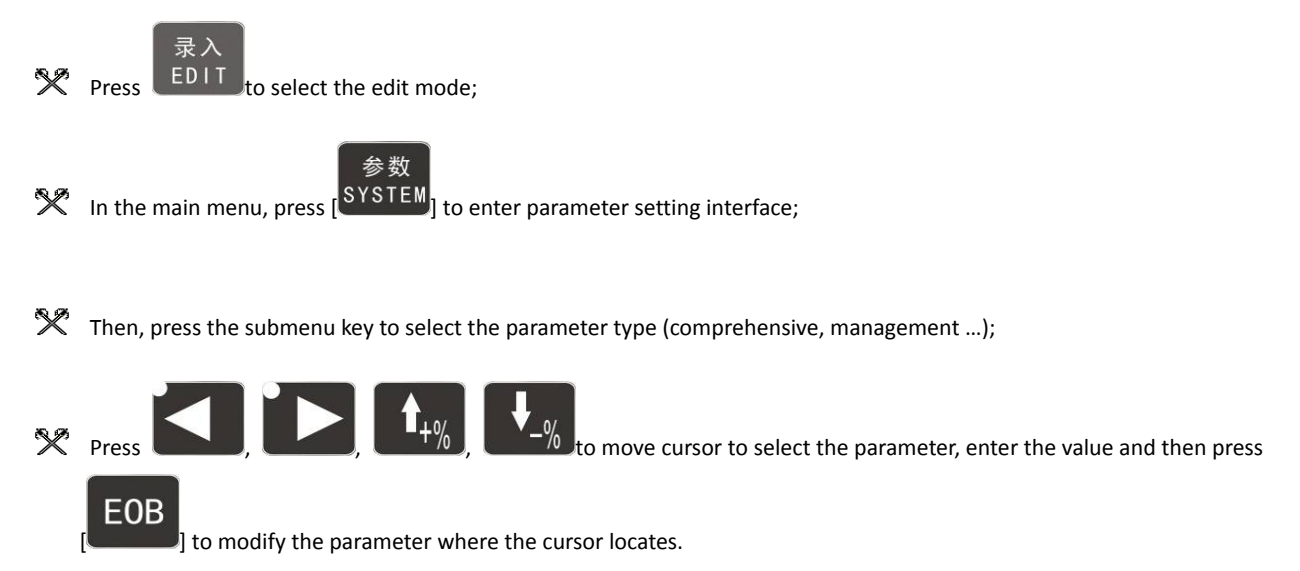

#### 3.8 Fast system operation

The value entry dialog box has two input methods, i.e. direct assignment and increment assignment. For direct assignment, the entered value is assigned to specified parameter directly; for increment assignment, the entered value is added to specified parameter and then assigned to the parameter; the increment input box and direct input box have a prompt symbol in the left respectively, '=' indicates direct input, '+' indicates increment input, and the default mode is direct assignment. To change to

increment assignment, press the "

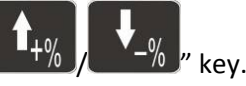

In [Monitor] interface, press in the [Position] menu to call out G code O program number box to

switch to O program block directly. Press

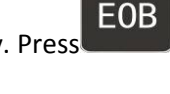

取消 to confirm, or press

to return.

In [Monitor] interface, press for the main axis rotation; press and hold the key accumulate the rotation value directly. Note: This function can be operated only after the main axis is opened, and the current speed of the main axis shouldn't be 0; if the speed is 0, set a non-zero rotation in MDI mode, and then perform the operation.

In [Monitor] interface, press in the [Position] menu in manual mode to adjust the manual magnification. In automatic mode, the automatic magnification is adjusted. Note: if additional panel is enabled, this operation will be covered by the magnification of the additional panel automatically, that is, this operation is invalid.

The machine tool moving according to prepared program is called as automatic operation. The automatic operation modes of DK300A system follow:

Memory operation, MDI operation, USB disk DNC operation

# 4. Automatic operation

#### 4.1 Automatic operation

The machine tool can operate according to the program in DK300A memory, which is called as memory operation.

The program is prestored in the memory. Select and load a program with the operation panel and press

again to resume the operation, and press "**FESET**" during operation to stop the program immediately.

The step of memory operation follows:

- (2) Save the program in the memory (see section 8.1 for details);
- (3) Select [Edit], [File] in the menu or press [File] on the panel to enter file operation interface;

| File manag   | ement         | Edit    |           | lonitor   | Edit    | Paramet | er Coordinates | Diagnosis |
|--------------|---------------|---------|-----------|-----------|---------|---------|----------------|-----------|
| My device    |               |         |           |           |         |         |                |           |
|              |               |         |           |           |         |         |                | _         |
| Loc          | al Disk (C:)  | Cocal C | lisk (D:) | Local Dis | ik (E:) |         |                |           |
|              |               |         |           |           |         |         |                |           |
|              |               |         |           |           |         |         |                |           |
|              |               |         |           |           |         |         |                |           |
|              |               |         |           |           |         |         |                |           |
|              |               |         |           |           |         |         |                |           |
|              |               |         |           |           |         |         |                |           |
| Local Disk   | ( <b>D</b> -1 |         |           |           | _       |         |                |           |
| Local Disk ( | (D:)          |         |           |           |         |         |                |           |
| Stopped      |               |         |           |           |         |         |                |           |
| Close        | Device        | New     | Сору      | Paste     |         | Cut     | Connect to PC  | >>>       |

Disk C is YAFS file system disk, which is dedicated system disk. Disk D is FAT data disk, which saves processing files and system settings as well as PC interactive data. Removable USB disk saves external user data.

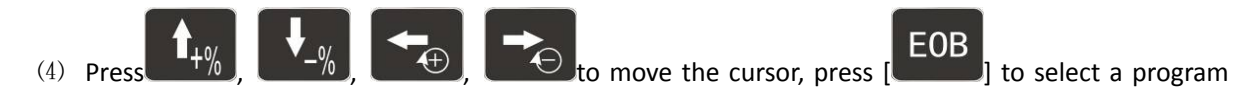

and load the file into the work area; as shown in the figure below

| File manag                                                           | ement   | Edit         |               | Nonitor 📕 E | dit Parame | ter Coordinates     | Diagnosis |  |
|----------------------------------------------------------------------|---------|--------------|---------------|-------------|------------|---------------------|-----------|--|
| DINPROGN                                                             |         |              |               |             |            |                     |           |  |
| 1                                                                    | ·第1.CHC | 🔛 0000.CH    | Local Disk (E |             |            | E:) 副 弥勒佛1.NC       |           |  |
| <b>副</b> 具.NC                                                        |         | Loading code |               |             |            | <mark>ۇ</mark> ئ.нс |           |  |
|                                                                      |         | 7.5%         |               |             |            |                     |           |  |
| 70%                                                                  |         |              |               |             |            |                     |           |  |
| File size: 8.67 M(9086991B) DISK Space: 112.9 MB Free Space: 14.0 MB |         |              |               |             |            |                     |           |  |
| Stopped                                                              |         |              |               |             |            |                     |           |  |
| Close                                                                | Device  | New          | Сору          | Paste       | Cut        | Connect to PC       | >>>       |  |
|                                                                      |         |              |               |             |            |                     |           |  |
|                                                                      |         |              |               |             |            |                     |           |  |

(5) Press mode selection key [ AUTO ] to switch to automatic mode;

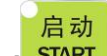

(6) Press the [START] key to run the program, and the indicator is on.

#### 4.2 MDI operation

In [Monitor] interface, switch to [MDI], enter the program with keypad and make the machine tool operate according to the program. The program block isn't saved in system memory, and can't be preserved upon power failure. This is called as MDI operation and the step follows:

- (1) Press mode selection key [Edit];
- (3) Select [Monitor], [MDI] in the menu to enter MDI interface;
- (4) Enter program block instruction manually;

| MDI running                                                                    | 9                                        | Edit                                |                            | Nonitor            | Edit Parame       | ter Coordinates | Diagnosis |
|--------------------------------------------------------------------------------|------------------------------------------|-------------------------------------|----------------------------|--------------------|-------------------|-----------------|-----------|
| Absolut<br>X +00<br>Y -00<br>Z -00                                             | e position<br>00.968<br>01.662<br>01.968 | G17G9<br>G01X2<br>G02X3<br>M30<br>% | 0G00G54<br>0Z30<br>0Z40R10 | 4<br>D             |                   |                 | _         |
| Mechanical position<br>X +0000.968<br>Y -0001.662<br>Z -0001.968<br>File size: |                                          |                                     |                            |                    |                   |                 |           |
| Stopped                                                                        |                                          |                                     |                            |                    |                   |                 |           |
| <<<                                                                            | Position                                 | Track                               | MDI                        | Auxiliary function | n Macro variables | CAM             | >>>       |

(5) Press [Start], [EOB] to start executing the program block, as shown below.

| File manage                                                      | ement    | Edit           |                    | Nonitor 📕 E           | dit Paran      | eter Coordinates | Diagnosis |
|------------------------------------------------------------------|----------|----------------|--------------------|-----------------------|----------------|------------------|-----------|
| Absolute position<br>X +0000.968<br>Y -0001.662<br>Z -0001.968   |          | G17G9<br>G01X2 | 0G00G5<br>0Z30     | 4                     |                |                  |           |
|                                                                  |          | GC<br>M3<br>%  | MDI pro<br>Continu | gram will be si<br>e? | arted.         |                  |           |
| Mechanical position<br>X +0000.968<br>Y -0001.662<br>Z -0001.968 |          |                | ок                 | Cancel                |                |                  |           |
| File size:                                                       |          |                |                    |                       |                |                  |           |
| Stopped                                                          |          |                |                    |                       |                |                  |           |
| <<<                                                              | Position | Track          | MDI                | Auxiliary function    | Macro variable | CAM              | >>>       |

### 4.3 USB disk DNC

The program read from external USB disk can operate the machine tool without saving in CNC memory.

This operation is called as USB disk DNC operation.

The step of USB disk DNC operation follows:

- (1) Insert the USB disk;
- (2) Select [Monitor], [File] in the menu to enter file operation interface;

- (3) Select USB disk and press [EOB] to enter;
- (4) Move cursor to select a file in the disk;
- (5) Press [EOB] to load the file into work area (system buffer);
- (6) Press mode selection key [Auto];
- (7) Press the [Start] key to run the program, and the indicator is on.

#### Caution

The system won't record the USD disk path. If power failure occurs during DNC processing, the program info will be lost when the power supply is connected again.

#### 4.4 Speed rate adjustment

#### Feeding rate

+% key in [Position] interface to adjust the feeding rate; Press In automatic mode, press

the key once to increase or decrease by 10% (10%-150%).

#### Manual rate

In manual mode, press

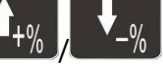

key in [Position] interface to adjust the manual rate; Press the

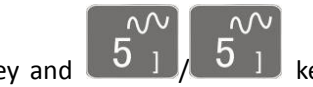

5 ] key and key to increase or decrease by 10% (10%-150%). If you press the you can adjust the fast forward rate by 10% (10%-150%).

#### **Principal axis rotation**

In automatic or manual mode, press the

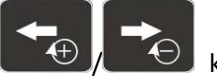

key to adjust the principal axis rotation by

100r/min. The maximum rotation is set by the principal axis parameters in the system and the minimum rotation is 16r/min. If you press and hold the key for three seconds, the value will be increased or decreased quickly.
# 4.5 SBK function

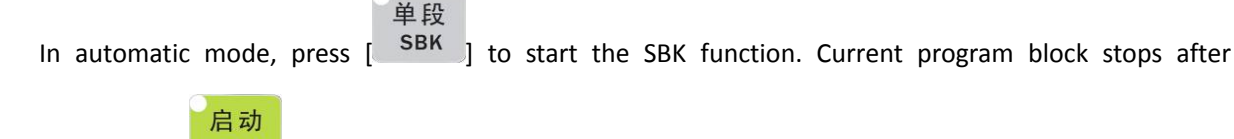

executing; press [ START ] again and next block stops after executing. The SBK mode allows checking the program block by block.

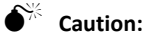

(1) In G28-G30, single block also can be stopped at the center point;

(2) The stop points of single block in fixed circle are (1), (2), (6) in the figure below; when the single blocks of (1), (2) stops, the feeding pauses and the pause indicator is on.

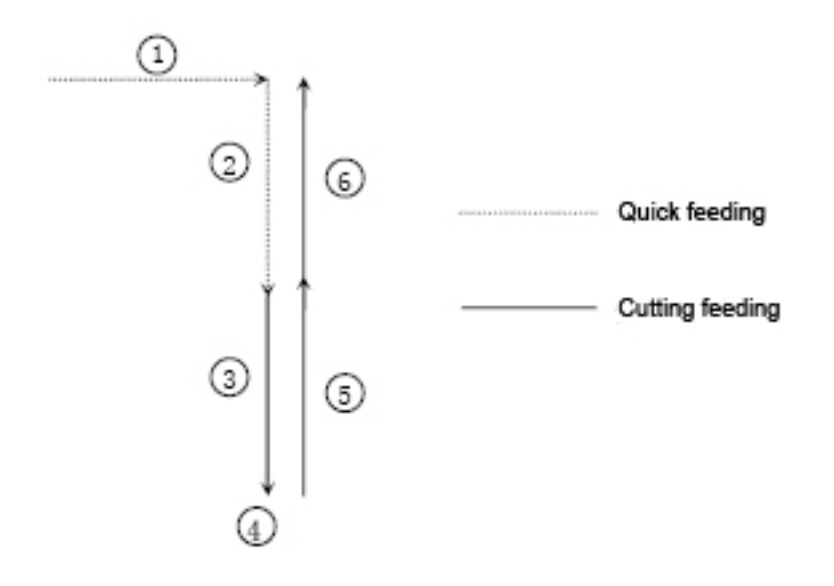

# 4.6 BDT function

In automatic mode, press [ 跳选 BDT ] to start the BDT function, which will make the block instructions in the line after '/' in the program invalid.

# 4.7 Stopping automatic operating

Two methods are available to stop automatic operating, i.e. enter stop command where the program will

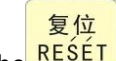

stop (M00, M01) and press the **RESET** key on the operation panel to stop the machine tool.

#### **Program stops**

After executing the block with M00 or M01, the automatic operating stops, which is same to single block stop, and all mode information is saved. Start with CNC and the automatic operation can be started again.

After processing a part, the automatic operation stops.

#### **Program ends**

After executing the block with M30, the automatic operating stops, changes into reset state, and returns to program start.

#### **Feeding pause**

暂停 During automatic operation, press the [ PAUSE ] key on the operation panel, the automatic operation

pauses and the indicator is on; press [START] again to continue operating the machine tool and the pause indicator is on.

#### Reset

During automatic operation, press the [RESET] key on the operation panel and the system stops

复位 immediately. Here, [<sup>RESET</sup>] has the same function as emergency stop button.

# 5. Safe operation

# 5.1 Emergency stop

Press the emergency stop button on the machine tool, which will stop immediately, and all outputs such as principal axis rotation and coolant are turned off. Rotate the button clockwise to cancel emergency stop, but all outputs must be restarted.

# **€**<sup>™</sup> Caution:

The power supply isn't always cut off upon emergency stop. Please refer to the electrical configuration description of the machine tool manufacturer for details;

Before releasing emergency stop, please eliminate the problems of the machine tool.

# 5.2 Hard limit over travel

The system alarms if the tool touches travel switch during operation. The axis in corresponding direction can't move, and only moves in reverse direction. Before the alarm is released, the system can't enter

# 5.3 Soft limit over travel

If the tool enters the restriction area regulated by the parameter (travel limit), the system alarms over travel, and the tool decelerates and stops. At this moment, you can move the tool to safe direction in manual

mode, and then press [<sup>民長SET</sup>] to release the alarm.

●<sup>™</sup> Caution:

During automatic operation, when the tool touches an axial travel switch, the tool decelerates and stops all axial motions, and only displays one over travel alarm.

During manual operation, when the tool touches an axial travel switch, the tool only decelerates and stops motion on current axis, and still moves along other axes.

When the tool is in safe position, press [Reset] to clear the alarm. Please refer to the manual of the machine tool for details.

Both limit alarm and soft limit alarm have a deceleration stop, and therefore the sensing range of the limit should have sufficient space, or else the limit protection will be disabled due to over travel.

# 6. Alarm and self- diagnosis function

The system has several levels, and the alarm numbers also have different type, as follow:

0~1023: G code program running alarm info

1024~2048: System environment alarm info

# 6.1 NC program execution alarm

| 0000 | : | Reset       |
|------|---|-------------|
| 0001 | : | Prog No End |

| 0004 | : | M6Tx Abort                      |
|------|---|---------------------------------|
| 0005 | : | Tool Invalid                    |
| 0006 | : | G Program Repeat Error          |
| 0007 | : | G Program Number Error          |
| 0008 | : | G7X8X Instruction Run Error     |
| 0009 | : | Program Abend                   |
| 0010 | : | Appointed M01 Instruction Stop  |
| 0011 | : | M98 Format Error                |
| 0012 | : | Motion Run Error                |
| 0013 | : | Current Program No Repair       |
| 0014 | : | G Program Format Error          |
| 0015 | : | M99 Instruction Abort           |
| 0016 | : | Motion Abort                    |
| 0017 | : | Illegal char                    |
| 0018 | : | Noneffective Exegesis Character |
| 0019 | : | Illegal G Code                  |
| 0020 | : | GCode RadialOffset Num Err      |
| 0021 | : | Noneffective GCode RadialOffset |
| 0022 | : | Arc Appointed Error             |
| 0023 | : | Appointed Noneffective Plane    |
| 0024 | : | M98 Instruction Abort           |

| 0025 | :  | Spindle Appointed Number Error |
|------|----|--------------------------------|
| 0026 | :  | MCode Instruction Abort        |
| 0027 | :  | Spi Appointed Err              |
| 0028 | :  | Motion Repeat Request          |
| 0029 | ]: | Appointed Arc Nonentity        |
| 0030 | :  | Missing X Code Error           |
| 0031 | :  | Missing X Code Error           |
| 0032 | :  | Missing X Code Error           |
| 0033 | :  | Missing X Code Error           |
| 0034 | :  | Missing X Code Error           |
| 0035 | :  | Missing X Code Error           |
| 0036 | :  | Missing X Code Error           |
| 0037 | :  | Missing X Code Error           |
| 0038 | :  | Missing X Code Error           |
| 0039 | :  | Missing X Code Error           |
| 0040 | :  | Missing X Code Error           |
| 0041 | :  | Missing X Code Error           |
| 0042 | :  | Missing X Code Error           |
| 0043 | :  | Missing X Code Error           |
| 0044 | :  | Missing X Code Error           |
| 0045 | :  | Missing X Code Error           |

|      | - |                                         |
|------|---|-----------------------------------------|
| 0046 | : | Missing X Code Error                    |
| 0047 | : | Missing X Code Error                    |
| 0048 | : | Screw Value Repeat Error                |
| 0049 | : | System Abort                            |
| 0050 | : | Factitious return                       |
| 0051 | : | no parameter input                      |
| 0052 | : | no store address for Gcode pro num form |

# 6.2 System environment alarm

| 1024 |  |
|------|--|
|      |  |

:

no \"return zero\

1. The system doesn't perform home action after started

| 1025 | : | 4 - direction program limit |
|------|---|-----------------------------|
| 1026 | : | 4 + direction program limit |
| 1027 | : | Z - direction program limit |
| 1028 | : | Z + direction program limit |
| 1029 | : | Y - direction program limit |
| 1030 | : | Y + direction program limit |
| 1031 | : | X - direction program limit |
| 1032 | : | X+ direction program limit  |
| 1033 | : | 4 - direction machine limit |
| 1034 | : | 4 + direction machine limit |

#### BZ001M056A ADT-DK300A/400A Engraving Machine

|      | _ |                             |
|------|---|-----------------------------|
| 1035 | : | Z - direction machine limit |
| 1036 | : | Z + direction machine limit |
| 1037 | : | Y - direction machine limit |
| 1038 | : | Y + direction machine limit |
| 1039 | : | X - direction machine limit |
| 1040 | : | X+ direction machine limit  |

The system has corresponding limit alarm. Please check corresponding limit sensor point or parameters.

If hard limit occurs, and the appearance of the sensor point doesn't has any problem, enter the diagnosis mode in manual mode and check the state of the input port in diagnosis mode. If the state is valid, please eliminate in sequence. Pull out the input IO cable and check whether the sense disappears. If yes, please check the circuit. If the problem still exists, the internal optocoupler is broken. Please contact the supplier.

1041

Emergency stop

Emergency stop button of the handheld box interface is valid.

External emergency stop 2 input is valid; check whether IO assignment has conflict or interference.

Search for corresponding function ports in IO configuration, and then check in input diagnosis.

| 1042 | : | X Sevor driver alarm |
|------|---|----------------------|
|      |   |                      |
| 1043 | : | Y Sevor driver alarm |
|      |   |                      |
|      |   |                      |
| 1044 | : | Z Sevor driver alarm |
|      |   |                      |
| 1045 |   | A Sevor driver alarm |
| 1045 | • |                      |
|      |   |                      |

Servo alarm; if the servo doesn't alarm, parameter P2.001~004 setting and actual servo alarm level may be reverse. Please modify the parameters.

The corresponding function ports are IN34~37, which can be checked in input diagnosis.

1046

:

Axis's physical line redefine

# 1047 : spi no to home 1048 : workpiece no lock 1049 : safe signal can't detect 1051 : air no enough 1052 : chuck signal alarm detect

#### Interface axis No. set by parameter P2.45~P2.49 is specified repeatedly

## 6.3 Alarm processing

If alarm occurs, please refer to the alarm code to confirm the failure reason.

When alarm occurs, if the system isn't reset, the alarm will constantly prompt no matter whether the alarm still exists, so as to avoid the conditions that false alarm causes system suspended, but can't find the reason.

If the error is caused by data setting, modify the data, and then press [Reset] to clear the alarm info.

When alarm occurs, please remove the alarm reason. Please note that several alarms may occur at the same time. Please refer to the alarm info in the Diagnosis menu for details. When the alarms are eliminated, please press [Reset] to clear the alarm ring.

## 6.4 Self-diagnosis function

The CNC system may stop even when there is no alarm info, this may be because the system is executing certain processes. Please check with the self-diagnosis function.

The step of self-diagnosis follows:

(1) In the main menu, press [Diagnosis] to enter the diagnosis interface;

(2) Select [Input] to enter the input diagnosis interface, or select [Output] to enter the output diagnosis interface;

(3) Output diagnosis: In edit mode, press the direction keys to select the output port, and press [EOB] to switch the output level of corresponding output port;

(4) Input diagnosis: When certain input signal is valid, the corresponding area on the screen flashes.

# 7. Program saving & editing

# 7.1 Saving the program in the memory

#### 7.1.1. Keypad input (new program)

Create new program in the memory with the keypad, and the step follows:

In the main menu, press [Edit] to enter program edit interface;

Press [File] to enter file operation interface;

Select [New] to create a new file;

Enter the file name and press [EOB] to confirm and create a new program in current directory in the memory, and load into the system by default;

Select [Close] to exit [Edit] interface;

In edit mode, enter the program content;

After editing all programs, press [Reset] to save the edited programs into the system memory.

## 7.1.2. PC serial port input

The step of transmitting files to controller through PC follows:

Set system baud rate and ID No.;

Connect to PC and run Adtech serial communication software;

Set the baud rate same as controller, and scan ID device;

Select the [Upload file to NC] button in the communication software;

Select CNC file in the popup dialog box and press [Open] button.

## 7.1.3. Copying processing files from USB disk

The step of copying CNC processing file to system memory through USB disk follows:

In the main menu, press [Edit] to enter program edit interface;

Press [File] to enter file operation interface;

Select USB disk and press [EOB] to enter;

Move the cursor to select a CNC file and then select [Copy];

Return to the root directory, locate the PROG directory in disk D, enter the directory, and select [Paste] to complete copying.

# 7.2 Reading programs into work area

## 7.2.1. Reading programs from controller into work area

The step of loading files from system memory into work area follows:

Press [File] to enter file operation interface;

Select desired program, which is in PROG directory in disk D by default, press [EOB] to enter subdirectory, or press [Cancel] to exit;

Move cursor to select desired program, press [EOB] to confirm and load the program.

## 7.2.2. Reading programs from USB disk into work area

The step of loading files from USB disk into work area follows:

Insert the USB disk;

Press [File] to enter file operation interface;

Select USB disk, move cursor to select a file in the disk, and press [EOB] to load the file.

# 7.3 Editing & modifying programs

The program in CNC memory can be edited with NC keypad. In the main menu, press [Edit] to enter program edit interface and edit the program in current work area (for loading program into work area, refer to section 8.2). The edit mode is similar to notepad in Windows. Move the cursor directly to locate, press keys to enter, press [EOB] to change line, and press [Delete] to delete the character where the cursor locates.

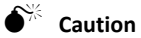

After all operations, press Reset to save the files, and the functions base on edit mode;

DK300A uses new file mapping technology, and allows loading processing files that exceed its memory. Therefore, to ensure the system efficiency, you can only search and process, but can't edit the processing files that exceed 2MB.

# 7.4 Deleting files

# 7.4.1. Deleting files in memory

Follow the step below to delete the programs in system memory:

Press [File] to enter file operation interface;

Follow the prompt on the screen, select the file and press [Delete] to confirm and delete the file.

Caution

If the program has been loaded into work area, you need to restart the system to delete the program, or else the system will report error.

The programs loaded into the work area can't be deleted, or else the system will report error.

# 8. Main interfaces of the system

# 8.1. Position interface

The position interface shows current machine tool coordinates, including absolute position, relative position and comprehensive position. In the main interface, press [Monitor] to enter the position interface.

To enter position interface:

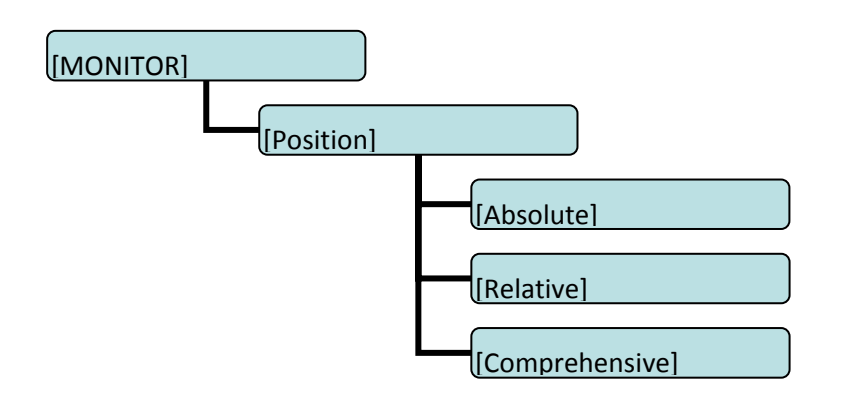

# 8.1.1. Absolute position

The position of current machine tool coordinates relative to the origin of workpiece coordinate system.

The absolute position interface follows:

| Absolute                                  | position                          | Αι                                    | ıto 🖌       | loritor E                                       | dit Paramet                                                                                | ter Coordinates                                                                                               | Diagnosis                              |
|-------------------------------------------|-----------------------------------|---------------------------------------|-------------|-------------------------------------------------|--------------------------------------------------------------------------------------------|----------------------------------------------------------------------------------------------------|----------------------------------------|
| X<br>Y<br>Z                               | +003<br>-000<br>+004              | 0.00<br>1.66<br>0.00                  | 0<br>2<br>0 | M<br>T 00<br>S240<br>File re<br>S24000<br>81 70 | 05 Program<br>09 Actual<br>33 Feedin<br>11 Proces<br>001 Shiftim<br>000 Main as<br>me: 弥勒佛 | nming rate<br>rate<br>g rate<br>sing pieces<br>agnification<br>ds magnification<br>11.CNC <mark>Progra</mark> | 3000<br>0<br>100%<br>0<br>100%<br>100% |
| G01 G1<br>G40 :I<br>G49 :H<br>Culling Ime | 17 G90<br>000 = 0<br>100 = 0<br>0 | G54 G8<br>00.000<br>00.000<br>0:00:00 | 0           | 60 X29<br>Z1. ;<br>61 Z0.<br>Z=2. 5<br>X29. 43  | 9.5 Y-29.5<br>F500 ;<br>39 F1000 ;                                                         | :                                                                                                    | _                                      |
| <<<                                       | Position                          | Track                                 | MDI         | Auxiliary function                              | Macro variables                                                                            | CAM                                                                                                    | >>>                                    |

Absolute Position Interface

# 8.1.2. Relative position

In manual mode, reset current coordinates to check the relative motion distance of any displacement, and thus it is called as relative position.

This interface is usually used for early tool setting. Considering that some operators have been used to manual calculation, this function is preserved. With the more and more powerful of automatic centered function, it is used less.

The operation follows:

Enter [Position] interface;Switch to [Relative] interface;Then, enter manual mode;Press a coordinate axis No., e.g., 'X', and the X coordinate flashes; Press "Cancel" to reset X coordinate to 0;The relative position interface follows:

| Absolute                                    | position                           | Au                                    | ito 🖌       | Noritor Edit                                                               | Parameter Coordinates                                                                                                    | Diagnosis                              |
|---------------------------------------------|------------------------------------|---------------------------------------|-------------|----------------------------------------------------------------------------|----------------------------------------------------------------------------------------------------|----------------------------------------|
| U<br>V<br>W                                 | +003<br>-000<br>+004               | 0.00<br>1.66<br>0.00                  | 0<br>2<br>0 | M 0<br>0<br>3<br>1<br>T 000<br>S2400<br>File name                          | 5 Programming rate<br>9 Actual rate<br>3 Feeding rate<br>1 Processing places<br>1 Shift magnification<br>0 Main axis magnification<br>2 苏勒佛1.CNC Prog | 3000<br>0<br>100%<br>0<br>100%<br>100% |
| G01 G1<br>G40 : [<br>G49 : ]<br>Culling Ime | 17 G90<br>000 = 0<br>100 = 0<br>00 | G54 G8<br>00.000<br>00.000<br>0:00:00 | 0           | S24000M3<br>61 Z10.<br>60 X29.5<br>Z1. ;<br>61 Z0. F<br>Z-2.5 ;<br>X29.439 | 3 ;<br>;<br>5 Y-29.5 ;<br>500 ;<br>F1000 ;                                                                                                    |                                        |
| stopped                                     |                                    |                                       |             |                                                                            |                                                                                                    |                                        |
| <<<                                         | Close                              | Absolute                              | Relative    | Comprehensive                                                              |                                                                                                    | >>>                                    |

**Relative Position Interface** 

# 8.1.3. Comprehensive coordinates

The interface displayed by absolute coordinates and machine tool coordinates.

Comprehensive position interface is shown below:

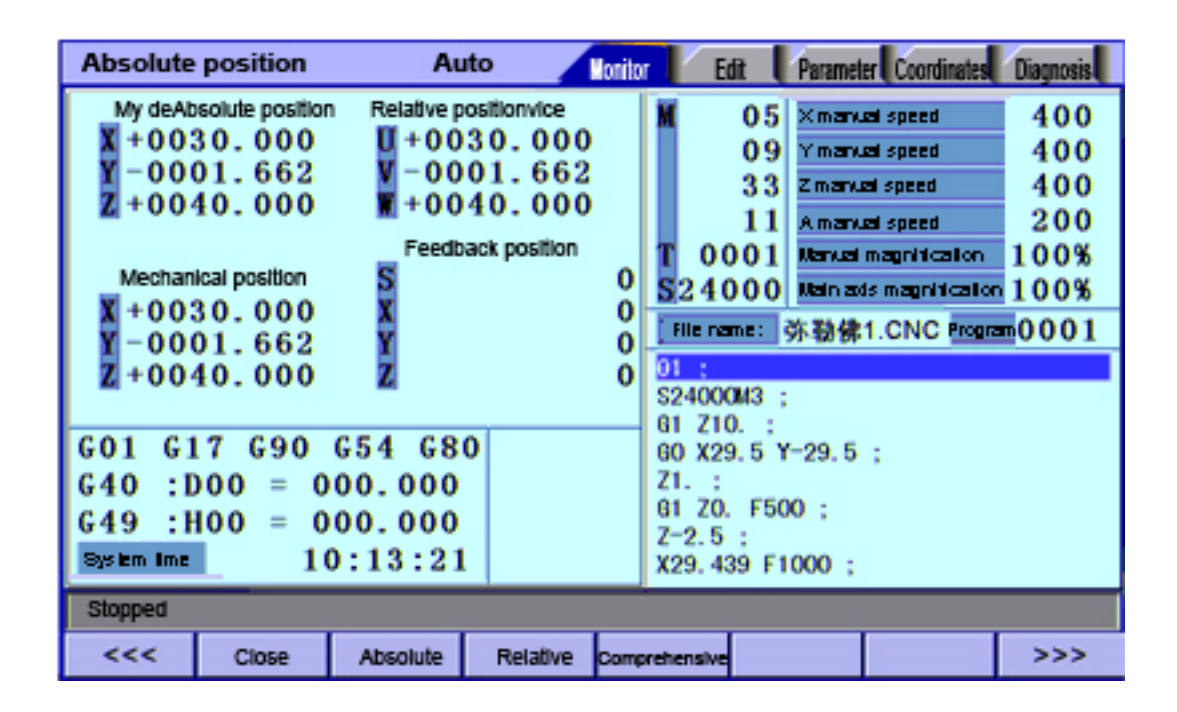

**Comprehensive Position Interface** 

# 8.2. Edit interface

The edit interface shows the program info in current work area. In the main interface, press [PROG] to enter the program interface.

编辑

To enter program edit interface:

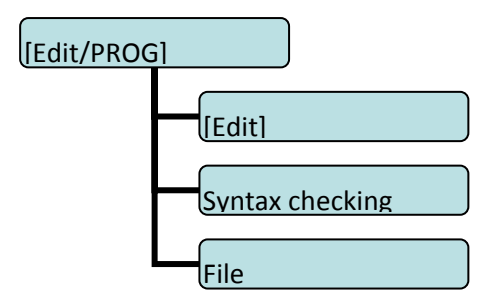

#### 8.3. Program edit

The program edit interface shows the NC program currently processed; in edit mode, you can edit the NC program (see section 8.3 for details).

| prog edit                                                                                                    | : El                                                                                                    | DIT             | /     | Run 📕 | dit Para      | am Coor | d Test         |
|----------------------------------------------------------------------------------------------------|----------------------------------------------------------------------------------------------------|-----------------|-------|-------|---------------|---------|----------------|
| 1 0000<br>2 M3S2<br>3 G50<br>4 G96<br>5 M3<br>6 G01<br>7 G97<br>8 S100<br>9 G96<br>10 S20<br>11 G50<br>12 G01<br>13 G01<br>14 %<br>15 | 1<br>00 G01 X20<br>S8000<br>S200<br>X1000 F100<br>G01X500<br>0 X100<br>G01X50<br>0<br>S1000<br>X500<br>X500<br>X500 | 00              |       |       |               |         | 00001<br>00092 |
| Stopped                                                                                                    | UU. UNC                                                                                                    | Line            | . 100 |       | gram size: 14 | 40   1  |                |
| Stopped                                                                                                    |                                                                                                    |                 |       |       |               |         | -              |
| <<<                                                                                                    | Edit                                                                                                    | Syntax checking |       |       | File          |         | >>>            |

#### Program Edit Interface

# 8.4. System Info Interface

The system info is a summary of the program blocks in current processing area, and calculates the resource usage in current work area. The upper right of the program directory interface shows the version info of current controller software. If our engineering personnel ask to confirm the software version of the controller on site, please provide this version info.

To enter system info interface:

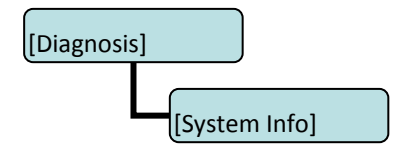

System info interface is shown below:

| sys info                                                                                  | E                                                                                                    | TIC                                                                     |                                                      | Run 🛛 E                                  | dit Para | m Coord | Test |
|-------------------------------------------------------------------------------------------|----------------------------------------------------------------------------------------------------|-------------------------------------------------------------------------|------------------------------------------------------|------------------------------------------|----------|---------|------|
| Syster<br>BuildD<br>FPGA<br>DLIB<br>GLIB<br>Currer<br>Currer<br>NOs c<br>used s<br>prepro | n VER: 0<br>ata: 11-1<br>VER: 1.5<br>/ER: 103<br>/ER: 2f<br>nt NC File<br>nt Prog: 0<br>of saved p<br>space<br>cessing L | .6.02<br>0-20 0 1.7<br>34<br>: \PROG<br>00001<br>0 KBleft<br>.ib Ver:11 | 0.6.09<br>16<br>108<br>00000.CN<br>2 left<br>1048575 | 12-07-09 17:1:<br>C<br>998<br>5 KB<br>13 | 2:18     |         |      |
| Stop                                                                                      |                                                                                                    |                                                                         |                                                      |                                          |          |         |      |
| <<<                                                                                       | alert                                                                                                    | input                                                                   | output                                               | DA                                       | sys info |         | >>>  |

System Info Interface

# 8.5. MDI interface

MDI mode is mainly used for the execution of single G code in certain occasions.

To enter MDI interface:

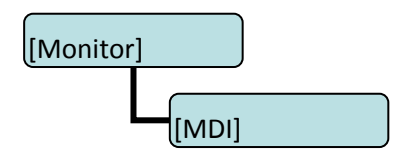

In MDI interface, enter complete NC code instruction in edit mode, press the [Start] key in the edit mode and confirm to execute directly.

To restore the default settings quickly, press and hold the [Reset] key for three seconds and choose to reset or not.

MDI interaction interface is shown below:

| MDI runn                       | ning ED                                 | лт    |                     | Run E | dit Para | m Coord | Test |
|--------------------------------|-----------------------------------------|-------|---------------------|-------|----------|---------|------|
| abs<br>X +00<br>Y +00<br>Z +00 | pos<br>00.000<br>00.000<br>00.000       | SDG17 | <mark>G90G00</mark> | G 5 4 |          |         |      |
| mac<br>X +00<br>Y +00<br>Z +00 | thine pos<br>00.000<br>00.000<br>00.000 |       |                     |       |          |         |      |
| Stop                           |                                         |       |                     |       |          |         |      |
| <<<                            | pos                                     | path  | MDI                 | aid   | macro    |         | >>>  |

#### **MDI** Interface

# 8.6. File management

In the file management interface, you can manage the system files.

To enter file management interface:

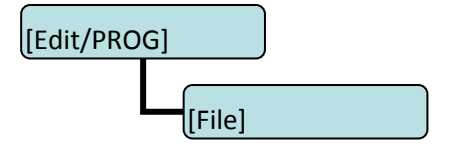

File management mainly has the following functions:

Connect the UBS disk, and copy the files between USB disk and electronic disk;

Upgrade system software: Copy the upgrade file to system memory in either method above to upgrade the software;

Restart the controller. In [File Management] interface, press the Reset key to restart the controller. This method is different from restarting due to power failure. In certain occasions, you can restart the controller quickly in this method to make certain function take effect.

Connect to PC with the USB cable, and exchange the data between USB disk and PC.

File operation interface is shown below:

| file mana                                    | file manager JOG Run Edit Param Coord Test |     |         |           |           |       |     |  |  |  |
|----------------------------------------------|--------------------------------------------|-----|---------|-----------|-----------|-------|-----|--|--|--|
| my equip                                     |                                            |     |         |           |           |       |     |  |  |  |
|                                              |                                            |     |         |           |           |       |     |  |  |  |
|                                              | al diek(e)                                 |     | lick(d) | data trav | (olor/LI) |       |     |  |  |  |
| $\sim$ ideal disk(d) $\sim$ data traveler(d) |                                            |     |         |           |           |       |     |  |  |  |
|                                              |                                            |     |         |           |           |       |     |  |  |  |
|                                              |                                            |     |         |           |           |       |     |  |  |  |
|                                              |                                            |     |         |           |           |       |     |  |  |  |
|                                              |                                            |     |         |           |           |       |     |  |  |  |
|                                              |                                            |     |         |           |           |       |     |  |  |  |
|                                              |                                            |     |         |           |           |       |     |  |  |  |
|                                              |                                            |     |         |           |           |       |     |  |  |  |
| local disk(c)                                |                                            |     |         |           |           |       |     |  |  |  |
| Stop                                         |                                            |     |         |           |           |       |     |  |  |  |
| close                                        | equip                                      | new | сору    | paste     | cut       | to pc | >>> |  |  |  |

File Operation Interface

# 8.7. Graphic simulation

[Track] function is to simulate NC processing program.

To enter graphic simulation interface:

| [MONITOR] |         |  |
|-----------|---------|--|
|           | [Track] |  |

Enter track interface to enable real-time track display automatically. During automatic running of the system, the motion track is displayed in real-time. In standby mode, you can also press Preview to prescan the processing file.

The shortcuts of adjusting position:

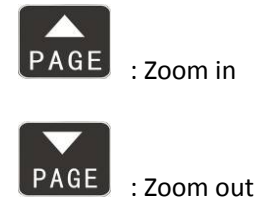

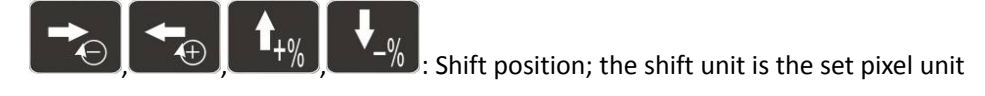

Graphic simulation interface is shown below:

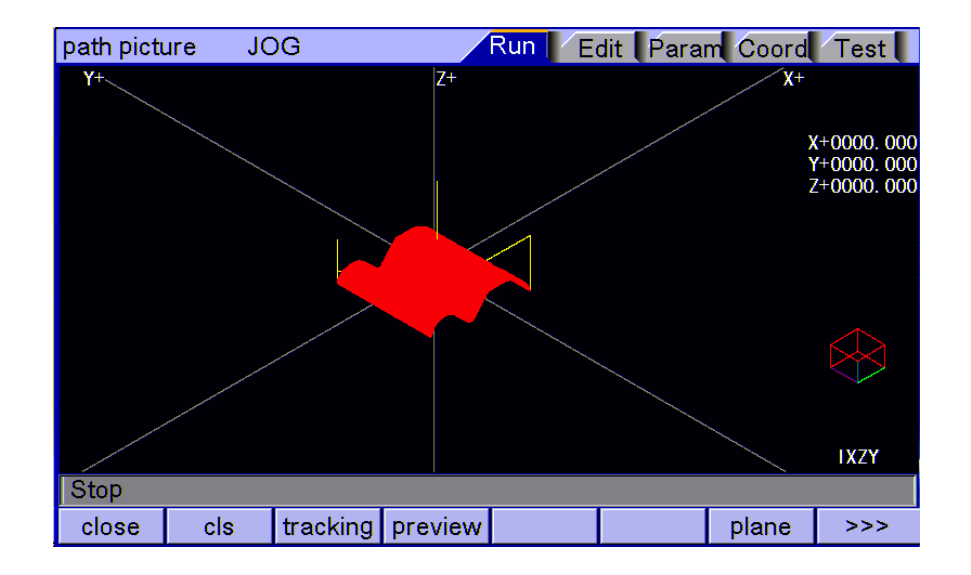

Graphic Simulation Interface

# 8.8. Parameter interface

The parameter interface shows system parameter info, including comprehensive, axis parameter, management, tool magazine, principal axis, port, etc. In the main interface, press [parameter] to enter the interface.

Parameter has the following menus:

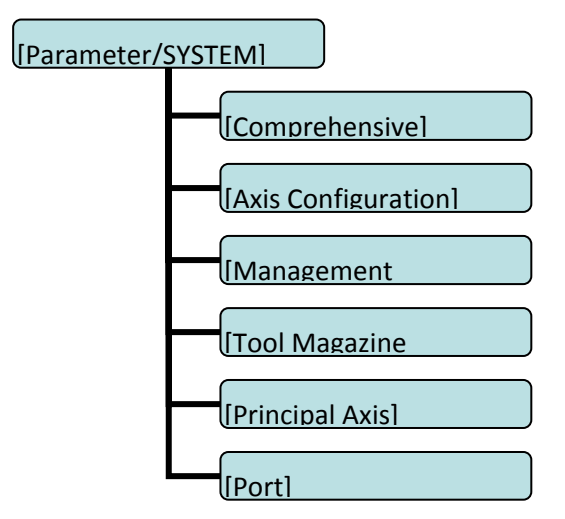

## **General parameters**

General parameters are a set of functions that aren't classified in details, e.g. home mode, manual speed,

etc.

General parameter interface is shown below:

| general                | JC         | G      |        | Run 🛛 E                            | dit Para     | m Coord  | Test     |
|------------------------|------------|--------|--------|------------------------------------|--------------|----------|----------|
|                        |            |        |        |                                    |              |          |          |
| 001 X Gear Numerator   |            |        | 1      | 013,XStartupSpeed(mm/min)          |              |          | 100      |
| 002 X Gear Denominator |            |        | 1      | 014,YStart                         | tupSpeed(n   | nm/min)  | 100      |
| 003 Y Gea              | ar Numerat | or     | 1      | 015,ZStart                         | upSpeed(m    | m/min)   | 100      |
| 004 Y Gear Denominator |            |        | 1      | 016,4Start                         | upSpeed(m    | im/min)  | 100      |
| 005 Z Gea              | r Numerat  | or     | 1      | 017,X Acce                         | eleration(Kp | ops)     | 1000     |
| 006,Z Gear Denominator |            |        | 1      | 018,Y Acce                         | eleration(K  | ops)     | 1000     |
| 007,4 Gear Numerator   |            |        | 1      | 019,Z Acceleration(Kpps)           |              |          | 1000     |
| 008,4 Gear Denominator |            |        | 1      | 020,4 Acce                         | eleration(Kp | ops)     | 1000     |
| 009,X Fas              | tSpeed(mm  | n/min) | 3000   | 021,X Soft                         | mm) +        | 9999.999 |          |
| 010,Y Fas              | tSpeed(mn  | n/min) | 3000   | 022,X Soft PosLimit-(mm) - 9999.99 |              |          |          |
| 011,Z Fas              | tSpeed(mm  | n/min) | 3000   | 023,Y Soft                         | PosLimit+(   | mm) +    | 9999.999 |
| 012,4 Fas              | tSpeed(mm  | n/min) | 3000   | 024, Y Soft                        | PosLimit-(r  | mm) –    | 9999.999 |
|                        |            | ·      |        |                                    |              |          |          |
|                        |            |        |        |                                    |              |          |          |
| Stop                   |            |        |        |                                    |              |          |          |
| <<<                    | genl       | axis   | manage | tools                              | spindle      | port     | >>>      |

General parameter Interface

#### Axis parameters

Axis parameters are parameter set of interface characteristics of control position axis. Please refer to the parameter

description for details.

Axis parameter interface is shown below:

| axis                      | JC         | )G       |          | Run 🛛 E                | dit Para     | m Coord | Test |  |  |
|---------------------------|------------|----------|----------|------------------------|--------------|---------|------|--|--|
| 004 1/ 0 -                |            |          |          | 040 7 50               | 7.1.1        |         |      |  |  |
| 001,X_Se                  | rvoAlarmin | ELevel   | <u> </u> | 013,2_EC               | 2 Home Ena   | able    | 0    |  |  |
| 002,Y_Se                  | rvoAlarmIn | ELevel   | 0        | 014,Z_EC2              | Z Home ELe   | evel    | 0    |  |  |
| 003,Z_Ser                 | voAlarmIn  | ELevel   | 0        | 015,4_EC2              | Z Home Ena   | ıble    | 0    |  |  |
| 004,A_Se                  | rvoAlarmIn | ELevel   | 0        | 016,4_EC2              | Z Home ELe   | vel     | 0    |  |  |
| 005,X_Se                  | rvoResetOu | ut ELeve | 1        | 017,X Limi             | it+ Enable<  | >       | 0    |  |  |
| 006,Y_ServoResetOut ELeve |            |          | 1        | 018,X Limi             | it- Enable<• | >       | 0    |  |  |
| 007,Z_Ser                 | rvoResetOu | It ELeve | 1        | 019,X Limi             | >            | 0       |      |  |  |
| 008,A_ServoResetOut ELeve |            |          | 1        | 020,Y Lim              | it+ Enable<  | •>      | 0    |  |  |
| 009,X_EC                  | Z Home En  | able     | 0        | 021,Y Limit- Enable<•> |              |         | 0    |  |  |
| 010,X_EC                  | Z Home EL  | evel     | 0        | 022,Y Lim              | >            | 0       |      |  |  |
| 011,Y_EC                  | Z Home En  | able     | 0        | 023,Z Limi             | t+ Enable<   | >       | 0    |  |  |
| 012,Y_EC                  | Z Home EL  | evel     | 0        | 024,Z Limit- Enable<•> |              |         |      |  |  |
|                           |            | ^        |          |                        |              |         |      |  |  |
|                           |            |          |          |                        |              |         |      |  |  |
| Stop                      |            |          |          |                        |              |         |      |  |  |
| <<<                       | genl       | axis     | manage   | tools                  | spindle      | port    | >>>  |  |  |

Axis Parameter interface

#### **Management parameters**

This is a function set that confirms identity and initialize the system.

Management parameter interface is shown below:

| manage                    | JC          | G      |           | Run 📔 E                             | dit Para                    | m Coor    | d Test  |  |
|---------------------------|-------------|--------|-----------|-------------------------------------|-----------------------------|-----------|---------|--|
|                           |             |        |           |                                     |                             |           |         |  |
| 001,Select                | t SupMode   |        | Superuser | 013,lead in                         | onfig                       |           |         |  |
| 002,AlterSuperuserPasswor |             |        | *****     | 014, startu                         | <mark>ip display</mark> m   | odule     | Rel     |  |
| 003,Alter l               | Jser Passw  | /ord   | ****      | 015,sys lar                         | nguage bag                  |           | English |  |
| 004,Initialize            |             |        |           | 016,macro                           | key word v                  | alid En   | 0FF     |  |
| 005,Initiali              | ze IO Confi | g      |           | 017,startu                          | o <mark>picture d</mark> is | splay     | 1s      |  |
| 006,all para reset<•>     |             |        | ======    | 018,sys dis                         | s <mark>play a</mark> xis s | etting    | XYZ     |  |
| 007,para backup           |             |        | =======   | 019,sys de                          | ON                          |           |         |  |
| 008,para recover =====    |             |        | ======    | 020,axis co                         | ontrol comp                 | osite key | ON      |  |
| 009,gener                 | ate cryptog | ram    | ======    | 021,additio                         | nable                       | 0FF       |         |  |
| 010,menu                  | click way   |        | ======    | 022,Select I                        | gram <•>                    | MFUNC (M) |         |  |
| 011,clear                 | add up wor  | k num  |           | 023,Select T macro program <.> TFUN |                             |           |         |  |
| 012,clear                 | current wor | 'k num | =======   | 024,Select F                        | LC macro pr                 | ogram <•> | PLC (M) |  |
|                           |             |        |           |                                     |                             |           |         |  |
| 1                         |             |        |           |                                     |                             |           |         |  |
| Stop                      |             |        |           |                                     |                             |           |         |  |
| <<<                       | genl        | axis   | manage    | tools                               | spindle                     | port      | >>>     |  |

Management Parameter Interface

#### **Tool magazine parameters**

Tool magazine parameters collect the parameters that the tool magazine requires. The specific meaning of the parameters should be determined by the tool magazine of the machine tool, and therefore should refer to the instructions provided by the machine tool manufacturer.

#### Principal axis parameters

Principal axis parameters are the set of electrical characteristics of servo and common principal axes. The specific application also depends on the principal axis selection of the machine tool manufacturer. The servo parameters and axis parameters have the same meaning, and therefore please refer to the description of axis parameters.

Principal axis parameter interface is shown below:

| spindle                | JC           | )G     |        | Run 🚺 E                  | dit Para      | m Coord               | Test  |  |  |
|------------------------|--------------|--------|--------|--------------------------|---------------|-----------------------|-------|--|--|
|                        |              |        |        |                          |               | _                     |       |  |  |
| 001,Spi.Al             | arm ELeve    |        | 1      | 013,Spi.Encode bits(p)   |               |                       | 0     |  |  |
| 002,Spi.Reset ELevel   |              |        | 1      | 014,Spi.Ze               | roOffset(p)   |                       | 0     |  |  |
| 003,Spi.E0             | CZ Home E    | nable  | 1      | 015,Spi.Pu               | IseLogic Le   | vel                   | 0     |  |  |
| 004,Spi.ECZ Elevel     |              |        | 0      | 016,Spi.Ro               | lling Display | y Usa <mark>ge</mark> | 0     |  |  |
| 005,Spi. Limit+ Enable |              |        | 0      | 017,Spi.Ma               | ax Acc(Kpp    | s)                    | 2000  |  |  |
| 006,Spi. Limit- Enable |              |        | 0      | 018,Spi.Ex               | t HomeDir     |                       | 0     |  |  |
| 007,Spi.Limit Elevel   |              |        | 0      | 019,Spi.Servo HomeDir    |               |                       | 0     |  |  |
| 008,Spi.Pulse Mode     |              |        | 1      | 020,Spi.Max Speed(rpm)   |               |                       | 24000 |  |  |
| 009,Spi.Pu             | ulse Logic N | lode   | 1      | 021,Spi.Home Speed(rpm)  |               |                       | 1000  |  |  |
| 010,Spi.H              | omeDect El   | _evel  | 0      | 022,Spi.Gear Numerator   |               |                       | 1     |  |  |
| 011,Spi.E>             | dHome Che    | eck En | 1      | 023,Spi.Gear Denominator |               |                       | 1     |  |  |
| 012,Spi.R              | ound Setting | g      | 0      | 024,Spi.En               | Dir           | 0                     |       |  |  |
|                        |              |        |        |                          |               | _                     |       |  |  |
|                        |              |        |        |                          |               |                       |       |  |  |
| Stop                   | Stop         |        |        |                          |               |                       |       |  |  |
| <<<                    | genl         | axis   | manage | tools                    | spindle       | port                  | >>>   |  |  |

#### Principal Axis Parameter interface

# IO configuration parameters

IO configuration parameters are the assignment of hardware interfaces. This parameter set is the IO pin sequence specified by the system's IO function numbers, which will improve the system flexibility. Please refer to System Parameters for the specific meaning of the parameters.

IO configuration parameter interface is shown below:

| IO para     | JC           | )G   |        | Run 🚺 E                   | dit Parai | n Coord | d Test |  |
|-------------|--------------|------|--------|---------------------------|-----------|---------|--------|--|
|             |              |      |        |                           |           |         |        |  |
| 001,Whee    | 10.1         |      | 24     | 013,Z Aları               | m         |         | 36     |  |
| 002,Whee    | 10.01        |      | 26     | 014,4 Aları               | n         |         | 37     |  |
| 003,Whee    | 10.001       |      | 28     | 015, IN0                  | wire No:  | (1-24)  | 1      |  |
| 004,X Wheel |              |      | 25     | 016, IN1                  | wire No:  | (1-24)  | 2      |  |
| 005,Y Wh    | eel          |      | 27     | 017, IN2                  | wire No:  | (1-24)  | 3      |  |
| 006,Z Whe   | el           |      | 29     | 018, IN3wire No:(1-24)    |           |         |        |  |
| 007,A Whe   | eel          |      | 31     | 019, IN4                  | wire No:  | (1-24)  | 5      |  |
| 008,SCRA    | 008,SCRAM 33 |      |        |                           | wire No:  | (1-24)  | 6      |  |
| 009,STOP    |              |      | 32     | 021, IN6wire No:(1-24)    |           |         |        |  |
| 010,STAR    | TUP          |      | 30     | 022, IN7wire No:(1-24)    |           |         | 8      |  |
| 011,X Alar  | m            |      | 34     | 023, IN8wire No:(1-24) 9  |           |         | 9      |  |
| 012,Y Alar  | 'm           |      | 35     | 024, IN9wire No:(1-24) 10 |           |         |        |  |
|             |              |      |        |                           |           | _       |        |  |
|             |              |      |        |                           |           |         |        |  |
| Stop        |              |      |        |                           |           |         |        |  |
| <<<         | genl         | axis | manage | tools                     | spindle   | port    | >>>    |  |

IO Configuration Parameters Interface

# 8.9. Compensation interface

Tool compensation interface shows tool compensation info of the system, including tool length compensation, tool radius compensation and other input variables. The compensation method is described below.

To enter tool compensation interface:

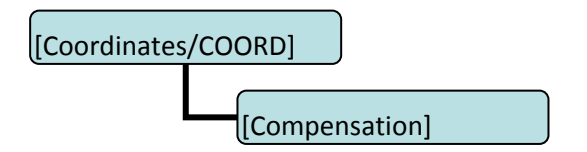

M series tool compensation interface has two compensation variables, i.e. tool length compensation and tool radius compensation; corresponding to G43, G44 and G41, G42; enter compensation value to corresponding compensation number, and transfer the compensation number in NC program to realize the compensation. Tool compensation numbers have 36 variables.

Tool compensation interface is shown below:

| Coord              | El             | TIC      |           | Run 🚺 E | dit Para  | m Coord | Test |
|--------------------|----------------|----------|-----------|---------|-----------|---------|------|
| abs pos            |                | Coord    | Ехр       | Set +   | lalve 🔪 T | Cut     | st   |
| X +0000<br>Y +0000 | . 000<br>. 000 | offset   | No length | offset  | R offs    | et      |      |
| z +0000            | . 000          | 1        | +0000     | . 000   | +0000     | . 000   |      |
|                    |                | 2        | +0000     | . 000   | +0000     | . 000   |      |
| machine            | Dos            | 3        | +0000     | . 000   | +0000     | . 000   |      |
| X +0000            | . 000          | 4        | +0000     | . 000   | +0000     | . 000   |      |
| Y +0000            | . 000          | <u> </u> | +0000     | . 000   | +0000     | 000     |      |
| ∠ +0000            | . 000          | 7        | +0000     | . 000   | +0000     | . 000   |      |
|                    |                | 8        | +0000     | . 000   | +0000     | . 000   |      |
|                    | 000            | 9        | +0000     | . 000   | +0000     | . 000   |      |
| Y +0000            | . 000          | 10       | +0000     | . 000   | +0000     | . 000   |      |
| Z +0000            | . 000          |          |           |         |           |         |      |
| Stop               |                |          |           |         |           |         |      |
| Stop               |                |          |           |         |           |         |      |
| <<<                | Coord          | Expiate  | Set       | HALVE   | TCheck    | Measure | >>>  |

Tool Compensation Parameter Setting Interface

# 8.10. Workpiece coordinate system setting interface

The coordinates interface shows coordinate system info, including coordinate system and compensation. In the main interface, press [Coordinate] to enter coordinate system.

# Workpiece coordinate system

Display workpiece coordinate system, i.e. the offset of workpiece home position and machine tool home position. Totally six basic workpiece coordinate systems (G54~G59) and nine extension coordinate systems (G591~G599) are available.

To enter workpiece coordinate system interface:

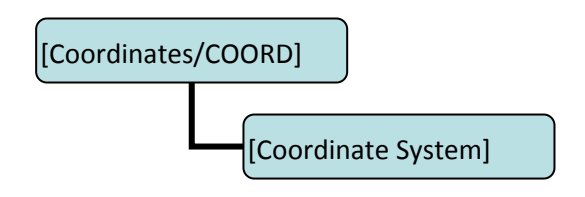

The workpiece coordinate system interface is shown below:

| Coord              | JC             | )G          |      | Run 📔 E | dit Para     | m Coord | Test |
|--------------------|----------------|-------------|------|---------|--------------|---------|------|
| abs pos            |                | Coord       | Exp  | Set     | Halve 🔪 T    | Cut Te  | st   |
| X +0000<br>Y +0000 | . 000<br>. 000 | G54         |      | G 5 8   | 5            |         |      |
| Z +0000            | . 000          | X +         | 0.00 | 0 X     | + 0.         | . 000   |      |
|                    |                | <u>Y</u> +  | 0.00 | 0 Y     | + 0.         | . 000   |      |
| machine            | Dos            | <u>Z</u> +  | 0.00 | 0 Z     | + 0.         | . 000   |      |
| X +0000            | . 000          | A +         | 0.00 | U A     | + 0.         | . 000   |      |
| Y +0000            | . 000          | <b>G</b> 56 |      | G 5 1   | 7            |         |      |
| Z +0000            | . 000          | <u>X</u> +  | 0.00 | 0 X     | + 0.         | . 000   |      |
|                    |                | Y +         | 0.00 | 0 Y     | + 0.         | . 000   |      |
| rel pos            |                |             | 0.00 |         | + 0.         | . 000   |      |
| X +0000<br>Y +0000 | . 000<br>. 000 | A T         | 0.00 | UA      | <b>τ 0</b> . | . 000   |      |
| Z +0000            | . 000          |             |      |         |              |         |      |
|                    |                |             |      |         |              |         |      |
| Stop               |                |             | _    |         |              |         |      |
| <<<                | Coord          | Expiate     | Set  | HALVE   | TCheck       | Measure | >>>  |

Workpiece Coordinate System Setting Interface

# 8.11. Controller diagnosis interface (diagnosis)

The diagnosis interface is used to display the hardware interfaces and system info, including alarm, input,

output, DA diagnosis; press [Diagnosis] to enter the diagnosis interface.

The diagnosis interface follows:

| [Diagnosis/D | OGNOSI        |
|--------------|---------------|
|              | Alarm         |
|              |               |
|              | Output        |
|              | Function Test |
|              | Svstem Info   |

# Alarm interface

Display the alarm of the system after power on, including 15 alarm records.

| Alarm info  | 5 /        | Auto         |         | Monitor E     | dit Para    | Coord | Diag |
|-------------|------------|--------------|---------|---------------|-------------|-------|------|
| History ala | arm:       |              |         |               |             |       |      |
| 1-<10/27/3  | 36> 1024 c | ontroller no | t reset |               |             |       |      |
|             |            |              |         |               |             |       |      |
|             |            |              |         |               |             |       |      |
|             |            |              |         |               |             |       |      |
|             |            |              |         |               |             |       |      |
|             |            |              |         |               |             |       |      |
|             |            |              |         |               |             |       |      |
|             |            |              |         |               |             |       |      |
|             |            |              |         |               |             |       |      |
| Stopped     |            |              |         |               |             |       |      |
| <<<         | Alarm      | Input        | Output  | Function test | System Info |       | >>>  |

**IO diagnosis interface** 

| Input diag                                      | nosis                   | Auto           | Ň               | Aonitor I    | Edit Para      | Coord    | Diag        |  |  |  |
|-------------------------------------------------|-------------------------|----------------|-----------------|--------------|----------------|----------|-------------|--|--|--|
| X home                                          | e 100 🥥                 | Y home I01     | Z horr          | ne 102       | A home IO      | 3 🥝 IND4 | 4           |  |  |  |
| IN05                                            |                         | IN06           | IN07            |              | IN08           |          | )           |  |  |  |
| IN10                                            |                         | IN11           | @IN12           |              | IN13           | IN14     | ۱           |  |  |  |
| IN15                                            |                         | X-limit I16    | <b>⊘</b> X+limi | t 117        | Y-limit I18    |          | nit I 19    |  |  |  |
| Z-limit I                                       | nit I20 🛛 🖉 Z+limit I21 |                | A-limit         | 122          | A+limit I23    | Hand     | wheel1 124  |  |  |  |
| Handwheel                                       | elX 125 🥥 i             | Handwheel2 126 | Handwi          | neelY 127    | Handwheel3 I   | 28 Handv | vheelZ 129  |  |  |  |
| Start I3                                        | 0 0                     | HandwheelA 13  | 1 @Pause        | 132          | Stop 133       | X ala    | X alarm I34 |  |  |  |
| Y alarm                                         | n 135 🥥                 | Z alarm 136    | A alar          | m 137        | X Z phase I4   | 10 • YZ  | phase I43   |  |  |  |
| @ Z Z phase I46 @ A Z phase I49 @ S Z phase I52 |                         |                |                 |              |                |          |             |  |  |  |
| Stopped                                         | Stopped                 |                |                 |              |                |          |             |  |  |  |
| <<<                                             | Alarm                   | Input          | Output          | Function tes | st System Info |          | >>>         |  |  |  |

| Input diag | nosis      | Auto         | Ň      | Monitor E     | dit Para    | a Coord | Diag |
|------------|------------|--------------|--------|---------------|-------------|---------|------|
| Spindle    | + 00 🛛 📀 S | Spindle - 01 | OUT    | 02            | OUT03       | @OU     | T04  |
| OUT0       | 5 00       | DUT06        | OUT    | 07 🧕          | OUT08       | @OU     | Т09  |
| OUT1       | 0 00       | OUT11        | OUT    | 12 🧕          | OUT13       | @OU     | T14  |
| OUT1       | 5 00       | OUT16        | OUT    | 17 🥥          | OUT18       | @OU     | T19  |
| OUT2       | 0 00       | OUT21        | OUT    | 22 0          | OUT23       | @X0     | UT24 |
| • YOUT     | 25 02      | ZOUT26       | AOU    | T27           |             |         |      |
|            |            |              |        |               |             |         |      |
|            |            |              |        |               |             |         |      |
| Stopped    |            |              |        |               |             |         |      |
| <<<        | Alarm      | Input        | Output | Function test | System Info |         | >>>  |

IO diagnosis allows entering at any moment. You can check current IO state of the system. In manual mode, press the direction keys to select corresponding IO, and press EOB to control the output manually.

# **Function test interface**

Correct the output voltage of two lines DA voltage module for testing; press the direction keys to output corresponding voltage directly, input the actually measured voltage to corresponding gear position; when transferring control instructions of principal axis, the system will correct according to correction value.

| Function | test / | Auto    |        | Monitor E     | Edit Para   | a Coord | Diag |
|----------|--------|---------|--------|---------------|-------------|---------|------|
| (1)0.0V  | 0.00   | (1)0.5V | 0.47   | (1)1.0V       | 0.90        | (1)1.5V | 1.34 |
| (1)2.0V  | 1.79   | (1)2.5V | 2.25   | (1)3.0V       | 2.70        | (1)3.5V | 3.17 |
| (1)4.0V  | 3.65   | (1)4.5V | 4, 13  | (1)5.0V       | 4.62        | (1)5.5V | 5.12 |
| (1)6.0V  | 5.62   | (1)6.5V | 6.14   | (1)7.0V       | 6.66        | (1)7.5V | 7.19 |
| (1)8.0V  | 7.73   | (1)8.5V | 8, 28  | (1)9.0V       | 8,83        | (1)9.5V | 9.40 |
| (1)10.0V | 10.00  |         |        |               |             |         |      |
| (2)0.0V  | 0.00   | (2)0.5V | 0.47   | (2)1.0V       | 0.90        | (2)1.5V | 1.34 |
| (2)2.0V  | 1.79   | (2)2.5V | 2.25   | (2)3.0V       | 2.70        | (2)3.5V | 3.17 |
| (2)4.0V  | 3.65   | (2)4.5V | 4, 13  | (2)5.0V       | 4.62        | (2)5.5V | 5.12 |
| (2)6.0V  | 5.62   | (2)6.5V | 6, 14  | (2)7.0V       | 6.66        | (2)7.5V | 7.19 |
| (2)8.0V  | 7.73   | (2)8.5V | 8, 28  | (2)9.0V       | 8, 83       | (2)9.5V | 9.40 |
| (2)10.0V | 10.00  |         |        |               |             |         |      |
| Stopped  |        |         |        |               |             |         |      |
| <<<      | Alarm  | Input   | Output | Function test | System Info |         | >>>  |

The principal axis function is used for testing; the principal axis has encoder, which displays current state of the principal axis, e.g. actual speed of principal axis, encoder line setting, current principal axis angle, and current position of principal axis.

| Function                                                         | test /                                                                  | Auto                                                                 |                                                | Monitor E     | dit Para    | Coord | Diag |
|------------------------------------------------------------------|-------------------------------------------------------------------------|----------------------------------------------------------------------|------------------------------------------------|---------------|-------------|-------|------|
| Spindle p                                                        | arameter in                                                             | fo                                                                   |                                                |               |             |       |      |
| ①Curren<br>②Spindle                                              | t spindle sp<br>encoder w                                               | eed (                                                                | 0 Rpm<br>0                                     |               |             |       |      |
| ③Curren                                                          | t spindle po                                                            | sition                                                               | 0                                              |               |             |       |      |
| ④Curren                                                          | t spindle an                                                            | gle (                                                                | 0.000                                          |               |             |       |      |
| When the s<br>press "S" ke<br>phase hom<br>testing. Rot<br>test. | ystem is pause<br>by to pop up th<br>e times and the<br>ate the spindle | e state and ed<br>le dialog box,<br>en press OK t<br>e manually firs | It mode,<br>Input the Z<br>o start<br>t before |               |             |       |      |
| Stopped                                                          |                                                                         |                                                                      |                                                |               |             |       |      |
| <<<                                                              | Alarm                                                                   | Input                                                                | Output                                         | Function test | System Info |       | >>>  |

The system info shows basic information of current system, and is used to mark current software version, hardware version, upgrade info, etc. In this interface, you can follow the prompt to perform operations.

| System info                  | o Au        | ito      | _       | Monito <mark>r</mark> E | Edit Para   | Coord | Diag |  |  |
|------------------------------|-------------|----------|---------|-------------------------|-------------|-------|------|--|--|
| System VER: 0.6.09           |             |          |         |                         |             |       |      |  |  |
| BuildData: 12-07-09 17:12:18 |             |          |         |                         |             |       |      |  |  |
| FPGA VEF                     | R.: 1.5     |          |         |                         |             |       |      |  |  |
| BLIB VER.                    | " 108       |          |         |                         |             |       |      |  |  |
| GLB VER.                     | : 34        |          |         |                         |             |       |      |  |  |
| Current pro                  | ogram: O0   | 001      |         |                         |             |       |      |  |  |
| Nos of ave                   | d prog 1    | left: 9  | 99      |                         |             |       |      |  |  |
| Used spac                    | e: 8874kb   | left: 10 | 39701kb |                         |             |       |      |  |  |
| Preproces                    | sing Lib Ve | er: 11   |         |                         |             |       |      |  |  |
|                              |             |          |         |                         |             |       |      |  |  |
| Stopped                      |             |          |         |                         |             |       |      |  |  |
| <<<                          | Alarm       | Input    | Output  | Function test           | System Info |       | >>>  |  |  |

# 8.12. Macro variable view interface (macro variable)

This is the variable register view menu of macro function. In this menu, you can turn pages to view the

macro variables, or enter values to variable register directly in edit mode.

| Macro var          | iable                    | Auto       | 1    | Ionitor | Edit Para | a Coord | Diag  |  |  |
|--------------------|--------------------------|------------|------|---------|-----------|---------|-------|--|--|
| Absolute posi      | tion User                | #500       | #600 | #700 #  | #800 #90  | 00 #100 | Local |  |  |
| X +0030<br>Y -0001 | . 000<br>662 Macr        | oName0     |      | 0.000   | MacroName | 1       | 0.000 |  |  |
| Z +0040            | . 000 Macr               | oName2     |      | 0.000   | MacroName | 3       | 0.000 |  |  |
|                    | Macr                     | oName4     |      | 0.000   | MacroName | 5       | 0.000 |  |  |
| Mechanical p       | osition Macr             | oName6     |      | 0.000   | MacroName | 7       | 0.000 |  |  |
| X +0030            | . 000 Macr               | oName8     |      | 0.000   | MacroName | 9       | 0.000 |  |  |
| z +0040            | 000 Macr                 | oName10    |      | 0.000   | MacroName | 11      | 0.000 |  |  |
|                    | 01                       |            |      |         |           |         |       |  |  |
| Relative posit     | S2400                    | 0.0M3      |      |         |           |         |       |  |  |
| X +0030            | .000 60 X2               | 9.5 Y-29.5 | ō    |         |           |         |       |  |  |
| z +0040            | . 002 21.<br>. 000 61 Z0 | ). F500    |      |         |           |         |       |  |  |
|                    | Z-2.5                    |            |      |         |           |         |       |  |  |
| Stopped            |                          |            |      |         |           |         |       |  |  |
| Close              | User                     | #500       | #600 | #700    | #800      | #900    | >>>   |  |  |

To enter macro variable view interface:

| [MONITOR | ]              |
|----------|----------------|
|          | Macro variable |

The macro variable menu has eight levels, as below:

Local variable #100~#199 #500~#599 #600~#699 #700~#799 #800~#899 #900~#999 Process variable

M In the variable interfaces of different levels, you can check the corresponding variable number. Local variable has five

levels totally, and shows the variables of current working layer by default. To view a specific layer, please enter local

variable submenu, and then select according to layers.Process variables are to customize the names of 20 variables

(#100~#999) according to CSV configuration table, so that the variable names have visual meanings. In programs, the user customized variables are transferred with variable number. **Current mode instruction info** Display the G code mode info of current system;

In [Monitor] interface, you can check the running code info of current system:

| Motion instruction:             | (      | G00,G01    |                  |
|---------------------------------|--------|------------|------------------|
| Select plane:                   | G17,G  | 18,G19     |                  |
| Coordinate logic:               | 0      | G90,G91    |                  |
| Workpiece coordinate system:    |        |            | G54,G59,G591G599 |
| Radius compensation:            | (      | G40,G41,G4 | 42               |
| Length compensation:            | (      | G43,G44,G4 | 49               |
| Compound instruction retracting | plane: |            | G98,G99          |
| Principal axis rotation:        | 9      | 5          |                  |
| Tool No.:                       | т      |            |                  |
|                                 |        |            |                  |

As the information in the red dotted box in the figure below

| Absolute                                                                                                    | position             | Au                     | ıto 🖌       | loritor                                   | Edit                                       | Paramet                                                     | ter Coordinates                                                                                  | Diagnosis                              |
|----------------------------------------------------------------------------------------------------|----------------------|------------------------|-------------|-------------------------------------------|--------------------------------------------|-------------------------------------------------------------|--------------------------------------------------------------------------------------------------|----------------------------------------|
| X<br>Y<br>Z                                                                                                    | +003<br>-000<br>+004 | 80.00<br>01.66<br>0.00 | 0<br>2<br>0 | M<br>T 0<br>S24<br>File r<br>S240<br>21.7 | 05<br>09<br>33<br>11<br>001<br>000<br>ame: | Program<br>Actual<br>Feedin<br>Proces<br>Shirilm<br>Nain 20 | nming rate<br>rate<br>g rate<br>sing places<br>agnitication<br>ds magnitication<br>11.CNC Progra | 3000<br>0<br>100%<br>0<br>100%<br>100% |
| G01       G17       G90       G54       G80       G0       X29.5       Y=29.5       Y=29.5 |                      |                        |             |                                           |                                            |                                                             |                                                                                                  |                                        |
| stopped                                                                                                    |                      |                        |             | _                                         |                                            |                                                             |                                                                                                  |                                        |
| <<<                                                                                                    | Position             | Track                  | MDI         | Auxiliary function                        | n Macro                                    | variables                                                   | CAM                                                                                              | >>>                                    |

#### 9. System maintenance

# 9.1. Restart

After program update, you need to restart the system to make the settings take effect. Cold start and warm start are available. For cold start, turn off the power supply directly, and then turn on; for warm start, carry out the following operation when the system is running normally and the processing is stopped:

- 编辑 PROG ] to enter the program interface; (1) In the main menu, press [
- (2) Press [File] to enter the file interface;
- 复位 (3) Press [RESET] and the system asks whether restart or not, as shown in Fig. 9-1;

| File manag      | ement        | Auto     |       | lonitor 📕 E   | dit Parame | ter Coordinates | Diagnosis |  |  |
|-----------------|--------------|----------|-------|---------------|------------|-----------------|-----------|--|--|
| My device       |              |          |       |               |            |                 |           |  |  |
| ₩ Loc           | al Disk (C:) | <b>9</b> | Resta | rt the syster | m?         |                 |           |  |  |
|                 | OK Cancel    |          |       |               |            |                 |           |  |  |
| Local Disk (D:) |              |          |       |               |            |                 |           |  |  |
| Stopped         |              |          |       |               |            |                 |           |  |  |
| Close           | Device       | New      | Сору  | Paste         | Cut        | Connect to PC   | >>>       |  |  |

Fig. 9-1

EOB (4) Press [ ] to restart the system. 文件 In the file management interface, you can also press FILE on the panel to enter directly.

# 9.2. System upgrade

After system update, all parameters of the system will be initialized. To restore the original parameters after update, you can back up the parameters before update, and then restore the parameters after update. For parameter backup and restore, please refer to section 9.3 and 9.4.

Before update, press [Diagnosis] [System info] to view current version information of the software, in order to compare whether the update is successful, as shown in Fig. 9-2-1:

The system info window is shown below:

| System in                    | ifo Au         | uto       |         | Monitor E     | dit Para    | Coord | Diag |  |  |
|------------------------------|----------------|-----------|---------|---------------|-------------|-------|------|--|--|
| System VER: 0.6.09           |                |           |         |               |             |       |      |  |  |
| BuildData: 12-07-09 17:12:18 |                |           |         |               |             |       |      |  |  |
| FPGA VE                      | FPGA VER.: 1.5 |           |         |               |             |       |      |  |  |
| BLIB VEF                     | R." 108        |           |         |               |             |       |      |  |  |
| GLB VER                      | 1.: 34         |           |         |               |             |       |      |  |  |
| Current p                    | rogram: O0     | 001       |         |               |             |       |      |  |  |
| Nos of av                    | ed prog 1      | l left: 9 | 99      |               |             |       |      |  |  |
| Used spa                     | ce: 8874kb     | left: 10  | 39701kb |               |             |       |      |  |  |
| Preproce                     | ssing Lib Ve   | er: 11    |         |               |             |       |      |  |  |
|                              |                |           |         |               |             |       |      |  |  |
| Stopped                      |                |           |         |               | A           |       |      |  |  |
| <<<                          | Alarm          | Input     | Output  | Function test | System Info |       | >>>  |  |  |

Fig. 9-2-1

The step of copying upgrade program with USB disk follows:

(1) In the main menu, press [Edit] to enter the program interface;

(3) Press [File] to enter file management interface;

(3) Insert the USB disk, select the USB disk symbol in the root directory; after reading successfully, the system enters the USB directory automatically;

(5) Move cursor to the upgrade file ADTROM.BIN, select [Copy] to pop up a prompt window as shown in

Fig. 9-2-2, and press [EOB] to update; if there is no prompt window, please check the file name is valid.

(5) Select the second upgrade file NC\_RES.NC; skip this step if the file doesn't exist. The operation is same as (4).

(6) After update, enter BIOS and then update the program: when the system is restarting, press [Cancel] to enter and show six options, which are 0: System Settings; 1: BIOS Settings ... 6: Language; select 1: BIOS Settings - 1 - Program, and press Y to confirm; after that, the system prompts that the programming is done.

(7) After update, enter system info of the Diagnosis menu to view the system version number and programming date, and confirm whether the update is successful, as shown in Fig. 9-2-1.

The system update window is shown below:

| File manag    | ement        | Input    |        | lonitor 📕 E | dit 🚺 1 | Paramet | er Coordinates | Diagnosis |
|---------------|--------------|----------|--------|-------------|---------|---------|----------------|-----------|
| My device     |              |          |        |             |         |         |                | _         |
| € Loc         | al Disk (C:) | <b>9</b> | Syster | m will upda | ie?     |         |                |           |
|               |              | _        | ок     | Cano        | el      |         |                |           |
| File size:1.0 | 05M(11022448 | B)       |        |             |         |         |                |           |
| Stopped       |              |          |        |             |         |         |                |           |
| Close         | Device       | New      | Сору   | Paste       | CL      | ut      | Connect to PC  | >>>       |

Fig. 9-2-2

# 9.3. Restore factory parameters

This operation will restore all system parameters will be reset to the default. After initialized, most of the parameters are valid. The user can edit the parameters according to equipment definition and requirements, or restore the backed parameters.

(1) Press [Edit] to switch to edit mode;

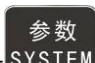

- (2) In the main menu, press [SYSTEM] to enter the parameter interface;
- (3) Press the [Management] key to enter the management parameter interface;
- (4) Move cursor to "006 Reset all parameters";

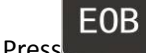

(5) Press the system asks whether clear all parameters, as shown in Fig. 9-3; press [EOB] again,

the system restores the default parameters and restarts automatically.

| manage                                                                                                    | JC                                           | G    | Run Edit Param Coord Test |       |                                                                 |                                        |                                    |  |
|----------------------------------------------------------------------------------------------------|----------------------------------------------|------|---------------------------|-------|-----------------------------------------------------------------|----------------------------------------|------------------------------------|--|
| manage       JOG       Run       Edit       Param       Coordination         001,Select SupMode       Superuser       013,lead in CSV sys config       014, startup display module         002,Alter Superuser Password       **********       013,lead in CSV sys config       014, startup display module         003,Alter User Password       **********       015, sys language bag       015, sys language bag         004,Initialize       This operation will       macro key word valid En       startup picture display         006,all para reset<•>       Continue?       sys display axis setting |                                              |      |                           |       |                                                                 |                                        | Rel<br>English<br>OFF<br>1s<br>XYZ |  |
| 007,para b<br>008,para r<br>009,genera<br>010,menu                                                                                                    | oackup<br>ecover<br>ate cryptog<br>click way | ram  | OK Cancel                 |       | bug information<br>ontrol comp<br>onal panel e<br>ol outlay ena | ation En<br>osite key<br>nable<br>able | ON<br>ON<br>OFF<br>OFF             |  |
| 011,clear add up work num =======<br>012,clear current work num =======                                                                                                    |                                              |      |                           |       |                                                                 |                                        |                                    |  |
| Stop                                                                                                    |                                              |      |                           |       |                                                                 |                                        |                                    |  |
| <<<                                                                                                    | genl                                         | axis | manage                    | tools | spindle                                                         | port                                   | >>>                                |  |

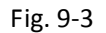

# 9.4. Parameter backup and restore

This function can back up the modified parameters. When the system is updated or initialized, the parameters can be restored to avoid setting the parameters repeatedly. The backup files can be copied to other engraving system. Therefore, please back up the parameters after adjusting and restore the parameters directly in the new machine. The parameter backup and restore method is described below:

- (1) Select the edit mode;
- (2) In the main menu, press [Parameter] to enter the parameter interface;
- (3) Press the [Management] key to enter the management parameter interface;
- (4) Move cursor to 007 or 008, and select corresponding operation menu;
- (5) Press [EOB], the system confirms, and performs backup or restore operation;

(6) The backup operation will generate the SYSCONF.BAK file in the root directory of disk D. Please save this file for backup in the future.

(7) For restore operation, also save the SYSCONF.BAK file in the root directory of disk D. The system will recognize this file automatically in the process of restoring.

# 9.5. Entering BIOS

(1) If the system has irreversible error and can't be started, please enter BIOS to upgrade and maintain the program;

(2) To enter BIOS, press the [Cancel] key after the controller is electrified and before the application is started; after entering, a blue background interface pops up. If the BIOS requires password, a prompt pops up. Please type the password to enter the BIOS.

(3) Enter BIOS to perform operations such as format disk C, D, and copy files from USB disk to upgrade;

# 10. System parameters

According to occasions and functions, the parameters contain General parameters, IO configuration parameters, management parameters and coordinate setting parameters.

- General parameters are complete, and contain basic operation and usage settings of the controller, including principal axis, handwheel, home, tool magazine, etc.;
- X IO configuration parameters are mainly used for machine installation and test, adapting to the interface characteristics of machine tool and motor drive;
- st Coordinate setting parameters are tool setting configuration in [Coordinate] interface;

(1) It is required to confirm user identity to modify the parameter table. The controller has two levels of user authority, which are super user and operator; super user can modify all parameters and user passwords; while operator only can operate the parameters that require modification; in P3.1 of management parameters, the system enters the corresponding mode automatically according to the entered password.

(2) According to the application, the parameters will take effect immediately or after restarted; the parameters that require restart are marked with <●>.

(3) Certain parameters are set in binary system (parameter descriptor has bit symbol); the conversion between binary system and decimal system follows:

Bit0: Set to 1 to correspond to decimal 1;

Bit1: Set to 1 to correspond to decimal 2;

Bit2: Set to 1 to correspond to decimal 4;

Bit3: Set to 1 to correspond to decimal 8;

Bit4: Set to 1 to correspond to decimal 16;

Bit5: Set to 1 to correspond to decimal 32;

Bit6: Set to 1 to correspond to decimal 64;
Bit7: Set to 1 to correspond to decimal 128;

For more bits, multiply the decimal system corresponding to binary system of previous position by 2. If only the corresponding bit is 1, accumulate the numbers of corresponding decimal system according to the comparison table to get the setting value.

For example: set Bit0, Bit1 and Bit5 to 1, and the parameter will be 1+2+32=35.

(4) All modified parameters must be saved in [EDIT] mode and the system has stopped; for nonnumeric parameters, press the EOB key and select in the popup dialog box.

| Parameter type          | S/N | Description           | Effective mode | Default value | Page |
|-------------------------|-----|-----------------------|----------------|---------------|------|
| General parameter (P1.) | 001 | X Gear Numerator      | Instant        |               |      |
| General parameter (P1.) | 002 | X Gear Denominator    | Instant        |               |      |
| General parameter (P1.) | 003 | Y Gear Numerator      | Instant        |               |      |
| General parameter (P1.) | 004 | Y Gear Denominator    | Instant        |               |      |
| General parameter (P1.) | 005 | Z Gear Numerator      | Instant        |               |      |
| General parameter (P1.) | 006 | Z Gear Denominator    | Instant        |               |      |
| General parameter (P1.) | 007 | 4 Gear Numerator      | Instant        |               |      |
| General parameter (P1.) | 008 | 4 Gear Denominator    | Instant        |               |      |
| General parameter (P1.) | 009 | X FastSpeed(mm/min)   | Instant        |               |      |
| General parameter (P1.) | 010 | Y FastSpeed(mm/min)   | Instant        |               |      |
| General parameter (P1.) | 011 | Z FastSpeed(mm/min)   | Instant        |               |      |
| General parameter (P1.) | 012 | 4 FastSpeed(mm/min)   | Instant        |               |      |
| General parameter (P1.) | 013 | XStartupSpeed(mm/min) | Instant        |               |      |
| General parameter (P1.) | 014 | YstartupSpeed(mm/min) | Instant        |               |      |

10.1. Parameter index list

| Parameter type          | S/N | Description             | Effective mode | Default value | Page |
|-------------------------|-----|-------------------------|----------------|---------------|------|
| General parameter (P1.) | 015 | ZstartupSpeed(mm/min)   | Instant        |               |      |
| General parameter (P1.) | 016 | 4StartupSpeed(mm/min)   | Instant        |               |      |
| General parameter (P1.) | 017 | X Acceleration(Kpps)    | Instant        |               |      |
| General parameter (P1.) | 018 | Y Acceleration(Kpps)    | Instant        |               |      |
| General parameter (P1.) | 019 | Z Acceleration(Kpps)    | Instant        |               |      |
| General parameter (P1.) | 020 | 4 Acceleration(Kpps)    | Instant        |               |      |
| General parameter (P1.) | 021 | X Soft PosLimit+(mm)    | Instant        |               |      |
| General parameter (P1.) | 022 | X Soft PosLimit-(mm)    | Instant        |               |      |
| General parameter (P1.) | 023 | Y Soft PosLimit+(mm)    | Instant        |               |      |
| General parameter (P1.) | 024 | Y Soft PosLimit-(mm)    | Instant        |               |      |
| General parameter (P1.) | 025 | Z Soft PosLimit+(mm)    | Instant        |               |      |
| General parameter (P1.) | 026 | Z Soft PosLimit-(mm)    | Instant        |               |      |
| General parameter (P1.) | 027 | 4 Soft PosLimit+(mm)    | Instant        |               |      |
| General parameter (P1.) | 028 | 4 Soft PosLimit-(mm)    | Instant        |               |      |
| General parameter (P1.) | 029 | Inp Speed(mm/min)       | Instant        |               |      |
| General parameter (P1.) | 030 | InpStartSpeed(mm/min)   | Instant        |               |      |
| General parameter (P1.) | 031 | InpAcceleration(mm/sec) | Instant        |               |      |
| General parameter (P1.) | 032 | XBacklashExpiate(pulse) | Instant        |               |      |
| General parameter (P1.) | 033 | YBacklashExpiate(pulse) | Instant        |               |      |
| General parameter (P1.) | 034 | ZBacklashExpiate(pulse) | Instant        |               |      |

| Parameter type          | S/N | Description                      | Effective mode | Default value | Page |
|-------------------------|-----|----------------------------------|----------------|---------------|------|
| General parameter (P1.) | 035 | 4BacklashExpiate(pulse)          | Instant        |               |      |
| General parameter (P1.) | 036 | ZeroReturn Mode                  | Instant        |               |      |
| General parameter (P1.) | 037 | IO FilterWave(1~8)               | Instant        |               |      |
| General parameter (P1.) | 038 | Communication mode < $\bullet$ > | Restart        | 2             |      |
| General parameter (P1.) | 039 | MaxFeedSpeed(mm/min)             | Instant        |               |      |
| General parameter (P1.) | 040 | MaxMPGSpeed(mm/min)              | Instant        |               |      |
| General parameter (P1.) | 041 | Wheel Coefficient                | Instant        |               |      |
| General parameter (P1.) | 042 | M Code Delaytime(ms)             | Instant        |               |      |
| General parameter (P1.) | 043 | X HOME Offset(pulse)             | Instant        |               |      |
| General parameter (P1.) | 044 | Y HOME Offset(pulse)             | Instant        |               |      |
| General parameter (P1.) | 045 | Z HOME Offset(pulse)             | Instant        |               |      |
| General parameter (P1.) | 046 | 4 HOME Offset(pulse)             | Instant        |               |      |
| General parameter (P1.) | 047 | Line number                      | Instant        | -             |      |
| General parameter (P1.) | 048 | System Baudrate <●>              | Restart        |               |      |
| General parameter (P1.) | 049 | Controler ID<●>                  | Restart        |               |      |
| General parameter (P1.) | 050 | X HomeDir                        | Instant        |               |      |
| General parameter (P1.) | 051 | Y HomeDir                        | Instant        |               |      |
| General parameter (P1.) | 052 | Z HomeDir                        | Instant        |               |      |
| General parameter (P1.) | 053 | 4 HomeDir                        | Instant        |               |      |
| General parameter (P1.) | 054 | Circle InpUnit(mm)               | Instant        |               |      |

| Parameter type          | S/N | Description              | Effective mode | Default value | Page |
|-------------------------|-----|--------------------------|----------------|---------------|------|
| General parameter (P1.) | 055 | G73(M)LoopObligate(mm)   | Instant        |               |      |
| General parameter (P1.) | 056 | G83(M)LoopObligate(mm)   | Instant        |               |      |
| General parameter (P1.) | 057 | ArcSpeedUpVal            | Instant        |               |      |
| General parameter (P1.) | 058 | interpolation speed mode | Instant        | 2             |      |
| General parameter (P1.) | 059 | GCode pre-treatment      | Instant        |               |      |
| General parameter (P1.) | 060 | 'O'Pro Scan              | Instant        |               |      |
| General parameter (P1.) | 061 | SpindleControlMode       | Instant        |               |      |
| General parameter (P1.) | 062 | X ZeroReturn Speed       | Instant        | 5             |      |
| General parameter (P1.) | 063 | Y ZeroReturn Speed       | Instant        |               |      |
| General parameter (P1.) | 064 | Z ZeroReturn Speed       | Instant        |               |      |
| General parameter (P1.) | 065 | 4 ZeroReturn Speed       | Instant        |               |      |
| General parameter (P1.) | 066 | Safe Signal ELevel       | Instant        |               |      |
| General parameter (P1.) | 067 | Pressure Signal ELevel   | Instant        | -             |      |
| General parameter (P1.) | 068 | ChuckSignal ELevel       | Instant        |               |      |
| General parameter (P1.) | 069 | OilPressure Open(min)    | Instant        |               |      |
| General parameter (P1.) | 070 | OilPressure Keep(sec)    | Instant        |               |      |
| General parameter (P1.) | 071 | OilPressureOut Freq(Hz)  | Instant        |               |      |
| General parameter (P1.) | 072 | OilInspect ELevel        | Instant        |               |      |
| General parameter (P1.) | 073 | SpindleAlarm ELevel      | Instant        |               |      |
| General parameter (P1.) | 074 | TransduserAlarm ELevel   | Instant        |               |      |

| Parameter type          | S/N | Description            | Effective mode | Default value | Page |
|-------------------------|-----|------------------------|----------------|---------------|------|
| General parameter (P1.) | 075 | ExScram ELevel         | Instant        |               |      |
| General parameter (P1.) | 076 | BackHome ModeConf(bit) | Instant        |               |      |
| General parameter (P1.) | 077 | Arc Acc.for Radii      | Instant        |               |      |
| General parameter (P1.) | 078 | Arc Acc.for Speed      | Instant        | 2             |      |
| General parameter (P1.) | 079 | PretreatmentCode Set   | Instant        |               |      |
| General parameter (P1.) | 080 | Inp AccSpeed Mode      | Instant        |               |      |
| General parameter (P1.) | 081 | 'S'Speed Acceleration  | Instant        |               |      |
| General parameter (P1.) | 082 | ExStart ELevel         | Instant        | 2             |      |
| General parameter (P1.) | 083 | ExPause ELevel         | Instant        |               |      |
| General parameter (P1.) | 084 | HOME Check for alarm   | Instant        |               |      |
| General parameter (P1.) | 085 | HOME Check Enable      | Instant        |               |      |
| General parameter (P1.) | 086 | X diameter prog enable | Instant        | Invalid       |      |
| General parameter (P1.) | 087 | default process plane  | Instant        |               |      |
| General parameter (P1.) | 088 | T code form            | Instant        | Invalid       |      |
| General parameter (P1.) | 089 | IP address <●>         | Restart        |               |      |
| General parameter (P1.) | 090 | subnet mask <●>        | Restart        |               |      |
| General parameter (P1.) | 091 | default gateway <●>    | Restart        |               |      |
| General parameter (P1.) | 092 | Pretreatment segments  | Instant        |               |      |
| General parameter (P1.) | 093 | feed speed setting En  | Instant        |               |      |
| General parameter (P1.) | 094 | enable of G00 Inp mode | Instant        |               |      |

| Parameter type          | S/N | Description                                 | Effective mode | Default value | Page     |
|-------------------------|-----|---------------------------------------------|----------------|---------------|----------|
| General parameter (P1.) | 095 | Abnormal memory location jump<br>enable     | Instant        | OFF           |          |
| General parameter (P1.) | 096 | Pause Z to safe height enable               | Instant        | OFF           |          |
| General parameter (P1.) | 097 | Pause A to safe height enable               | Instant        | OFF           |          |
| General parameter (P1.) | 098 | Program reset reference point enable        | Instant        | OFF           |          |
| General parameter (P1.) | 099 | Mechanical reset reference point<br>enable  | Instant        | OFF           |          |
| General parameter (P1.) | 100 | Clear coordinate system in reset mode       | Instant        | G54 Coord     |          |
| General parameter (P1.) | 101 | Z safe height (G54 coordinates)             | Instant        | 0.000         |          |
| General parameter (P1.) | 102 | A safe height (G54 coordinates)             | Instant        | 0.000         |          |
| General parameter (P1.) | 103 | Z feeding speed limit (mm/min)              | Instant        | 0             |          |
| General parameter (P1.) | 104 | A feeding speed limit (mm/min)              | Instant        | 0             |          |
| General parameter (P1.) | 105 | X manual speed (mm/min)                     | Instant        | 1000          |          |
| General parameter (P1.) | 106 | Y manual speed (mm/min)                     | Instant        | 1000          |          |
| General parameter (P1.) | 107 | Z manual speed (mm/min)                     | Instant        | 1000          |          |
| General parameter (P1.) | 108 | A manual speed (mm/min)                     | Instant        | 1000          |          |
| General parameter (P1.) | 109 | Thread cutting acceleration pitch P<br>(mm) | Instant        |               |          |
| General parameter (P1.) | 110 | Thread cutting deceleration pitch D<br>(mm) | Instant        |               |          |
| General parameter (P1.) | 111 | Thread cutting withdrawal V (mm)            | Instant        |               | <u>.</u> |

| Parameter type          | S/N | Description                        | Effective mode | Default value | Page |
|-------------------------|-----|------------------------------------|----------------|---------------|------|
| General parameter (P1.) | 112 | X screw offset function enable     | Instant        | OFF           |      |
| General parameter (P1.) | 113 | Y screw offset function enable     | Instant        | OFF           |      |
| General parameter (P1.) | 114 | Z screw offset function enable     | Instant        | OFF           |      |
| General parameter (P1.) | 115 | A screw offset function enable     | Instant        | OFF           |      |
| General parameter (P1.) | 116 | X screw offset pitch (mm)          | Instant        | 10.000        |      |
| General parameter (P1.) | 117 | Y screw offset pitch (mm)          | Instant        | 10.000        |      |
| General parameter (P1.) | 118 | Z screw offset pitch (mm)          | Instant        | 10.000        |      |
| General parameter (P1.) | 119 | A screw offset pitch (mm)          | Instant        | 10.000        | 5    |
| General parameter (P1.) | 120 | X screw offset start position (mm) | Instant        | 0.000         |      |
| General parameter (P1.) | 121 | Y screw offset start position (mm) | Instant        | 0.000         |      |
| General parameter (P1.) | 122 | Z screw offset start position (mm) | Instant        | 0.000         |      |
| General parameter (P1.) | 123 | A screw offset start position (mm) | Instant        | 0.000         |      |
| General parameter (P1.) | 124 | X screw offset end position (mm)   | Instant        | 0.000         |      |
| General parameter (P1.) | 125 | Y screw offset end position (mm)   | Instant        | 0.000         |      |
| General parameter (P1.) | 126 | Z screw offset end position (mm)   | Instant        | 0.000         |      |
| General parameter (P1.) | 127 | A screw offset end position (mm)   | Instant        | 0.000         |      |
| General parameter (P1.) | 128 | Go to M98 time/line enable         | Instant        | OFF           |      |
| General parameter (P1.) | 129 | System start reset                 | Instant        | Not reset     |      |
| General parameter (P1.) | 130 | Cooler alarm effective level       | Instant        | 0             |      |
| General parameter (P1.) | 131 | External reset effective level     | Instant        | 0             |      |

| Parameter type          | S/N | Description                           | Effective mode | Default value | Page |
|-------------------------|-----|---------------------------------------|----------------|---------------|------|
| General parameter (P1.) | 132 | Lubricant level alarm effective level | Instant        |               |      |
| General parameter (P1.) | 133 | Spindle brake delay (ms)              | Instant        |               |      |
|                         |     |                                       |                |               |      |
|                         |     |                                       | 2              | 2             |      |
| Axis parameter (P2.)    | 001 | X_ServoAlarmIn ELevel                 | Instant        |               |      |
| Axis parameter (P2.)    | 002 | Y_ServoAlarmIn ELevel                 | Instant        |               |      |
| Axis parameter (P2.)    | 003 | Z_ServoAlarmIn ELevel                 | Instant        |               |      |
| Axis parameter (P2.)    | 004 | A_ServoAlarmIn ELevel                 | Instant        |               |      |
| Axis parameter (P2.)    | 005 | X_ServoResetOut ELeve                 | Instant        |               |      |
| Axis parameter (P2.)    | 006 | Y_ServoResetOut ELeve                 | Instant        |               |      |
| Axis parameter (P2.)    | 007 | Z_ServoResetOut ELeve                 | Instant        |               |      |
| Axis parameter (P2.)    | 008 | A_ServoResetOut ELeve                 | Instant        |               |      |
| Axis parameter (P2.)    | 009 | X_ECZ Home Enable                     | Instant        |               |      |
| Axis parameter (P2.)    | 010 | X_ECZ Home ELevel                     | Instant        |               |      |
| Axis parameter (P2.)    | 011 | Y_ECZ Home Enable                     | Instant        |               |      |
| Axis parameter (P2.)    | 012 | Y_ECZ Home ELevel                     | Instant        |               |      |
| Axis parameter (P2.)    | 013 | Z_ECZ Home Enable                     | Instant        |               |      |
| Axis parameter (P2.)    | 014 | Z_ECZ Home ELevel                     | Instant        |               |      |
| Axis parameter (P2.)    | 015 | 4_ECZ Home Enable                     | Instant        |               |      |
| Axis parameter (P2.)    | 016 | 4_ECZ Home ELevel                     | Instant        |               |      |

| Parameter type       | S/N | Description         | Effective mode | Default value | Page |
|----------------------|-----|---------------------|----------------|---------------|------|
| Axis parameter (P2.) | 017 | X Limit+ Enable<●>  | Instant        | Invalid       |      |
| Axis parameter (P2.) | 018 | X Limit- Enable<    | Instant        | Invalid       |      |
| Axis parameter (P2.) | 019 | X Limit ELevel<●>   | Instant        |               |      |
| Axis parameter (P2.) | 020 | Y Limit+ Enable<●>  | Instant        | Invalid       |      |
| Axis parameter (P2.) | 021 | Y Limit- Enable<●>  | Instant        | Invalid       |      |
| Axis parameter (P2.) | 022 | Y Limit ELevel<●>   | Instant        |               |      |
| Axis parameter (P2.) | 023 | Z Limit+ Enable<●>  | Instant        | Invalid       |      |
| Axis parameter (P2.) | 024 | Z Limit- Enable<●>  | Instant        | Invalid       |      |
| Axis parameter (P2.) | 025 | Z Limit ELevel<●>   | Instant        |               |      |
| Axis parameter (P2.) | 026 | 4 Limit+ Enable<●>  | Instant        | Invalid       |      |
| Axis parameter (P2.) | 027 | 4 Limit- Enable<●>  | Instant        | Invalid       |      |
| Axis parameter (P2.) | 028 | 4 Limit ELevel<●>   | Instant        |               |      |
| Axis parameter (P2.) | 029 | X Pulse Mode<●>     | Instant        |               |      |
| Axis parameter (P2.) | 030 | Y Pulse Mode<●>     | Instant        |               |      |
| Axis parameter (P2.) | 031 | Z Pulse Mode<●>     | Instant        |               |      |
| Axis parameter (P2.) | 032 | 4 Pulse Mode<●>     | Instant        |               |      |
| Axis parameter (P2.) | 033 | X Pulse Dir Mode<●> | Instant        |               |      |
| Axis parameter (P2.) | 034 | Y Pulse Dir Mode<●> | Instant        |               |      |
| Axis parameter (P2.) | 035 | Z Pulse Dir Mode<●> | Instant        |               |      |
| Axis parameter (P2.) | 036 | 4 Pulse Dir Mode<●> | Instant        |               |      |

| Parameter type       | S/N | Description                   | Effective mode | Default value | Page |
|----------------------|-----|-------------------------------|----------------|---------------|------|
| Axis parameter (P2.) | 037 | X Ext Home ELevel             | Instant        |               |      |
| Axis parameter (P2.) | 038 | Y Ext Home ELevel             | Instant        |               |      |
| Axis parameter (P2.) | 039 | Z Ext Home ELevel             | Instant        |               |      |
| Axis parameter (P2.) | 040 | 4 Ext Home ELevel             | Instant        | 2             |      |
| Axis parameter (P2.) | 041 | X Round Setting<●>            | Instant        |               |      |
| Axis parameter (P2.) | 042 | Y Round Setting<●>            | Instant        |               |      |
| Axis parameter (P2.) | 043 | Z Round Setting<●>            | Instant        |               |      |
| Axis parameter (P2.) | 044 | 4 Round Setting<●>            | Instant        | 5             |      |
| Axis parameter (P2.) | 045 | X physial Assign Num<●>       | Instant        |               |      |
| Axis parameter (P2.) | 046 | Y physial Assign Num<●>       | Instant        |               |      |
| Axis parameter (P2.) | 047 | Z physial Assign Num<●>       | Instant        |               |      |
| Axis parameter (P2.) | 048 | 4 physial Assign Num<●>       | Instant        |               |      |
| Axis parameter (P2.) | 049 | spindle physial Assign Num<●> | Instant        | -<br>-        | 7    |
| Axis parameter (P2.) | 050 | X Encoder bit(p)              | Instant        |               |      |
| Axis parameter (P2.) | 051 | Y Encoder bit(p)              | Instant        |               |      |
| Axis parameter (P2.) | 052 | Z Encoder bit(p)              | Instant        |               |      |
| Axis parameter (P2.) | 053 | 4 Encoder bit(p)              | Instant        |               |      |
| Axis parameter (P2.) | 054 | X Reset to 360                | Instant        |               |      |
| Axis parameter (P2.) | 055 | Y Reset to 360                | Instant        |               |      |
| Axis parameter (P2.) | 056 | Z Reset to 360                | Instant        |               |      |

| Parameter type       | S/N | Description                 | Effective mode | Default value | Page |
|----------------------|-----|-----------------------------|----------------|---------------|------|
| Axis parameter (P2.) | 057 | 4 Reset to 360              | Instant        |               |      |
| Axis parameter (P2.) | 058 | X PulseLogic Level<         | Instant        |               |      |
| Axis parameter (P2.) | 059 | Y PulseLogic Level<●>       | Instant        |               |      |
| Axis parameter (P2.) | 060 | Z PulseLogic Level<●>       | Instant        |               |      |
| Axis parameter (P2.) | 061 | 4 PulseLogic Level<●>       | Instant        |               |      |
| Axis parameter (P2.) | 062 | X feature(Rotate0 Line1)<●> | Instant        |               |      |
| Axis parameter (P2.) | 063 | Y feature(Rotate0 Line1)<●> | Instant        |               |      |
| Axis parameter (P2.) | 064 | Z feature(Rotate0 Line1)<●> | Instant        |               |      |
| Axis parameter (P2.) | 065 | 4 feature(Rotate0 Line1)<●> | Instant        |               |      |
| Axis parameter (P2.) | 066 | X Rolling Display Usage     | Instant        |               |      |
| Axis parameter (P2.) | 067 | Y Rolling Display Usage     | Instant        |               |      |
| Axis parameter (P2.) | 068 | Z Rolling Display Usage     | Instant        |               |      |
| Axis parameter (P2.) | 069 | 4 Rolling Display Usage     | Instant        | -<br>-        | 7    |
| Axis parameter (P2.) | 070 | X Rolling Path Optimize     | Instant        |               |      |
| Axis parameter (P2.) | 071 | Y Rolling Path Optimize     | Instant        |               |      |
| Axis parameter (P2.) | 072 | Z Rolling Path Optimize     | Instant        |               |      |
| Axis parameter (P2.) | 073 | 4 Rolling Path Optimize     | Instant        |               |      |
| Axis parameter (P2.) | 074 | Max Acc of X(Kpps)          | Instant        | š             |      |
| Axis parameter (P2.) | 075 | Max Acc of Y(Kpps)          | Instant        |               |      |
| Axis parameter (P2.) | 076 | Max Acc of Z(Kpps)          | Instant        |               |      |

| Parameter type       | S/N | Description           | Effective mode | Default value | Page |
|----------------------|-----|-----------------------|----------------|---------------|------|
| Axis parameter (P2.) | 077 | Max Acc of 4(Kpps)    | Instant        |               |      |
| Axis parameter (P2.) | 078 | X Servo Home Dir      | Instant        |               |      |
| Axis parameter (P2.) | 079 | Y Servo Home Dir      | Instant        |               |      |
| Axis parameter (P2.) | 080 | Z Servo Home Dir      | Instant        | 2             |      |
| Axis parameter (P2.) | 081 | A Servo Home Dir      | Instant        |               |      |
| Axis parameter (P2.) | 082 | X Ext Home Eanble     | Instant        |               |      |
| Axis parameter (P2.) | 083 | Y Ext Home Eanble     | Instant        |               |      |
| Axis parameter (P2.) | 084 | Z Ext Home Eanble     | Instant        |               |      |
| Axis parameter (P2.) | 085 | 4 Ext Home Eanble     | Instant        |               |      |
| Axis parameter (P2.) | 086 | X Encoder LogicDir<●> | Instant        |               |      |
| Axis parameter (P2.) | 087 | Y Encoder LogicDir<●> | Instant        |               |      |
| Axis parameter (P2.) | 088 | Z Encoder LogicDir<●> | Instant        |               |      |
| Axis parameter (P2.) | 089 | 4 Encoder LogicDir<●> | Instant        | -<br>-        | 7    |
| Axis parameter (P2.) | 090 | X Home Dec            | Instant        |               |      |
| Axis parameter (P2.) | 091 | Y Home Dec            | Instant        |               |      |
| Axis parameter (P2.) | 092 | Z Home Dec            | Instant        |               |      |
| Axis parameter (P2.) | 093 | 4 Home Dec            | Instant        |               |      |
| Axis parameter (P2.) | 094 | X Home Scanning Speed | Instant        | š             |      |
| Axis parameter (P2.) | 095 | Y Home Scanning Speed | Instant        |               |      |
| Axis parameter (P2.) | 096 | Z Home Scanning Speed | Instant        |               |      |

| Parameter type       | S/N | Description                | Effective mode | Default value | Page |
|----------------------|-----|----------------------------|----------------|---------------|------|
| Axis parameter (P2.) | 097 | 4 Home Scanning Speed      | Instant        |               |      |
| Axis parameter (P2.) | 098 | rotation axis opt feature  | Instant        |               |      |
| Axis parameter (P2.) | 099 | 4 axis max rotate speed    | Instant        |               |      |
| Axis parameter (P2.) | 100 | hand wheel encoder dir     | Instant        | 2             |      |
| Axis parameter (P2.) | 101 | X restrain acc (mm/s^2)    | Instant        |               |      |
| Axis parameter (P2.) | 102 | Y restrain acc (mm/s^2)    | Instant        |               |      |
| Axis parameter (P2.) | 103 | Z restrain acc (mm/s^2)    | Instant        |               |      |
| Axis parameter (P2.) | 104 | 4 restrain acc (mm/s^2)    | Instant        |               | -    |
| Axis parameter (P2.) | 105 | X max restrain rate (mm/s) | Instant        |               |      |
| Axis parameter (P2.) | 106 | Y max restrain rate (mm/s) | Instant        |               |      |
| Axis parameter (P2.) | 107 | Z max restrain rate (mm/s) | Instant        |               |      |
| Axis parameter (P2.) | 108 | 4 max restrain rate (mm/s) | Instant        |               |      |
| Axis parameter (P2.) | 109 | X lock brake signal enable | Instant        | 0             | -    |
| Axis parameter (P2.) | 110 | Y lock brake signal enable | Instant        | 0             |      |
| Axis parameter (P2.) | 111 | Z lock brake signal enable | Instant        | 0             |      |
| Axis parameter (P2.) | 112 | A lock brake signal enable | Instant        | 0             |      |
| Axis parameter (P2.) | 113 | X lock brake delay time    | Instant        | 0             |      |
| Axis parameter (P2.) | 114 | Y lock brake delay time    | Instant        | 0             |      |
| Axis parameter (P2.) | 115 | Z lock brake delay time    | Instant        | 0             |      |
| Axis parameter (P2.) | 116 | A lock brake delay time    | Instant        | 0             |      |

| Parameter type             | S/N | Description               | Effective mode | Default value | Page |
|----------------------------|-----|---------------------------|----------------|---------------|------|
|                            |     |                           |                |               |      |
| Management parameter (P3.) | 001 | Select SupMode            | Instant        |               |      |
| Management parameter (P3.) | 002 | AlterSuperuserPasswor     | Instant        |               |      |
| Management parameter (P3.) | 003 | Alter User Password       | Instant        |               | -    |
| Management parameter (P3.) | 004 | Initialize                | Restart        |               |      |
| Management parameter (P3.) | 005 | Initialize IO Config      | Restart        |               |      |
| Management parameter (P3.) | 006 | all para reset<●>         | Restart        |               |      |
| Management parameter (P3.) | 007 | para backup               | Instant        |               |      |
| Management parameter (P3.) | 008 | para recover              | Restart        |               |      |
| Management parameter (P3.) | 009 | generate cryptogram       | Instant        |               |      |
| Management parameter (P3.) | 010 | menu click way            | Instant        |               |      |
| Management parameter (P3.) | 011 | clear add up work num     | Instant        |               |      |
| Management parameter (P3.) | 012 | clear current work num    | Instant        | -             |      |
| Management parameter (P3.) | 013 | lead in CSV sys config<●> | Restart        |               |      |
| Management parameter (P3.) | 014 | startup display module<●> | Restart        | Rel           |      |
| Management parameter (P3.) | 015 | sys language bag<●>       | Restart        | English       |      |
| Management parameter (P3.) | 016 | macro key word valid En   | Instant        |               |      |
| Management parameter (P3.) | 017 | startup picture display   | Instant        | 15            | -    |
| Management parameter (P3.) | 018 | sys display axis setting  | Instant        | XYZ           |      |
| Management parameter (P3.) | 019 | sys debug information En  | Instant        | OFF           |      |

| Parameter type             | S/N | Description                            | Effective mode | Default value | Page |
|----------------------------|-----|----------------------------------------|----------------|---------------|------|
| Management parameter (P3.) | 020 | axis control composite                 | Instant        | ON            |      |
| Management parameter (P3.) | 021 | additional panel enable                | Instant        | OFF           |      |
| Management parameter (P3.) | 022 | M macro program selection<●>           | Restart        | MFUNC(M)      |      |
| Management parameter (P3.) | 023 | T macro program selection<●>           | Restart        | TFUNC(M)      |      |
| Management parameter (P3.) | 024 | PLC program selection<●>               | Restart        | PLC(M)        |      |
| Management parameter (P3.) | 025 | Screen saver on                        | Instant        | 0             |      |
|                            |     |                                        |                |               |      |
| Management parameter (P4.) | 001 | Current tool number                    | Instant        |               |      |
| Management parameter (P4.) | 002 | System cutter                          | Instant        |               |      |
| Management parameter (P4.) | 003 | ATC reference position X (mm)          | Instant        |               |      |
| Management parameter (P4.) | 004 | ATC reference position Y (mm)          | Instant        |               |      |
| Management parameter (P4.) | 005 | ATC reference position Z (mm)          | Instant        |               |      |
| Management parameter (P4.) | 006 | ATC safety height (mm)                 | Instant        |               | -    |
| Management parameter (P4.) | 007 | ATC high speed (mm/min)                | Instant        |               |      |
| Management parameter (P4.) | 008 | ATC low speed (mm/min)                 | Instant        |               |      |
| Management parameter (P4.) | 009 | Quick decline position (mm)            | Instant        |               |      |
| Management parameter (P4.) | 010 | Tool placing position (mm)             | Instant        |               |      |
| Management parameter (P4.) | 011 | Tool cutting position (mm)             | Instant        |               |      |
| Management parameter (P4.) | 012 | Spindle air blow hold time (ms)        | Instant        |               |      |
| Management parameter (P4.) | 013 | X-safe position after tool change (mm) | Instant        |               |      |

| Parameter type                 | S/N | Description                            | Effective mode | Default value | Page |
|--------------------------------|-----|----------------------------------------|----------------|---------------|------|
| Management parameter (P4.)     | 014 | Y-safe position after tool change (mm) | Instant        |               |      |
| Management parameter (P4.)     | 015 | Tool spacing (mm)                      | Instant        |               |      |
| Management parameter (P4.)     | 016 | Vertical-type position offset (mm)     | Instant        |               |      |
|                                |     |                                        |                |               |      |
| Principal axis parameter (P5.) | 001 | Spi.Alarm ELevel                       | Instant        |               |      |
| Principal axis parameter (P5.) | 002 | Spi.Reset ELevel                       | Instant        |               |      |
| Principal axis parameter (P5.) | 003 | Spi.ECZ Home Enable                    | Instant        |               |      |
| Principal axis parameter (P5.) | 004 | Spi.ECZ Elevel                         | Instant        |               |      |
| Principal axis parameter (P5.) | 005 | Spi. Limit+ Enable                     | Instant        |               |      |
| Principal axis parameter (P5.) | 006 | Spi. Limit- Enable                     | Instant        |               |      |
| Principal axis parameter (P5.) | 007 | Spi.Limit Elevel                       | Instant        |               |      |
| Principal axis parameter (P5.) | 008 | Spi.Pulse Mode                         | Instant        |               |      |
| Principal axis parameter (P5.) | 009 | Spi.Pulse Logic Mode                   | Instant        |               | -    |
| Principal axis parameter (P5.) | 010 | Spi.HomeDect ELevel                    | Instant        |               |      |
| Principal axis parameter (P5.) | 011 | Spi.ExtHome Check En                   | Instant        |               |      |
| Principal axis parameter (P5.) | 012 | Spi.Round Setting                      | Instant        |               |      |
| Principal axis parameter (P5.) | 013 | Spi.Encode bits(p)                     | Instant        |               |      |
| Principal axis parameter (P5.) | 014 | Spi.ZeroOffset(p)                      | Instant        |               |      |
| Principal axis parameter (P5.) | 015 | PulseLogic Level                       | Instant        |               |      |
| Principal axis parameter (P5.) | 016 | Rolling Display Usage                  | Instant        |               |      |

| Parameter type                 | S/N | Description                             | Effective mode | Default value | Page |
|--------------------------------|-----|-----------------------------------------|----------------|---------------|------|
| Principal axis parameter (P5.) | 017 | Spi.Max Acc(Kpps)                       | Instant        |               |      |
| Principal axis parameter (P5.) | 018 | Spi.Ext HomeDir                         | Instant        |               |      |
| Principal axis parameter (P5.) | 019 | Spi.Servo HomeDir                       | Instant        |               |      |
| Principal axis parameter (P5.) | 020 | Spi.Max Speed(rpm)                      | Instant        | 5             | 5    |
| Principal axis parameter (P5.) | 021 | Spi.Home Speed(rpm)                     | Instant        |               |      |
| Principal axis parameter (P5.) | 022 | Spi.Gear Numerator                      | Instant        |               |      |
| Principal axis parameter (P5.) | 023 | Spi.Gear Denominator                    | Instant        |               |      |
| Principal axis parameter (P5.) | 024 | Spi.Encoder Logic Dir                   | Instant        |               |      |
| Principal axis parameter (P5.) | 025 | Spi.OpenDelayTime(ms)                   | Instant        |               |      |
| Principal axis parameter (P5.) | 026 | Servo spindle ready level               | Instant        | 0             |      |
| Principal axis parameter (P5.) | 027 | Servo spindle quasi stop in-place level | Instant        | 0             |      |
| Principal axis parameter (P5.) | 028 | Servo spindle zero speed in-place level | Instant        | 0             |      |
| Principal axis parameter (P5.) | 029 | Servo spindle speed arrival level       | Instant        | 0             |      |
| Principal axis parameter (P5.) | 030 | System spindle speed                    | Instant        | 100           |      |
| Principal axis parameter (P5.) | 031 | If close spindle while executing M30    | Instant        | 0             |      |
| Principal axis parameter (P5.) | 032 | Minimum spindle speed (rpm)             | Instant        |               |      |
|                                |     |                                         |                |               |      |
| Port parameter (P6.)           | 001 | Wheel0.1                                | Instant        | -             |      |
| Port parameter (P6.)           | 002 | Wheel0.01                               | Instant        |               |      |
| Port parameter (P6.)           | 003 | Wheel0.001                              | Instant        |               |      |

| Parameter type       | S/N | Description         | Effective mode | Default value | Page |
|----------------------|-----|---------------------|----------------|---------------|------|
| Port parameter (P6.) | 004 | X Wheel             | Instant        |               |      |
| Port parameter (P6.) | 005 | Y Wheel             | Instant        |               |      |
| Port parameter (P6.) | 006 | Z Wheel             | Instant        |               |      |
| Port parameter (P6.) | 007 | A Wheel             | Instant        |               | -    |
| Port parameter (P6.) | 008 | SCRAM               | Instant        |               |      |
| Port parameter (P6.) | 009 | STOP                | Instant        |               |      |
| Port parameter (P6.) | 010 | STARTUP             | Instant        |               |      |
| Port parameter (P6.) | 011 | X Alarm             | Instant        |               |      |
| Port parameter (P6.) | 012 | Y Alarm             | Instant        |               |      |
| Port parameter (P6.) | 013 | Z Alarm             | Instant        |               |      |
| Port parameter (P6.) | 014 | 4 Alarm             | Instant        |               |      |
| Port parameter (P6.) | 015 | IN0wire No.: (1-24) | Instant        |               |      |
| Port parameter (P6.) | 016 | IN1wire No.: (1-24) | Instant        |               | -    |
| Port parameter (P6.) | 017 | IN2wire No.: (1-24) | Instant        |               |      |
| Port parameter (P6.) | 018 | IN3wire No.: (1-24) | Instant        |               |      |
| Port parameter (P6.) | 019 | IN4wire No.: (1-24) | Instant        |               |      |
| Port parameter (P6.) | 020 | IN5wire No.: (1-24) | Instant        |               |      |
| Port parameter (P6.) | 021 | IN6wire No.: (1-24) | Instant        |               |      |
| Port parameter (P6.) | 022 | IN7wire No.: (1-24) | Instant        |               |      |
| Port parameter (P6.) | 023 | IN8wire No.: (1-24) | Instant        |               |      |

| Parameter type       | S/N | Description          | Effective mode | Default value | Page |
|----------------------|-----|----------------------|----------------|---------------|------|
| Port parameter (P6.) | 024 | IN9wire No.: (1-24)  | Instant        |               |      |
| Port parameter (P6.) | 025 | IN10wire No.: (1-24) | Instant        |               |      |
| Port parameter (P6.) | 026 | IN11wire No.: (1-24) | Instant        |               |      |
| Port parameter (P6.) | 027 | IN12wire No.: (1-24) | Instant        |               |      |
| Port parameter (P6.) | 028 | IN13wire No.: (1-24) | Instant        |               |      |
| Port parameter (P6.) | 029 | IN14wire No.: (1-24) | Instant        |               |      |
| Port parameter (P6.) | 030 | IN15wire No.: (1-24) | Instant        |               |      |
| Port parameter (P6.) | 031 | IN16wire No.: (1-24) | Instant        |               |      |
| Port parameter (P6.) | 032 | IN17wire No.: (1-24) | Instant        |               |      |
| Port parameter (P6.) | 033 | IN18wire No.: (1-24) | Instant        |               |      |
| Port parameter (P6.) | 034 | IN19wire No.: (1-24) | Instant        |               |      |
| Port parameter (P6.) | 035 | IN20wire No.: (1-24) | Instant        |               |      |
| Port parameter (P6.) | 036 | IN21wire No.: (1-24) | Instant        |               |      |
| Port parameter (P6.) | 037 | IN22wire No.: (1-24) | Instant        |               |      |
| Port parameter (P6.) | 038 | IN23wire No.: (1-24) | Instant        |               |      |
| Port parameter (P6.) | 039 | OUT0wire No.: (1-24) | Instant        |               |      |
| Port parameter (P6.) | 040 | OUT1wire No.: (1-24) | Instant        |               |      |
| Port parameter (P6.) | 041 | OUT2wire No.: (1-24) | Instant        |               |      |
| Port parameter (P6.) | 042 | OUT3wire No.: (1-24) | Instant        |               |      |
| Port parameter (P6.) | 043 | OUT4wire No.: (1-24) | Instant        |               |      |

| Parameter type       | S/N | Description           | Effective mode | Default value | Page |
|----------------------|-----|-----------------------|----------------|---------------|------|
| Port parameter (P6.) | 044 | OUT5wire No.: (1-24)  | Instant        |               |      |
| Port parameter (P6.) | 045 | OUT6wire No.: (1-24)  | Instant        |               |      |
| Port parameter (P6.) | 046 | OUT7wire No.: (1-24)  | Instant        |               |      |
| Port parameter (P6.) | 047 | OUT8wire No.: (1-24)  | Instant        |               |      |
| Port parameter (P6.) | 048 | OUT9wire No.: (1-24)  | Instant        |               |      |
| Port parameter (P6.) | 049 | OUT10wire No.: (1-24) | Instant        |               |      |
| Port parameter (P6.) | 050 | OUT11wire No.: (1-24) | Instant        |               |      |
| Port parameter (P6.) | 051 | OUT12wire No.: (1-24) | Instant        |               |      |
| Port parameter (P6.) | 052 | OUT13wire No.: (1-24) | Instant        |               |      |
| Port parameter (P6.) | 053 | OUT14wire No.: (1-24) | Instant        |               |      |
| Port parameter (P6.) | 054 | OUT15wire No.: (1-24) | Instant        |               |      |
| Port parameter (P6.) | 055 | OUT16wire No.: (1-24) | Instant        |               |      |
| Port parameter (P6.) | 056 | OUT17wire No.: (1-24) | Instant        |               |      |
| Port parameter (P6.) | 057 | OUT18wire No.: (1-24) | Instant        |               |      |
| Port parameter (P6.) | 058 | OUT19wire No.: (1-24) | Instant        |               |      |
| Port parameter (P6.) | 059 | OUT20wire No.: (1-24) | Instant        |               |      |
| Port parameter (P6.) | 060 | OUT21wire No.: (1-24) | Instant        |               |      |
| Port parameter (P6.) | 061 | OUT22wire No.: (1-24) | Instant        |               |      |
| Port parameter (P6.) | 062 | OUT23wire No.: (1-24) | Instant        |               |      |
| Port parameter (P6.) | 063 | Safe Signal           | Instant        |               |      |

| Parameter type       | S/N | Description              | Effective mode | Default value | Page |
|----------------------|-----|--------------------------|----------------|---------------|------|
| Port parameter (P6.) | 064 | PressureDect Port        | Instant        |               |      |
| Port parameter (P6.) | 065 | ChuckDectect Port        | Instant        |               |      |
| Port parameter (P6.) | 066 | SysOilOut Port           | Instant        |               |      |
| Port parameter (P6.) | 067 | TChecking signal Port    | Instant        |               |      |
| Port parameter (P6.) | 068 | AlarmLight Out Port      | Instant        | 6             |      |
| Port parameter (P6.) | 069 | RunLight Out Port        | Instant        | 7             |      |
| Port parameter (P6.) | 070 | VFD 0 Level Out Port     | Instant        |               |      |
| Port parameter (P6.) | 071 | VFD 1 Level Out Port     | Instant        |               |      |
| Port parameter (P6.) | 072 | VFD 2 Level Out Port     | Instant        |               |      |
| Port parameter (P6.) | 073 | VFD 3 Level Out Port     | Instant        |               |      |
| Port parameter (P6.) | 074 | Oiling Out Port          | Instant        | 5             |      |
| Port parameter (P6.) | 075 | Cooler Out Port          | Instant        | 4             |      |
| Port parameter (P6.) | 076 | Spindle CW Out Port      | Instant        | 0             |      |
| Port parameter (P6.) | 077 | Spindle CCW Out Port     | Instant        | 1             |      |
| Port parameter (P6.) | 078 | System OilDect Port      | Instant        |               |      |
| Port parameter (P6.) | 079 | SpindleAlarm DetectPort  | Instant        |               |      |
| Port parameter (P6.) | 080 | Transduser DetectPort    | Instant        |               |      |
| Port parameter (P6.) | 081 | ExScram2 DetectPort      | Instant        |               |      |
| Port parameter (P6.) | 082 | Air of ToolCheck OutPort | Instant        | 11            |      |
| Port parameter (P6.) | 083 | IO Conf in RESET 00~15   | Instant        |               |      |

| Parameter type       | S/N | Description                                      | Effective mode | Default value | Page |
|----------------------|-----|--------------------------------------------------|----------------|---------------|------|
| Port parameter (P6.) | 084 | IO Conf in RESET 16~23                           | Instant        |               |      |
| Port parameter (P6.) | 085 | ExStart2 DetectPort                              | Instant        |               |      |
| Port parameter (P6.) | 086 | ExPause2 DetectPort                              | Instant        |               |      |
| Port parameter (P6.) | 087 | TCheck Limit DetectPort                          | Instant        |               |      |
| Port parameter (P6.) | 088 | Servo spindle enable output port No.             | Instant        |               |      |
| Port parameter (P6.) | 089 | Servo spindle quasi stop output port<br>No.      | Instant        |               |      |
| Port parameter (P6.) | 090 | Servo spindle pulse control output No.           | Instant        |               |      |
| Port parameter (P6.) | 091 | Servo spindle rigid tapping output No.           | Instant        |               |      |
| Port parameter (P6.) | 092 | Servo spindle ready input No.                    | Instant        |               |      |
| Port parameter (P6.) | 093 | Servo spindle quasi stop input port No.          | Instant        |               |      |
| Port parameter (P6.) | 094 | Servo spindle zero speed in-place input port No. | Instant        |               |      |
| Port parameter (P6.) | 095 | Servo spindle speed arrival input port<br>No.    | Instant        |               |      |
| Port parameter (P6.) | 096 | Reset off LED configuration 0-31                 | Instant        |               |      |
| Port parameter (P6.) | 097 | Reset off LED configuration 32-63                | Instant        |               |      |
| Port parameter (P6.) | 098 | X lock brake output port                         | Instant        |               |      |
| Port parameter (P6.) | 099 | Y lock brake output port                         | Instant        |               |      |
| Port parameter (P6.) | 100 | Z lock brake output port                         | Instant        |               |      |
| Port parameter (P6.) | 101 | A lock brake output port                         | Instant        | 5<br>         |      |

| Parameter type       | S/N | Description                        | Effective mode | Default value | Page |
|----------------------|-----|------------------------------------|----------------|---------------|------|
| Port parameter (P6.) | 102 | Spindle frequency alarm reset port | Instant        |               |      |
| Port parameter (P6.) | 103 | Cooler alarm detection port        | Instant        |               |      |
| Port parameter (P6.) | 104 | External reset input port          | Instant        |               |      |
| Port parameter (P6.) | 105 | Elastic cutter input port          | Instant        |               |      |
| Port parameter (P6.) | 106 | Spindle air blow output port       | Instant        | 11            |      |
| Port parameter (P6.) | 107 | Lubricant level alarm input port   | Instant        |               |      |
| Port parameter (P6.) | 108 | Spindle brake output port          | Instant        |               |      |

## 10.2. General parameter (P1.)

| 001 | X Gear Nume | erator             |                                                                         |  |
|-----|-------------|--------------------|-------------------------------------------------------------------------|--|
| 002 | X Gear Deno | minator            |                                                                         |  |
| 003 | Y Gear Nume | erator             |                                                                         |  |
| 004 | Y Gear Deno | Y Gear Denominator |                                                                         |  |
| 005 | Z Gear Nume | 2 Gear Numerator   |                                                                         |  |
| 006 | Z Gear Deno | Z Gear Denominator |                                                                         |  |
| 007 | 4 Gear Nume | 4 Gear Numerator   |                                                                         |  |
| 008 | 4 Gear Deno | minator            |                                                                         |  |
|     | Range       | :                  | 1~65535                                                                 |  |
|     | Unit        | :                  | None                                                                    |  |
|     | Authority   | :                  | Operation admin or higher                                               |  |
|     | Default     | :                  | 1                                                                       |  |
|     | Effective   | :                  | Instant                                                                 |  |
|     | time        |                    |                                                                         |  |
|     | Note        | :                  | When screws of different pitches and motors of different step angles or |  |
|     |             |                    | servo motors of different pulses are matched, or connected through      |  |
|     |             |                    |                                                                         |  |
|     |             |                    | gears, it allows keeping the program and actual motion distance         |  |

 $CMR/CMD = P/(L \times 1000)$ 

CMR: gear ratio numerator

CMD: gear ratio denominator

P: Pulses corresponding to one rotation of the motor

L: Machine tool movement corresponding to one rotation of the motor

(mm)

CMD/CMR is the pulse equivalent actually, i.e. the motion distance

corresponding to every pulse (unit: 0.001mm).

Ex 1: the motor rotates one cycle every 5000 pulses, and the machine

tool moves 5mm when the motor rotates one cycle, then

CMR/CMD=5000/ (5\*1000)=1/1

Then, CMR=1, CMD=1, the pulse equivalent is 0.001mm

Ex 2: the motor rotates one cycle every 5000 pulses, and the machine tool moves 10mm when the motor rotates one cycle, then CMR/CMD=5000/ (10\*1000)=1/2

This parameter is the trapezoid acceleration/deceleration setting and

Then, CMR=1, CMD=2, the pulse equivalent is 0.002mm

| 009 | X FastSpeed(mm/min)                        |  |  |  |  |
|-----|--------------------------------------------|--|--|--|--|
| 010 | Y FastSpeed(mm/min)<br>Z FastSpeed(mm/min) |  |  |  |  |
| 011 |                                            |  |  |  |  |
| 012 | 4 FastSpeed(mm/min)                        |  |  |  |  |
| 013 | XStartupSpeed(mm/min)                      |  |  |  |  |
| 014 | YStartupSpeed(mm/min)                      |  |  |  |  |
| 015 | ZStartupSpeed(mm/min)                      |  |  |  |  |
| 016 | 4StartupSpeed(mm/min)                      |  |  |  |  |
| 017 | X Acceleration(Kpps)                       |  |  |  |  |
| 018 | Y Acceleration(Kpps)                       |  |  |  |  |
| 019 | Z Acceleration(Kpps)                       |  |  |  |  |
| 020 | 4 Acceleration(Kpps)                       |  |  |  |  |
|     | Range : 1~200000, 1~200000, 1~8000         |  |  |  |  |
|     | Unit : mm/min,mm/min, Kpps                 |  |  |  |  |
|     | Authority : Operation admin or higher      |  |  |  |  |
|     | Default : 3000,100,1000                    |  |  |  |  |
|     | Effective time · Instant                   |  |  |  |  |

Note

:

#### used for GOO instruction

About start speed, 1-2 rotation motor speed is recommended for step motor; as above, the machine tool moves 5mm when the motor rotates one cycle, and the speed is 5-10mm/sec (300-600mm/min). For servo motor, the start and stop shouldn't have vibration. If this speed is too high, it will cause vibration during motion, and the step motor will be out of step. If the machine tool vibrates when starting and stopping, you can reduce the acceleration.

The acceleration and start speed also affect manual speed, home speed, etc.;

| 021 | X Soft PosLimit+(mm) |  |  |  |  |  |  |
|-----|----------------------|--|--|--|--|--|--|
| 022 | ( Soft PosLimit-(mm) |  |  |  |  |  |  |
| 023 | Y Soft PosLimit+(mm) |  |  |  |  |  |  |
| 024 | Y Soft PosLimit-(mm) |  |  |  |  |  |  |
| 025 | Z Soft PosLimit+(mm) |  |  |  |  |  |  |
| 026 | Z Soft PosLimit-(mm) |  |  |  |  |  |  |
| 027 | 4 Soft PosLimit+(mm) |  |  |  |  |  |  |
| 028 | 4 Soft PosLimit-(mm) |  |  |  |  |  |  |
|     | Range : -9999~9999   |  |  |  |  |  |  |

| Unit           | : | mm                                                                        |
|----------------|---|---------------------------------------------------------------------------|
| Authority      | : | Operation admin or higher                                                 |
| Default        | : | Maximum positive/negative value                                           |
| Effective time | : | Instant                                                                   |
| Note           | : | Generally, the machine tool has hard limit signal. In this case, software |
|                |   | limit isn't required. Please set the positive limit to +9999.999, and     |
|                |   | negative limit to -9999.999.                                              |

If hard limit switch isn't installed, please use soft limit, which uses machine tool coordinate system as the base point. Positive limit and negative limit are subject to actual distance (unit: mm).

Since soft limit decelerates and stops at the limit point, it may exceed the set distance, which depends on acceleration time and speed. Please keep certain margin when setting this parameter.

029

Inp Speed(mm/min)

030

InpStartSpeed(mm/min)

# 031 039

| InpAcceleration(mm/sec) |   |                                                                                         |  |  |  |  |
|-------------------------|---|-----------------------------------------------------------------------------------------|--|--|--|--|
| XBacklashExpiate(pulse) |   |                                                                                         |  |  |  |  |
| Range                   | : | 1~200000, 1~200000, 1~8000, 1~200000                                                    |  |  |  |  |
| Unit                    | : | mm/min,mm/min,mm/sec,mm/min                                                             |  |  |  |  |
| Authority               | : | Operation admin or higher                                                               |  |  |  |  |
| Default                 | : | 3000,200,1000,3000                                                                      |  |  |  |  |
| Effective time          | : | Instant                                                                                 |  |  |  |  |
| Note                    | : | The feeding instructions such as G01, G02 and G03 move at the speed of                  |  |  |  |  |
|                         |   | ${\bf F}$ instruction. If the ${\bf F}$ instruction isn't specified in the program, the |  |  |  |  |
|                         |   | above instructions move at the speed set by this parameter. If the $\ensuremath{F}$     |  |  |  |  |
|                         |   | instruction is specified, this parameter will be invalid.                               |  |  |  |  |
|                         |   |                                                                                         |  |  |  |  |
|                         |   | The maximum feeding speed restricts the F instruction during                            |  |  |  |  |

processing, i.e. no matter what F is set, the actual speed can't exceed this parameter value. Setting this parameter will prevent the damage caused by accidental speed programming error when transferring processing files.

| 032 | XBacklashExpiat  | XBacklashExpiate(pulse)<br>YBacklashExpiate(pulse) |                                                                        |  |  |
|-----|------------------|----------------------------------------------------|------------------------------------------------------------------------|--|--|
| 033 | YBacklashExpiat  |                                                    |                                                                        |  |  |
| 034 | ZBacklashExpiate | ZBacklashExpiate(pulse)                            |                                                                        |  |  |
| 035 | 4BacklashExpiat  | 4BacklashExpiate(pulse)                            |                                                                        |  |  |
|     | Range            | :                                                  | 1~20000                                                                |  |  |
|     | Unit             | :                                                  | Pulse                                                                  |  |  |
|     | Authority        | :                                                  | Operation admin or higher                                              |  |  |
|     | Default          | :                                                  | 0                                                                      |  |  |
|     | Effective time   | :                                                  | Instant                                                                |  |  |
|     | Note             | :                                                  | 1. Compensate the clearance between control axis                       |  |  |
|     |                  |                                                    |                                                                        |  |  |
|     |                  |                                                    | 2. Compensate with the pulse in minimum unit. The specific number      |  |  |
|     |                  |                                                    | should be converted according to gear ratio. For example, the backlash |  |  |

should be converted according to gear ratio. For example, the backlash measured by the machine tool is 0.1mm and the gear ratio of the system is CMR/CMD=1/1, the compensation pulses is p=0.1\*1000\*1/1=100.

| ZeroReturn Mode |   |                           |  |
|-----------------|---|---------------------------|--|
| Range           | : | 0~1                       |  |
| Unit            | : | None                      |  |
| Authority       | : | Operation admin or higher |  |
| Default         | : | 0 (program)               |  |
| Effective time  | : | Instant                   |  |

036

Note

#### : 0 - Program home

1 - Mechanical home

Program home is that the coordinates go to home, i.e. in place.

Mechanical home requires external detection switch to locate the home position; while home operation, move to specified home direction at home speed, and move back slowly after signal is detected. At this moment, move forward slowly when the signal is disconnected, and the home operation completes when the signal is valid again. When the servo Z phase enable switch in IO configuration parameters is enabled, mechanical home will enable Z phase positioning as home position automatically after signal reaches.

037

## IO FilterWave(1~8)

| Range          | : | 0~8                                                                      |
|----------------|---|--------------------------------------------------------------------------|
| Unit           | : | None                                                                     |
| Authority      | : | Operation admin or higher                                                |
| Default        | : | 0                                                                        |
| Effective time | : | Instant                                                                  |
| Note           | : | Set the filter constant;                                                 |
|                |   |                                                                          |
|                |   | If the environment has too much interference, e.g. rain and thunder,     |
|                |   | please enter a filter value. Higher value indicates longer test time and |
|                |   | high reliability; 0 indicates no filter;                                 |

| 038 | Communication mode |   |                                                                   |  |  |
|-----|--------------------|---|-------------------------------------------------------------------|--|--|
|     | Range              | : | 0~3                                                               |  |  |
|     | Unit               | : | None                                                              |  |  |
|     | Authority          | : | Operation admin or higher                                         |  |  |
|     | Default            | : | 0                                                                 |  |  |
|     | Effective time     | : | Restart                                                           |  |  |
|     | Note               | : | Set the communication mode of the system;                         |  |  |
|     |                    |   | System can communicate through the serial port, network and PC or |  |  |

other device, 0 is Uart serial port, 1 is network communication, 2 is NoUser and system communication is turned off;

040

MaxMPGSpeed(mm/min)

## 041

| Wheel Coefficient |   |                                       |  |  |  |
|-------------------|---|---------------------------------------|--|--|--|
| Range             | : | 500~10000 100~3000                    |  |  |  |
| Unit              | : | mm/min                                |  |  |  |
| Authority         | : | Operation admin or higher             |  |  |  |
| Default           | : | 9000, 1000                            |  |  |  |
| Effective time    | : | Instant                               |  |  |  |
| Note              | : | Set handwheel speed and acceleration; |  |  |  |

In handwheel mode, the maximum speed of handwheel movement controlled by setting the maximum speed of the handwheel, wheel coefficient is to control the acceleration of the wheel; if the machine vibrates in handwheel mode, please adjust the two parameters to smaller; however, the machine response will be slow if it is too small; please adjust to the maximum value as long as there is no vibration;

#### 042

| M Code Delay time |   |                                                        |  |  |  |
|-------------------|---|--------------------------------------------------------|--|--|--|
| Range             | : | 0~9999                                                 |  |  |  |
| Unit              | : | ms                                                     |  |  |  |
| Authority         | : | Operation admin or higher                              |  |  |  |
| Default           | : | 100                                                    |  |  |  |
| Effective time    | : | Instant                                                |  |  |  |
| Note              | : | Set the waiting time (unit: ms) after executing M code |  |  |  |

| 043 | X HOME Offset(  | X HOME Offset(pulse)<br>Y HOME Offset(pulse) |                                                             |  |  |
|-----|-----------------|----------------------------------------------|-------------------------------------------------------------|--|--|
| 044 | Y HOME Offset(p |                                              |                                                             |  |  |
| 045 | Z HOME Offset(p | Z HOME Offset(pulse)                         |                                                             |  |  |
| 046 | 4 HOME Offset(  | 4 HOME Offset(pulse)                         |                                                             |  |  |
|     | Range           | Range : -9999~9999                           |                                                             |  |  |
|     | Unit            | Unit : mm                                    |                                                             |  |  |
|     | Authority       | Authority : Operation admin or higher        |                                                             |  |  |
|     | Default         | :                                            | 0                                                           |  |  |
|     | Effective time  | :                                            | Instant                                                     |  |  |
|     | Note            | :                                            | Set the compensation home offset after axis home operation. |  |  |

First, complete the mechanical home operation, offset corresponding pulse, and then set this point as mechanical home.

Note: This parameter is invalid during program home operation.

047

Line number

|     | Range           | : | 0~64                                                                  |
|-----|-----------------|---|-----------------------------------------------------------------------|
|     | Unit            | : | None                                                                  |
|     | Authority       | : | Operation admin or higher                                             |
|     | Default         | : | 0                                                                     |
|     | Effective time  | : | Instant                                                               |
|     | Note            | : | While editing G code manually, add a line number Nxxxxx automatically |
|     |                 |   | in a new line;                                                        |
|     |                 |   |                                                                       |
|     |                 |   | 0 indicates that this function is disabled;                           |
| 048 | System Baudrate | e |                                                                       |
|     | Range           | : | 9600~115200                                                           |
|     | Unit            | : | None                                                                  |
|     | Authority       | : | Operation admin or higher                                             |
|     | Default         | : | 115200                                                                |
|     | Effective time  | : | Restart                                                               |
|     | Note            | : | The communication rate setting when DNC or other PC software and      |
|     |                 |   | this controller are in RS232 communication mode                       |
| 049 | Controler ID    |   |                                                                       |
|     | Range           | : | 1~255                                                                 |
|     | Unit            | : | None                                                                  |
|     | Authority       | : | Operation admin or higher                                             |
|     | Default         | : | 1                                                                     |
|     | Effective time  | : | Restart                                                               |
|     | Note            | : | The ID number setting of the controller when DNC or other PC software |
|     |                 |   | and this controller are in MODBUS communication mode                  |

| 050 | X HomeDir |   |                           |
|-----|-----------|---|---------------------------|
| 051 | Y HomeDir |   |                           |
| 052 | Z HomeDir |   |                           |
| 053 | 4 HomeDir |   |                           |
|     | Range     | : | 0~1                       |
|     | Unit      | : | None                      |
|     | Authority | : | Operation admin or higher |
|     | Default   | : | 1,1,0,0                   |

| : | Operation admin or higher                                  |
|---|------------------------------------------------------------|
| : | 1,1,0,0                                                    |
| : | Instant                                                    |
| : | Set the mechanical home direction of every processing axis |
|   | :<br>:<br>:                                                |

Positive

#### Negative

Home direction is valid in mechanical home mode, that is, the system scans the home signal direction of the machine in the home process.

054

| Circle InpUnit(mm) |   |                                      |  |  |
|--------------------|---|--------------------------------------|--|--|
| Range              | : | 0~1                                  |  |  |
| Unit               | : | mm                                   |  |  |
| Authority          | : | Operation admin or higher            |  |  |
| Default            | : | 0.2                                  |  |  |
| Effective time     | : | Instant                              |  |  |
| Note               | : | Set the arc interpolation equivalent |  |  |
|                    |   |                                      |  |  |
|                    |   |                                      |  |  |

If this value is too small, the arc has higher approximation accuracy, but the computation will be too high, making the pause during processing obvious and affecting the processing effect.

| 055 | G73(M)LoopObligate(mm) |   |                                                                            |  |
|-----|------------------------|---|----------------------------------------------------------------------------|--|
| 056 | G83(M)LoopObligate(mm) |   |                                                                            |  |
|     | Range                  | : | 0.1~100                                                                    |  |
|     | Unit                   | : | mm                                                                         |  |
|     | Authority              | : | Operation admin or higher                                                  |  |
|     | Default                | : | 2.000                                                                      |  |
|     | Effective time         | : | Instant                                                                    |  |
|     | Note                   | : | Set the tool retracting amount after Q is fed in G73 and G83 instructions; |  |
|     |                        |   | this parameter (default: 2mm) is set according to actual chip removal      |  |
|     |                        |   | effect.                                                                    |  |
| 057 | ArcSpeedUpVal          |   |                                                                            |  |
|     | Range                  | : | 0&1                                                                        |  |
|     | Unit                   | : |                                                                            |  |
|     | Authority              | : | Operation admin or higher                                                  |  |
|     | Default                | : | 1                                                                          |  |
|     | Effective time         | : | Instant                                                                    |  |
|     | Note                   | : | Set arc speed processing mode                                              |  |
|     |                        |   | As for arc split, 0 is to interpolate through time split arc, and 1 is to  |  |

interpolate through step split arc.

### 058

| Interpolation speed mode |   |                                                                         |  |
|--------------------------|---|-------------------------------------------------------------------------|--|
| Range                    | : | 0~1                                                                     |  |
| Unit                     | : | None                                                                    |  |
| Authority                | : | Operation admin or higher                                               |  |
| Default                  | : | 0                                                                       |  |
| Effective time           | : | Instant                                                                 |  |
| Note                     | : | In pretreatment mode, set to 0 to use corner speed balancing algorithm, |  |
|                          |   | or set to 1 to use axis acceleration constraints balancing algorithm    |  |

## 059

| GCode pre-treatment |   |                                                    |  |  |
|---------------------|---|----------------------------------------------------|--|--|
| Range               | : | 0~1                                                |  |  |
| Unit                | : | None                                               |  |  |
| Authority           | : | Operation admin or higher                          |  |  |
| Default             | : | 0 (real-time processing)                           |  |  |
| Effective time      | : | Instant                                            |  |  |
| Note                | : | Real-time processing is suitable for machine test. |  |  |
|                     |   |                                                    |  |  |

In pretreatment mode, the system enters processing state buffs for two seconds and pre-reads. The pretreatment mode only can check the direction and size of feeding segment to adjust the speed automatically and process at optimized speed.

| 060 |
|-----|
|-----|

| 'O'Pro Scan    |   |                                                                               |
|----------------|---|-------------------------------------------------------------------------------|
| Range          | : | 0~1                                                                           |
| Unit           | : | None                                                                          |
| Authority      | : | Operation admin or higher                                                     |
| Default        | : | 1                                                                             |
| Effective time | : | Instant                                                                       |
| Note           | : | File scanning symbol will quicken the file transfer speed when                |
|                |   | processing large files.                                                       |
|                |   |                                                                               |
|                |   | When transferring NC files, the system needs to scan over to position         |
|                |   | every program block. In this way, if the file only has one block and the      |
|                |   | file size is very big, it will cause unnecessary waiting time. If this option |
|                |   | is closed, the system will exit after scanning the address of first block.    |

#### 061

| SpindleControlM | lode |      |
|-----------------|------|------|
| Range           | :    | 0~1  |
| Unit            | :    | None |

| Authority      | : | Operation admin or higher                                      |
|----------------|---|----------------------------------------------------------------|
| Default        | : | 0                                                              |
| Effective time | : | Instant                                                        |
| Note           | : | Control mode corresponding to principal axis S code (frequency |
|                |   | conversion mode)                                               |
|                |   |                                                                |
|                |   | 0: Analog output                                               |
|                |   | 1: Section speed regulation (4-digit code), as below:          |
|                |   | OUT23S0                                                        |
|                |   | OUT22S1                                                        |
|                |   | OUT21S2                                                        |
|                |   | OUT20S3                                                        |
|                |   | In analog output mode, the analog voltage is:                  |
|                |   |                                                                |
|                |   | V=S/MaxRPM                                                     |

S is the rotation set by the user, and MaxRPM is the maximum rotation of principal axis set by the parameter (P4.017);

In switching quantity mode, constitute block 0-15 according to four-digit code to output; S code value is restricted to 0-15;

| 062 | X ZeroReturn Sp | X ZeroReturn Speed |                                                                    |  |  |  |
|-----|-----------------|--------------------|--------------------------------------------------------------------|--|--|--|
| 063 | Y ZeroReturn Sp | Y ZeroReturn Speed |                                                                    |  |  |  |
| 064 | Z ZeroReturn Sp | Z ZeroReturn Speed |                                                                    |  |  |  |
| 065 | 4 ZeroReturn Sp | 4 ZeroReturn Speed |                                                                    |  |  |  |
|     | Range           | :                  | 0~9999                                                             |  |  |  |
|     | Unit            | :                  | mm/min                                                             |  |  |  |
|     | Authority       | :                  | Operation admin or higher                                          |  |  |  |
|     | Default         | :                  | 1000                                                               |  |  |  |
|     | Effective time  | :                  | Instant                                                            |  |  |  |
|     | Note            | :                  | Set the home speed of every axis separately; both program home and |  |  |  |
|     |                 |                    | mechanical home use this parameter                                 |  |  |  |

### 066

## Safe Signal ELevel

| -              |   |                                                                            |
|----------------|---|----------------------------------------------------------------------------|
| Range          | : | 0~1                                                                        |
| Unit           | : | LOGIC VOLTAGE LEVEL                                                        |
| Authority      | : | Operation admin or higher                                                  |
| Default        | : | 0                                                                          |
| Effective time | : | Instant                                                                    |
| Note           | : | Set the effective voltage level of the system safety signal. The source of |
|                |   | safety signal can be customized by the user, and generally may be          |

electric cabinet door and similar sensitive occasions. If there are several insecure places, please connect the signals in parallel to safety signal test pin of the system.

Considering the convenience of maintenance, safety signals are checked only when the system starts processing, and won't prompt in idle state.

| 067 | Pressure Signal E  | Pressure Signal ELevel |                                                                       |  |  |  |  |  |  |
|-----|--------------------|------------------------|-----------------------------------------------------------------------|--|--|--|--|--|--|
| 068 | ChuckSignal ELevel |                        |                                                                       |  |  |  |  |  |  |
|     | Range              | :                      | 0~1                                                                   |  |  |  |  |  |  |
|     | Unit               | :                      | LOGIC VOLTAGE LEVEL                                                   |  |  |  |  |  |  |
|     | Authority          | :                      | Operation admin or higher                                             |  |  |  |  |  |  |
|     | Default            | :                      | 0                                                                     |  |  |  |  |  |  |
|     | Effective time     | :                      | Instant                                                               |  |  |  |  |  |  |
|     | Note               | :                      | Set the effective voltage level of system air pressure alarm; set the |  |  |  |  |  |  |
|     |                    |                        | effective voltage level of system chuck alarm.                        |  |  |  |  |  |  |

Both air pressure alarm and emergency stop alarm are effective globally; the detection ports of air pressure alarm and chuck alarm are set in port parameters.

| 069 | OilPressure Open(min) |                         |                                      |  |  |  |  |  |  |  |
|-----|-----------------------|-------------------------|--------------------------------------|--|--|--|--|--|--|--|
| 070 | OilPressure Keep      | OilPressure Keep(sec)   |                                      |  |  |  |  |  |  |  |
| 071 | OilPressureOut F      | OilPressureOut Freq(Hz) |                                      |  |  |  |  |  |  |  |
| 072 | OilInspect ELeve      | OilInspect ELevel       |                                      |  |  |  |  |  |  |  |
|     | Range                 | :                       | 0~ 10000 1~10000 0~100 0,~ 1         |  |  |  |  |  |  |  |
|     | Unit                  | :                       | Min Sec Hz LOGIC VOLTAGE LEVEL       |  |  |  |  |  |  |  |
|     | Authority             | :                       | Operation admin or higher            |  |  |  |  |  |  |  |
|     | Default               | :                       | 0, 1, 0, 0                           |  |  |  |  |  |  |  |
|     | Effective time        | :                       | Instant                              |  |  |  |  |  |  |  |
|     | Note                  | :                       | Set the system lubricating function. |  |  |  |  |  |  |  |

Oil pressure timing open parameter controls the lubrication timing function, 0 is to turn off the lubrication, non-zero is to turn on the lubrication port after the time specified by timing parameters (min); the oil pressure hold time sets the hold time of output lubrication port (unit: second), oil control frequency is to control the lubrication signal output mode, 0 is the jog mode, non-zero is the time to control the lubrication signal in the output holding time (unit: HZ). Oil pressure detection level parameter is to set whether detect the effective level in the holding time. Lubrication output port and oil pressure detection port are set by parameters 066 and 078.

073 074

Γ

| TransduserAlarm ELevel |   |                                                                      |  |  |  |  |
|------------------------|---|----------------------------------------------------------------------|--|--|--|--|
| Range                  | : | 0~1                                                                  |  |  |  |  |
| Unit                   | : | LOGIC VOLTAGE LEVEL                                                  |  |  |  |  |
| Authority              | : | Operation admin or higher                                            |  |  |  |  |
| Default                | : | 0                                                                    |  |  |  |  |
| Effective time         | : | Instant                                                              |  |  |  |  |
| Note                   | : | The above alarms are checked while the system is running. The system |  |  |  |  |
|                        |   | alarms once the test is valid.                                       |  |  |  |  |

This port is affected by IO configuration.

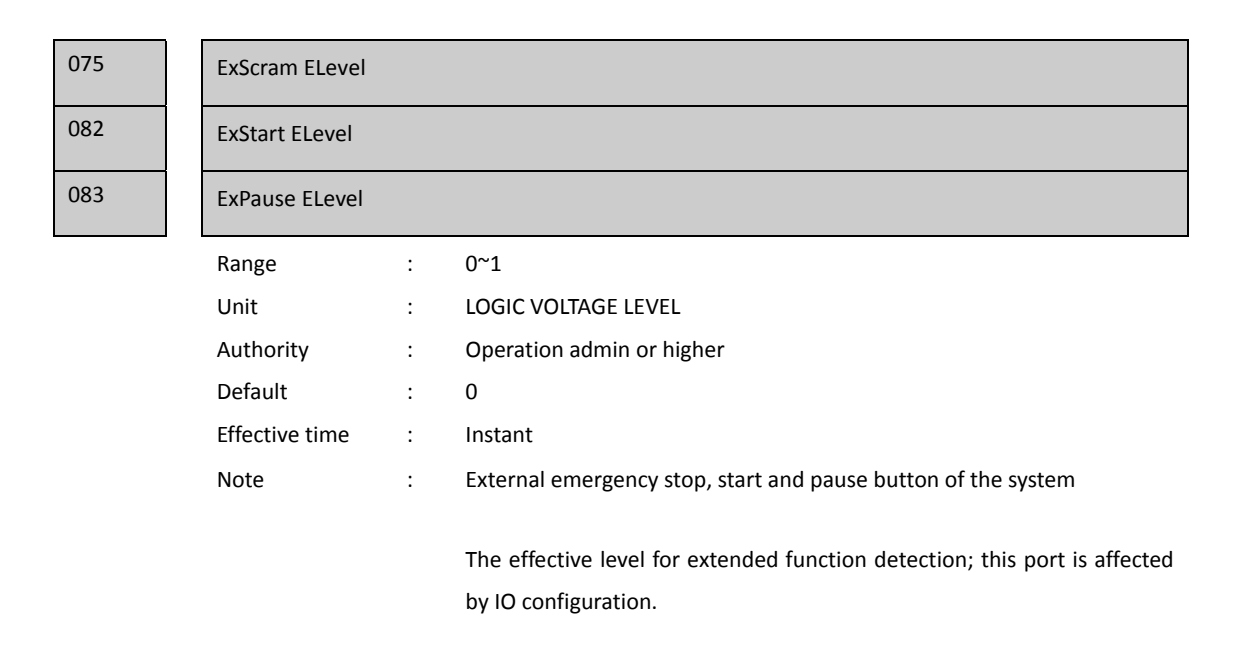

| )76 | BackHome ModeConf(bit) |   |                                                                    |  |  |  |  |  |
|-----|------------------------|---|--------------------------------------------------------------------|--|--|--|--|--|
|     | Range                  | : | 0~10000                                                            |  |  |  |  |  |
|     | Unit                   | : | None                                                               |  |  |  |  |  |
|     | Authority              | : | Operation admin or higher                                          |  |  |  |  |  |
|     | Default                | : | Z-XY                                                               |  |  |  |  |  |
|     | Effective time         | : | Instant                                                            |  |  |  |  |  |
|     | Note                   | : | Configure the axis and order of automatic back home of the system. |  |  |  |  |  |
|     |                        |   |                                                                    |  |  |  |  |  |

Be default, it backs to Z-axis first and then XY axis. Other home mode

can be configured by modifying this parameter. The setting method is pressing the EOB key and selecting in the pop-up dialog box, and press and hold the EOB key for three seconds to exit. The black option indicates home operation. You can press UP/DOWN key and Page Up/Down key to select the home axis and stage.

## 077

Arc Acc for Radii

| Arc Acc.for Speed | ł |                                                                         |
|-------------------|---|-------------------------------------------------------------------------|
| Range             | : | 10~100 10~10000                                                         |
| Unit              | : | Coefficient                                                             |
| Authority         | : | Operation admin or higher                                               |
| Default           | : | 50, 100                                                                 |
| Effective time    | : | Instant                                                                 |
| Note              | : | Used to restrict the arc processing speed automatically. This parameter |
|                   |   | is valid in pretreatment mode.                                          |
|                   |   |                                                                         |
|                   |   | The bigger the radius coefficient is, the lower the arc speed is.       |

The bigger the acceleration coefficient is, the higher the arc speed is.

#### PretreatmentCode Set : 100~1000 Range Unit : Instruction line Authority : Operation admin or higher Default 500 : Effective time Instant : Note Set the pre-reading instruction lines; if the pretreatment processing · pauses and pre-reads, please increase this value to pre-read more instructions.

#### 080

081

079

|  |  | Inp AccSpeed Mode |
|--|--|-------------------|
|--|--|-------------------|

| 'S'Speed Acceleration |   |                                                                  |  |  |  |  |  |
|-----------------------|---|------------------------------------------------------------------|--|--|--|--|--|
| Range                 | : | 0~1 1000~10000                                                   |  |  |  |  |  |
| Unit                  | : | None                                                             |  |  |  |  |  |
| Authority             | : | Operation admin or higher                                        |  |  |  |  |  |
| Default               | : | 0, 5000                                                          |  |  |  |  |  |
| Effective time        | : | Instant                                                          |  |  |  |  |  |
| Note                  | : | Used to set the performance of S curve acceleration/deceleration |  |  |  |  |  |
|                       |   |                                                                  |  |  |  |  |  |

The interpolation mode 0 is linear acceleration/deceleration, 1 is S

acceleration/deceleration, and this parameter is valid in preprocessing mode.

| 084 | HOME Check for alarm |   |                                                                    |  |  |  |  |  |  |
|-----|----------------------|---|--------------------------------------------------------------------|--|--|--|--|--|--|
| 085 | HOME Check Enable    |   |                                                                    |  |  |  |  |  |  |
|     | Range                | : | 0~1                                                                |  |  |  |  |  |  |
|     | Unit                 | : | None                                                               |  |  |  |  |  |  |
|     | Authority            | : | Operation admin or higher                                          |  |  |  |  |  |  |
|     | Default              | : | 0, 1                                                               |  |  |  |  |  |  |
|     | Effective time       | : | Instant                                                            |  |  |  |  |  |  |
|     | Note                 | : | Used to set whether prompt user to reset under certain conditions, |  |  |  |  |  |  |

: Used to set whether prompt user to reset under certain conditions, ensuring that the user has performed the operation;

087

| ١f | the va  | lue is | set | to O  | it | won' | t | check  | and | will  | run | directly | , |
|----|---------|--------|-----|-------|----|------|---|--------|-----|-------|-----|----------|---|
|    | LITE VO | nue is | SEL | ιυ υ, | ιu | won  | ι | UNEUK, | anu | VVIII | run | unecu    |   |

| Default process | plane |                                                                            |
|-----------------|-------|----------------------------------------------------------------------------|
| Range           | :     | G17,18,19                                                                  |
| Unit            | :     | None                                                                       |
| Authority       | :     | Operation admin or higher                                                  |
| Default         | :     | G18 (L series)/G17 (M series)                                              |
| Effective time  | :     | Instant                                                                    |
| Note            | :     | Set the default processing plane to XY or XZ; modify the default plane, so |
|                 |       | that it isn't need to specify the modal plane value while programming,     |
|                 |       | and write plane related instructions directly in stead;                    |

| 089 | IP address      |   |                                                                                                    |
|-----|-----------------|---|----------------------------------------------------------------------------------------------------|
| 090 | Subnet mask     |   |                                                                                                    |
| 091 | Default gateway |   |                                                                                                    |
|     | Range           | : | 0~255                                                                                                    |
|     | Unit            | : | None                                                                                                    |
|     | Authority       | : | Operation admin or higher                                                                                                    |
|     | Default         | : | 192.168.0.123                                                                                                    |
|     |                 |   | 255.255.255.0                                                                                                    |
|     |                 |   | 192.168.0.1                                                                                                    |
|     | Effective time  | : | Restart                                                                                                    |
|     | Note            | : | Used to configure Ethernet parameters, which shall comply with the actual network settings, or else it can't be accessed normally. |

After configured successfully, the user can perform the ping command
test on the PC of same network segment (same subnet mask) in the intranet. The connection has error if the return overtimes. Please check the physical connection.

The network environment requires independent NC network. Do not connect to office network or Internet, because the broadcast in the network and regular query of windows will block the network communication of NC.

| Protroatment cogments   |
|-------------------------|
| i i cu caunchi segments |

| Range          | : | 10~200                                                        |  |  |  |  |  |  |  |
|----------------|---|---------------------------------------------------------------|--|--|--|--|--|--|--|
| Unit           | : | None                                                          |  |  |  |  |  |  |  |
| Authority      | : | Operation admin or higher                                     |  |  |  |  |  |  |  |
| Default        | : | 20                                                            |  |  |  |  |  |  |  |
| Effective time | : | Instant                                                       |  |  |  |  |  |  |  |
| Note           | : | Pretreatment forward segments are used to set the segments of |  |  |  |  |  |  |  |
|                |   | pretreatment preview.                                         |  |  |  |  |  |  |  |

The larger this value is, the greater the operation is, and the longer the waiting time before motion is.

During small segment interpolating, if this value is larger, the possibility of waiting for operation during motion will become higher; the balance value is set according to the actual processing effect.

If this value is smaller, the balance value is set according to the actual price effect because the forward data are insufficient and the speed can't be improved during small segment interpolating.

#### 093

#### Feed speed setting En

|                | - |                                                             |  |  |  |  |  |  |
|----------------|---|-------------------------------------------------------------|--|--|--|--|--|--|
| Range          | : | 0~1                                                         |  |  |  |  |  |  |
| Unit           | : | None                                                        |  |  |  |  |  |  |
| Authority      | : | Operation admin or higher                                   |  |  |  |  |  |  |
| Default        | : | 0                                                           |  |  |  |  |  |  |
| Effective time | : | Instant                                                     |  |  |  |  |  |  |
| Note           | : | This parameter is used to modify the interpolation speed in |  |  |  |  |  |  |
|                |   | programming, making F programming invalid.                  |  |  |  |  |  |  |

Used for the cases that processing codes requires ignoring F-value. If this parameter is set to ON, F value in G code is invalid, and the system feeding speed is specified by 029# parameter.

#### 094

095

| Enable of G00 Inp mode |   |                                                            |  |  |  |
|------------------------|---|------------------------------------------------------------|--|--|--|
| Range                  | : | 0~1                                                        |  |  |  |
| Unit                   | : | None                                                       |  |  |  |
| Authority              | : | Operation admin or higher                                  |  |  |  |
| Default                | : | 0                                                          |  |  |  |
| Effective time         | : | Instant                                                    |  |  |  |
| Note                   | : | Used to set whether G00 instruction is moved with G01 mode |  |  |  |
|                        |   |                                                            |  |  |  |

If G01 mode is used, the interpolation speed shall follow the setting of minimum speed;

The acceleration is the interpolation acceleration.

| Abnormal memory location jump enable                                  |                                                                         |                                                                       |  |  |
|-----------------------------------------------------------------------|-------------------------------------------------------------------------|-----------------------------------------------------------------------|--|--|
| Range                                                                 | :                                                                       | ON~OFF                                                                |  |  |
| Unit                                                                  | :                                                                       | None                                                                  |  |  |
| Authority                                                             | :                                                                       | Operation admin or higher                                             |  |  |
| Default                                                               | :                                                                       | ON                                                                    |  |  |
| Effective time                                                        | :                                                                       | Instant                                                               |  |  |
| Note                                                                  | :                                                                       | Used to restore the breakpoint position when the system is abnormal   |  |  |
|                                                                       |                                                                         | during automatic processing. If the system has power failure or exits |  |  |
|                                                                       | abnormally during automatic running, the system will automatically save |                                                                       |  |  |
| current breakpoint location, and will prompt whether run from the     |                                                                         |                                                                       |  |  |
| breakpoint after restarted. Press OK and the system will run from the |                                                                         |                                                                       |  |  |
| breakpoint, ignoring the codes before the breakpoint.                 |                                                                         |                                                                       |  |  |

| Range          | : | ON~OFF                                                                     |
|----------------|---|----------------------------------------------------------------------------|
| Unit           | : | None                                                                       |
| Authority      | : | Operation admin or higher                                                  |
| Default        | : | OFF                                                                        |
| Effective time | : | Instant                                                                    |
| Note           | : | Used to stop lifting Z axis to set safe height in automatic processing for |
|                |   | safety's sake. When processing is started, it first locates the position   |
| <br>           |   | before tool lifting, and then carries out unfinished processing.           |

097

096

# Pause A to safe height enable

| Range          | : | ON~OFF                                                                     |
|----------------|---|----------------------------------------------------------------------------|
| Unit           | : | None                                                                       |
| Authority      | : | Operation admin or higher                                                  |
| Default        | : | OFF                                                                        |
| Effective time | : | Instant                                                                    |
| Note           | : | Used to stop lifting A axis to set safe height in automatic processing for |
|                |   | safety's sake. When processing is started, it first locates the position   |
|                |   | before tool lifting, and then carries out unfinished processing.           |

| 098 | Program reset reference point enable |          |                                                                           |
|-----|--------------------------------------|----------|---------------------------------------------------------------------------|
|     | Range                                | :        | ON~OFF                                                                    |
|     | Unit                                 | :        | None                                                                      |
|     | Authority                            | :        | Operation admin or higher                                                 |
|     | Default                              | :        | OFF                                                                       |
|     | Effective time                       | :        | Instant                                                                   |
|     | Note                                 | :        | Set whether return to set parameter reference point after mechanical      |
|     |                                      |          | home, OFF is not to return to reference point, ON is to return to the     |
|     |                                      |          | reference point after home operation. The reference point is set in       |
|     |                                      |          | coordinate system interface.                                              |
| 099 | Mechanical reser                     | t refere | ence point enable                                                         |
|     | Range                                | :        | ON~OFF                                                                    |
|     | Unit                                 | :        | None                                                                      |
|     | Authority                            | :        | Operation admin or higher                                                 |
|     | Default                              | :        | OFF                                                                       |
|     | Effective time                       | :        | Instant                                                                   |
|     | Note                                 | :        | Set whether return to set parameter reference point after mechanical      |
|     |                                      |          | home, OFF is not to return to reference point, ON is to return to the     |
|     |                                      |          | reference point after home operation. The reference point is set in       |
|     |                                      |          | coordinate system interface. The reference point is different from the    |
|     |                                      |          | point of program home. Reference points 1~4 are for mechanical home.      |
| 100 | Clear coordinate                     | systen   | n in reset mode                                                           |
|     | Range                                | :        | MAC Coord & G54 Coord                                                     |
|     | Unit                                 | :        | None                                                                      |
|     | Authority                            | :        | Operation admin or higher                                                 |
|     | Default                              | :        | MAC Coord                                                                 |
|     | Effective time                       | :        | Instant                                                                   |
|     | Note                                 | :        | In system operation screen, press X, Y, Z, A in reset mode and then press |
|     |                                      |          | the Cancel key to clear the coordinates. MAC is to clear machine          |
|     |                                      |          | coordinates, G54 is to clear program zero point, which is equivalent to   |
|     |                                      |          | the operation of tool setting. If it is set to G54, the program home      |
|     |                                      |          | operation is to return to the zero position of the workpiece.             |
| 101 | Z safe height (G5                    | 4 coor   | dinates)                                                                  |
|     | Range                                | :        | -9999~9999                                                                |
|     | Unit                                 | :        | mm                                                                        |
|     | Authority                            | :        | Operation admin or higher                                                 |
|     | Default                              | :        | 0                                                                         |
|     | Effective time                       | :        | Instant                                                                   |
|     | Note                                 | :        | Set the safe position of Z-axis of the machine tool, which can be machine |
|     |                                      |          | tool coordinates or program coordinates, and specified by 096#            |
|     |                                      |          | parameter.                                                                |
| 102 | A safe height (G                     | 54 coor  | dinates)                                                                  |

| Range           | :         | -9999~9999                                                                 |
|-----------------|-----------|----------------------------------------------------------------------------|
| Unit            | :         | mm                                                                         |
| Authority       | :         | Operation admin or higher                                                  |
| Default         | :         | 0                                                                          |
| Effective time  | :         | Instant                                                                    |
| Note            | :         | Set the safe position of A-axis of the machine tool, which can be          |
|                 |           | machine tool coordinates or program coordinates, and specified by 097#     |
|                 |           | parameter. This parameter is generally suitable for machine tools with     |
|                 |           | dual-spindle.                                                              |
| Z feeding speed | d limit ( | mm/min)                                                                    |
| Range           | :         | 0~20000                                                                    |
| Unit            | :         | Mm/min                                                                     |
| Authority       | :         | Operation admin or higher                                                  |
| ,<br>Default    | :         | 0                                                                          |
| Effective time  | :         | Instant                                                                    |
| Note            | :         | Set the maximum speed of Z-axis feed. 0 for no limit, and non-zero for     |
|                 |           | speed limit. In the process of adjusting, if the machine tool vibrates     |
|                 |           | because Z-axis speed is too high, this parameter can be set to limit the Z |
|                 |           | axis speed. After setting, the parameter will limit the speed of the other |
|                 |           | interpolation axes and thus affect the overall processing speed.           |
| A feeding spee  | d limit ( | mm/min)                                                                    |
| Range           |           | 0~20000                                                                    |
| Unit            |           | Mm/min                                                                     |
| Authority       |           | Operation admin or higher                                                  |
| Default         |           |                                                                            |
| Effective time  |           | Instant                                                                    |
| Note            |           | Set the maximum sneed of Z-axis feed 0 for no limit and non-zero for       |
| Note            | ·         | speed limit. In the process of adjusting if the machine tool vibrates      |
|                 |           | because 7-axis speed is too high this parameter can be set to limit the 7  |
|                 |           | avis speed. After setting the parameter will limit the speed of the other  |
|                 |           | internolation axes and thus affect the overall processing speed            |
| X manual speed  | d (mm/    | min)                                                                       |
| Y manual speed  | d (mm/i   | min)                                                                       |
| Z manual speed  | d (mm/ı   | nin)                                                                       |
|                 |           |                                                                            |
| A manual spee   | d (mm/    | min)                                                                       |
| Range           | :         | 0~20000                                                                    |
| Unit            | :         | Mm/min                                                                     |
| Authority       | :         | Operation admin or higher                                                  |
| Default         | :         | 1000                                                                       |
| Effective time  | :         | Instant                                                                    |
| Note            | :         | Set the continuous motion speed in manual mode. The manual rapid           |
|                 |           | speed is G00 speed.                                                        |

| 112 | X screw offset | X screw offset function enable<br>Y screw offset function enable |                           |  |  |  |
|-----|----------------|------------------------------------------------------------------|---------------------------|--|--|--|
| 113 | Y screw offset |                                                                  |                           |  |  |  |
| 114 | Z screw offset | Z screw offset function enable                                   |                           |  |  |  |
| 115 | A              |                                                                  |                           |  |  |  |
| 115 | A screw offset | A screw offset function enable                                   |                           |  |  |  |
|     | Range          | :                                                                | ON~OFF                    |  |  |  |
|     | Unit           | :                                                                | None                      |  |  |  |
|     | Authority      | :                                                                | Operation admin or higher |  |  |  |

| Default        | : | OFF                                                                        |
|----------------|---|----------------------------------------------------------------------------|
| Effective time | : | Instant                                                                    |
| Note           | : | Set whether screw pitch offset function is valid. OFF is to turn off screw |
|                |   | pitch offset, and ON is to turn on screw pitch offset.                     |

| 116 | X screw offset pit | X screw offset pitch (mm) |                                                                          |  |  |  |
|-----|--------------------|---------------------------|--------------------------------------------------------------------------|--|--|--|
| 117 | Y screw offset pit | Y screw offset pitch (mm) |                                                                          |  |  |  |
| 118 | Z screw offset pit | Z screw offset pitch (mm) |                                                                          |  |  |  |
| 119 | A screw offset pi  | A screw offset pitch (mm) |                                                                          |  |  |  |
|     | Range              | :                         | 1~1000                                                                   |  |  |  |
|     | Unit               | :                         | mm                                                                       |  |  |  |
|     | Authority          | :                         | Operation admin or higher                                                |  |  |  |
|     | Default            | :                         | 10                                                                       |  |  |  |
|     | Effective time     | :                         | Instant                                                                  |  |  |  |
|     | Note               | :                         | Set the screw offset pitch, which is generally set to 10mm, and acquired |  |  |  |
|     |                    |                           | by laser interferometer.                                                 |  |  |  |

| 120 | X screw offset start position (mm) |
|-----|------------------------------------|
| 121 | Y screw offset start position (mm) |
| 122 | Z screw offset start position (mm) |
| 123 | A screw offset start position (mm) |
| 124 | X screw offset end position (mm)   |
| 125 | Y screw offset end position (mm)   |
| 126 | Z screw offset end position (mm)   |
| 127 | A screw offset end position (mm)   |

| Range          | : | -9999~9999                                                                        |
|----------------|---|-----------------------------------------------------------------------------------|
| Unit           | : | mm                                                                                |
| Authority      | : | Operation admin or higher                                                         |
| Default        | : | 0.000                                                                             |
| Effective time | : | Instant                                                                           |
| Note           | : | The offset range when the screw offset function is turned on. The set             |
|                |   | position is the machine coordinates. For example, if the coordinate               |
|                |   | range of the machine is $0^{\sim}100$ mm, you can set the starting position to 0, |
|                |   | and set the end position to 100. The coordinates in this range are not            |
|                |   | compensated.                                                                      |

| 128 | Go to M98 time/line enable |          |                                                                              |  |
|-----|----------------------------|----------|------------------------------------------------------------------------------|--|
|     | Range                      | :        | ON&OFF                                                                       |  |
|     | Unit                       | :        | None                                                                         |  |
|     | Authority                  | :        | Operation admin or higher                                                    |  |
|     | Default                    | :        | OFF                                                                          |  |
|     | Effective time             | :        | Instant                                                                      |  |
|     | Note                       | :        | In the structure that the main program repeatedly calls subroutines, the     |  |
|     |                            |          | user can turn on this parameter and run the program directly. Select ON,     |  |
|     |                            |          | press '-', and enter the calling time and line to run directly.              |  |
| 129 | System start rese          | t        |                                                                              |  |
|     | Range                      | :        | Never, Ask, Always                                                           |  |
|     | Unit                       | :        | None                                                                         |  |
|     | Authority                  | :        | Operation admin or higher                                                    |  |
|     | Default                    | :        | Never                                                                        |  |
|     | Effective time             | :        | Instant                                                                      |  |
|     | Note                       | :        | Set the reset mode after the system is started. Never indicates that do      |  |
|     |                            |          | not reset after started; ask indicates that the system asks whether reset    |  |
|     |                            |          | after started (press EOB to reset or press Cancel to exit); always indicates |  |
|     |                            |          | that the system resets automatically after started.                          |  |
| 130 | Cooler alarm effe          | ctive le | evel                                                                         |  |
|     | Range                      | :        | 0&1                                                                          |  |
|     | Unit                       | :        |                                                                              |  |
|     | Authority                  | :        | Operation admin or higher                                                    |  |
|     | Default                    | :        | 0                                                                            |  |
|     | Effective time             | :        | Instant                                                                      |  |
|     | Note                       | :        | Purpose and function to be specified                                         |  |

# 

| External | reset | effective | level |  |
|----------|-------|-----------|-------|--|
|          |       |           |       |  |

| Range | : | 1&0 |
|-------|---|-----|
| Unit  | : |     |

| Authority      | : | Operation admin or higher            |
|----------------|---|--------------------------------------|
| Default        | : | 0                                    |
| Effective time | : | Instant                              |
| Note           | : | Purpose and function to be specified |

# 10.3. Axis parameter configuration (P2.)

| 001 | X_ServoAlarmIn | X_ServoAlarmIn ELevel |                                                                             |  |  |  |
|-----|----------------|-----------------------|-----------------------------------------------------------------------------|--|--|--|
| 002 | Y_ServoAlarmIn | Y_ServoAlarmIn ELevel |                                                                             |  |  |  |
| 003 | Z_ServoAlarmIn | Z_ServoAlarmIn ELevel |                                                                             |  |  |  |
| 004 | A_ServoAlarmIn | ELevel                |                                                                             |  |  |  |
| 005 | X_ServoResetOu | t ELeve               |                                                                             |  |  |  |
| 006 | Y_ServoResetOu | Y_ServoResetOut ELeve |                                                                             |  |  |  |
| 007 | Z_ServoResetOu | t ELeve               |                                                                             |  |  |  |
| 008 | A_ServoResetOu | t ELeve               |                                                                             |  |  |  |
|     | Range          | :                     | 0~1                                                                         |  |  |  |
|     | Unit           | :                     | LOGIC VOLTAGE LEVEL                                                         |  |  |  |
|     | Authority      | :                     | Super Admin                                                                 |  |  |  |
|     | Default        | :                     | 1, 1                                                                        |  |  |  |
|     | Effective time | :                     | Instant                                                                     |  |  |  |
|     | Note           | :                     | Adapt to the interface parameters of selected servo drive; please refer     |  |  |  |
|     |                |                       | to interface voltage level description of servo for specific parameter      |  |  |  |
|     |                |                       | settings. Servo alarm effective level can be set to 0 for stepper motor, or |  |  |  |
|     |                |                       | else servo alarm will be generated because the port level read by the       |  |  |  |
|     |                |                       | system is 1. Reset effective level refers that the system will output alarm |  |  |  |
|     |                |                       | reset signal from pulse port if the user presses the Reset key when servo   |  |  |  |
|     |                |                       | alarm occurs.                                                               |  |  |  |
|     |                |                       |                                                                             |  |  |  |
|     |                |                       |                                                                             |  |  |  |

| 009 | X_ECZ Home Enable |
|-----|-------------------|
| 010 | X_ECZ Home ELevel |
| 011 | Y_ECZ Home Enable |
| 012 | Y_ECZ Home ELevel |
| 013 | Z_ECZ Home Enable |
| 014 | Z_ECZ Home ELevel |

| 015 |  |
|-----|--|
| 016 |  |

| 4_ECZ Home Ena | able |                                                                        |
|----------------|------|------------------------------------------------------------------------|
| 4_ECZ Home ELe | vel  |                                                                        |
| Range          | :    | 0~1                                                                    |
| Unit           | :    | LOGIC VOLTAGE LEVEL                                                    |
| Authority      | :    | Super Admin                                                            |
| Default        | :    | 0                                                                      |
| Effective time | :    | Instant                                                                |
| Note           | :    | When this parameter is enabled, encoder Z phase positioning of         |
|                |      | corresponding axis will be enabled automatically in mechanical home    |
|                |      | mode, i.e. the "servo home" positioning; in this mode, the accuracy of |
|                |      | repeated home positioning depends on servo positioning accuracy, and   |
|                |      | therefore it is recommended to enable this function for servo motor.   |
|                |      | Step motor doesn't have encoder and can't enable this option, or else  |
|                |      | the signals can't be scanned during mechanical home operation and will |
|                |      | move constantly.                                                       |

| 017 | X Limit+ Enable<●> |    |                                                               |  |  |
|-----|--------------------|----|---------------------------------------------------------------|--|--|
|     |                    |    |                                                               |  |  |
| 028 | 4 Limit ELevel<    | ●> |                                                               |  |  |
|     | Range              | :  | 0~1                                                           |  |  |
|     | Unit               | :  | None                                                          |  |  |
|     | Authority          | :  | Super Admin                                                   |  |  |
|     | Default            | :  | 0                                                             |  |  |
|     | Effective time     | :  | Restart                                                       |  |  |
|     | Note               | :  | Hard limit has two modes, i.e. hardware response and software |  |  |
|     |                    |    | scanning;                                                     |  |  |

Hardware response mode is integrated by the motion chip, and is triggered by the effective voltage level of the circuit test limit pin. Therefore, it is highly real-time, but it also has a defect. If the external interference is serious, the normal pulse will be affected and the system doesn't alarm because it can't read the error state in time, which will cause loss; therefore, this function requires that the wiring switch uses normally closed connection, i.e. high effective level; this function considers the complexity of field environment and the default value is off.

Scanning mode is integrated by the system and can't be shielded. The scanning mode inputs signal by accessing specified function number and uses software anti-interference detection technology to check whether limit alarm occurs or has no interference. This requires certain time to check, and thus the real time isn't as well as interrupted limit. However, in most cases (at 10mm/min processing speed), it can meet the requirement on processing safety check.

The hardware response function of hard limit is prior to scanning response function, i.e. if the hardware response is enabled, it will quicken the response speed directly. It should be noted that the hardware response function only can stop pulse in instant mode. Therefore, the instant stop mode may cause mechanical vibration if the speed is too high. While software scanning mode uses maximum acceleration mode and decelerates according to the maximum acceleration set to every axis by the user (parameter P2.074~077), and therefore overshot will occur.

| )29 | X Pulse Mode (restart) |                        |                                                                        |  |  |  |
|-----|------------------------|------------------------|------------------------------------------------------------------------|--|--|--|
| )30 | Y Pulse Mode (re       | Y Pulse Mode (restart) |                                                                        |  |  |  |
| )31 | Z Pulse Mode (re       | Z Pulse Mode (restart) |                                                                        |  |  |  |
| )32 | 4 Pulse Mode (re       | 4 Pulse Mode (restart) |                                                                        |  |  |  |
|     | Range                  | :                      | 0~1                                                                    |  |  |  |
|     | Unit                   | :                      | None                                                                   |  |  |  |
|     | Authority              | :                      | Super Admin                                                            |  |  |  |
|     | Default                | :                      | 1                                                                      |  |  |  |
|     | Effective time         | :                      | Restart                                                                |  |  |  |
|     | Note                   | :                      | Pulse command format setting is to configure the mode of output pulse. |  |  |  |
|     |                        |                        | The compatible command format of the motor drive should be known in    |  |  |  |
|     |                        |                        | advance.                                                               |  |  |  |
|     |                        |                        | Pulse + pulse                                                          |  |  |  |

Pulse + direction

(

(

| 033 | X Pulse Dir Mode | X Pulse Dir Mode (restart) |         |  |  |  |  |
|-----|------------------|----------------------------|---------|--|--|--|--|
| 034 | Y Pulse Dir Mode | Y Pulse Dir Mode (restart) |         |  |  |  |  |
| 035 | Z Pulse Dir Mode | Z Pulse Dir Mode (restart) |         |  |  |  |  |
| 036 | 4 Pulse Dir Mode | 4 Pulse Dir Mode (restart) |         |  |  |  |  |
|     | Range            | : 0~1                      |         |  |  |  |  |
|     | Unit             | : None                     |         |  |  |  |  |
|     | Authority        | prity : Super Admin        |         |  |  |  |  |
|     | Default          | :                          | 1       |  |  |  |  |
|     | Effective time   | •                          | Restart |  |  |  |  |

Note : Set pulse direction; if the controller direction is reverse to actual drive direction, please modify this parameter to adjust the rotation direction of motor.

| 037 | X Ext Home ELev | el                       |                                                                       |  |  |  |  |  |
|-----|-----------------|--------------------------|-----------------------------------------------------------------------|--|--|--|--|--|
| 038 | Y Ext Home ELev | Y Ext Home ELevel        |                                                                       |  |  |  |  |  |
| 039 | Z Ext Home ELev | Z Ext Home ELevel        |                                                                       |  |  |  |  |  |
| 040 | A Ext Home ELev | A Ext Home ELevel        |                                                                       |  |  |  |  |  |
|     | Range           | :                        | 0~1                                                                   |  |  |  |  |  |
|     | Unit            | :                        | LOGIC VOLTAGE LEVEL                                                   |  |  |  |  |  |
|     | Authority       | :                        | Super Admin                                                           |  |  |  |  |  |
|     | Default         | :                        | 0                                                                     |  |  |  |  |  |
|     | Effective time  | Effective time : Instant |                                                                       |  |  |  |  |  |
|     | Note            | :                        | Set the effective voltage level of external home sensor switch during |  |  |  |  |  |
|     |                 |                          | home operation.                                                       |  |  |  |  |  |
|     |                 |                          | Low level                                                             |  |  |  |  |  |

2011 10101

High level

| 041 | X Round Setting | X Round Setting (restart) |                                                                                        |  |  |  |
|-----|-----------------|---------------------------|----------------------------------------------------------------------------------------|--|--|--|
| 042 | Y Round Setting | Y Round Setting (restart) |                                                                                        |  |  |  |
| 043 | Z Round Setting | Z Round Setting (restart) |                                                                                        |  |  |  |
| 044 | 4 Round Setting | 4 Round Setting (restart) |                                                                                        |  |  |  |
|     | Range           | :                         | 0~9999999                                                                              |  |  |  |
|     | Unit            | :                         | Pulse                                                                                  |  |  |  |
|     | Authority       | :                         | Super Admin                                                                            |  |  |  |
|     | Default         | :                         | : 0                                                                                    |  |  |  |
|     | Effective time  | :                         | Restart                                                                                |  |  |  |
|     | Note            | :                         | <ul> <li>Round function is available on hardware version 1.5 or later only;</li> </ul> |  |  |  |
|     |                 |                           | $\succ$ This function is used to prevent the logic counting of axis                    |  |  |  |
|     |                 |                           | exceeding the maximum counting range (2147483648) and causing                          |  |  |  |
|     |                 |                           | overflow error;                                                                        |  |  |  |
|     |                 |                           | Generally, overflow occurs only when the axis is set to rotary. The                    |  |  |  |
|     |                 |                           | system will calculate the corresponding pulse limit according to the                   |  |  |  |

parameters, and the finally displayed number will be effective.

This parameter requires restart to take effect; the corresponding axis must be rotary and set to 360° display (P2.062~069);

| 045 | X physial Assign | X physial Assign Num (restart) |         |  |  |  |  |  |
|-----|------------------|--------------------------------|---------|--|--|--|--|--|
| 046 | Y physial Assign | Y physial Assign Num (restart) |         |  |  |  |  |  |
| 047 | Z physial Assign | Z physial Assign Num (restart) |         |  |  |  |  |  |
| 048 | 4 physial Assign | 4 physial Assign Num (restart) |         |  |  |  |  |  |
|     | Range            | :                              | 0~4     |  |  |  |  |  |
|     | Unit             | it : Pulse port sequence No.   |         |  |  |  |  |  |
|     | Authority        | Authority : Super Admin        |         |  |  |  |  |  |
|     | Default          | :                              |         |  |  |  |  |  |
|     | Effective time   | :                              | Restart |  |  |  |  |  |

In default mode, the actual number of every axis corresponds to the silk screen number on the shell. If certain function axis is abnormal, you can replace the axis through this function. For example, set P2.045 to 4, P2.048 to 1, then, any operation to X axis will be the operation to A axis encoder port on the shell.

0: no such axis

1~4: corresponding to 1#-4# axis

| Ω | Δ | q |
|---|---|---|
| 0 | - | - |

# Spindle physial Assign Num (restart)

:

:

:

| Range     | : | 0~4                     |
|-----------|---|-------------------------|
| Unit      | : | Pulse port sequence No. |
| Authority | : | Super Admin             |
| Default   | : |                         |
|           |   |                         |

#### Restart

Note

Effective time

Note

It is set to 0 by default, indicating that the principal axis is in variable frequency control mode, i.e. analog or gear position control mode. To use servo principal axis, a coding port is required (servo principal axis must be in position control mode); you can modify this parameter to specify the function.

0: variable frequency principal axis adjusted by analog

1~4: corresponding to 1#-4# axis

Note: If a pulse port is specified as the function port of principal axis, the pulse port should be removed from previously corresponding function axis number, or else the system will assign to principal axis after restarted and the original function axis will be invalid.

| 050 | X Encoder bit(p) |                  |                                                                             |  |  |  |  |
|-----|------------------|------------------|-----------------------------------------------------------------------------|--|--|--|--|
| 051 | Y Encoder bit(p) | Y Encoder bit(p) |                                                                             |  |  |  |  |
| 052 | Z Encoder bit(p) |                  |                                                                             |  |  |  |  |
| 053 | 4 Encoder bit(p) |                  |                                                                             |  |  |  |  |
|     | Range            | :                | 0~9999                                                                      |  |  |  |  |
|     | Unit             | :                | Wire number                                                                 |  |  |  |  |
|     | Authority        | :                | Super Admin                                                                 |  |  |  |  |
|     | Default          | :                | 2500                                                                        |  |  |  |  |
|     | Effective time   | :                | Instant                                                                     |  |  |  |  |
|     | Note             | :                | Set the encoder wires connected to every pulse port (AB phase pulse).       |  |  |  |  |
|     |                  |                  | Since four times frequency division is performed for internal transfer, the |  |  |  |  |

for one cycle divided by 4.

value of this parameter should be the pulses collected by the encoder

| 058 | X PulseLogic Lev | X PulseLogic Level (restart) |                                                                           |  |  |  |  |  |
|-----|------------------|------------------------------|---------------------------------------------------------------------------|--|--|--|--|--|
| 059 | Y PulseLogic Lev | el (resta                    | art)                                                                      |  |  |  |  |  |
| 060 | Z PulseLogic Lev | Z PulseLogic Level (restart) |                                                                           |  |  |  |  |  |
| 061 | 4 PulseLogic Lev | el (rest                     | art)                                                                      |  |  |  |  |  |
|     | Range            | :                            | 0~1                                                                       |  |  |  |  |  |
|     | Unit             | :                            | LOGIC VOLTAGE LEVEL                                                       |  |  |  |  |  |
|     | Authority        | :                            | Super Admin                                                               |  |  |  |  |  |
|     | Default          | :                            | 0                                                                         |  |  |  |  |  |
|     | Effective time   | :                            | Restart                                                                   |  |  |  |  |  |
|     | Note             | :                            | Set the normal voltage level when the pulse is working. If the setting is |  |  |  |  |  |
|     |                  |                              | different from the normal voltage level required by motor drive, a        |  |  |  |  |  |
|     |                  |                              | direction will have accumulative error during every positive and negative |  |  |  |  |  |
|     |                  |                              | motion (independent of pulses). Therefore, if the positioning axis of the |  |  |  |  |  |
|     |                  |                              | machine has accumulative error in a direction, please check whether this  |  |  |  |  |  |
|     |                  |                              | parameter matches.                                                        |  |  |  |  |  |

| 062 | X feature(Rota | ate0 Line:               | 1)   |  |  |  |
|-----|----------------|--------------------------|------|--|--|--|
| 063 | Y feature(Rota | Y feature(Rotate0 Line1) |      |  |  |  |
| 064 | Z feature(Rota | Z feature(Rotate0 Line1) |      |  |  |  |
| 065 | 4 feature(Rota | 4 feature(Rotate0 Line1) |      |  |  |  |
|     | Range          | :                        | 0~1  |  |  |  |
|     | Unit           | :                        | None |  |  |  |

| Authority      | : | Super Admin               |
|----------------|---|---------------------------|
| Default        | : | 1                         |
| Effective time | : | Instant                   |
| Note           | : | Set axis characteristics. |
|                |   | 0: Rotary axis            |
|                |   | 1: Linear axis            |

The setting of this parameter and P2.066~069 axis will affect the setting of P2.041~044. Please refer to the parameter description of P2.041~044 for details.

| 066 | X Rolling Display Usage                                         |                                |                                                                                                    |  |  |  |  |
|-----|-----------------------------------------------------------------|--------------------------------|----------------------------------------------------------------------------------------------------|--|--|--|--|
| 067 | Y Rolling Display                                               | Y Rolling Display Usage        |                                                                                                    |  |  |  |  |
| 068 | Z Rolling Display                                               | Usage                          |                                                                                                    |  |  |  |  |
| 069 | 4 Rolling Display                                               | 4 Rolling Display Usage        |                                                                                                    |  |  |  |  |
|     | Range                                                           | :                              | 0~1                                                                                                    |  |  |  |  |
|     | Unit                                                            | :                              | None                                                                                                    |  |  |  |  |
|     | Authority : Super Admin                                         |                                |                                                                                                    |  |  |  |  |
|     | Default : 0                                                     |                                |                                                                                                    |  |  |  |  |
|     | Effective time : Instant                                        |                                |                                                                                                    |  |  |  |  |
|     | Note : Set the coordinate display mode of the axis. This parame |                                | Set the coordinate display mode of the axis. This parameter is valid when                                                                                     |  |  |  |  |
|     |                                                                 |                                | P2.062~P2.065 is set to 0                                                                                                    |  |  |  |  |
|     |                                                                 |                                | 0: 0~360° display                                                                                                    |  |  |  |  |
|     |                                                                 | 1: -9999.999~9999.999° display |                                                                                                    |  |  |  |  |
|     |                                                                 |                                | The setting of this parameter and P2.062~065 axis will affect the setting of P2.041~044. Please refer to the parameter description of P2.041~044 for details. |  |  |  |  |

| 070 |  |
|-----|--|
|     |  |
| 073 |  |

| X Rolling Path Optimize |         |                                                                            |  |  |
|-------------------------|---------|----------------------------------------------------------------------------|--|--|
|                         |         |                                                                            |  |  |
| 4 Rolling Path O        | ptimize |                                                                            |  |  |
| Range                   | :       | 0~1                                                                        |  |  |
| Unit                    | :       | None                                                                       |  |  |
| Authority               | :       | Super Admin                                                                |  |  |
| Default                 | :       | 1                                                                          |  |  |
| Effective time          | :       | Instant                                                                    |  |  |
| Note                    | :       | This parameter is valid when P2.062~P2.065 and P2.066~P2.069 are set       |  |  |
|                         |         | to 0; set whether looking for shortest path automatically; if it is rotary |  |  |

axis and is positioning but doesn't process, enable this function to

shorten the motion time.

0: Do not optimize the path

1: Enable the shortest path

Note: If processing is required during the motion, the shortest path may

be not your desired processing track.

| 074 |  |
|-----|--|
|     |  |
| 077 |  |

| Max Acc of X(Kpps) |      |                                                                            |  |  |  |  |
|--------------------|------|----------------------------------------------------------------------------|--|--|--|--|
|                    |      |                                                                            |  |  |  |  |
| Max Acc of 4(Kp    | ops) |                                                                            |  |  |  |  |
| Range              | :    | 100~8000                                                                   |  |  |  |  |
| Unit               | :    | Kpps (Kilo Pulse Per Second)                                               |  |  |  |  |
| Authority          | :    | Super Admin                                                                |  |  |  |  |
| Default            | :    | 2000                                                                       |  |  |  |  |
| Effective time     | :    | Instant                                                                    |  |  |  |  |
| Note               | :    | Set the maximum acceleration of every axis. This setting will affect the   |  |  |  |  |
|                    |      | track speed optimization of pretreatment to every axis. If a high value is |  |  |  |  |
|                    |      | set, the axis response time will be shortened and characteristics of the   |  |  |  |  |
|                    |      | motor will be improved according to the machine tool.                      |  |  |  |  |
|                    |      | This parameter also affects the home function and limit stop function.     |  |  |  |  |

μ

Hard limit function: Use hard limit in software scanning mode, in which the hard limit decelerates and stops according to the maximum acceleration of this axis. Therefore, if this value is too high, the machine tool will stop in emergency, and if this value is too low, it will cause too much overshoot.

Home function: the home acceleration of every axis uses this value.

| 078 | X Servo Home Dir |   |             |  |
|-----|------------------|---|-------------|--|
| 079 | Y Servo Home Dir |   |             |  |
| 080 | Z Servo Home Dir |   |             |  |
| 081 | 4 Servo Home Dir |   |             |  |
|     | Range            | : | 0~1         |  |
|     | Unit             | : | None        |  |
|     | Authority        | : | Super Admin |  |
|     | Default          | : | 0           |  |

Effective time :

:

Note

Instant

This parameter determines the Z phase search direction when servo Z phase enable parameter is enabled in P2.009~P2.016.

0: Positive

1: Negative

| 082 | X Ext Home Eanble |                   |                                                                                                    |  |  |
|-----|-------------------|-------------------|----------------------------------------------------------------------------------------------------|--|--|
| 083 | Y Ext Home Eans   | Y Ext Home Eanble |                                                                                                    |  |  |
| 084 | Z Ext Home Eant   | Z Ext Home Eanble |                                                                                                    |  |  |
| 085 | 4 Ext Home Ean    | 4 Ext Home Eanble |                                                                                                    |  |  |
|     | Range             | :                 | 0~1                                                                                                    |  |  |
|     | Unit              | :                 | None                                                                                                    |  |  |
|     | Authority         | :                 | Super Admin                                                                                                    |  |  |
|     | Default           | :                 | 1                                                                                                    |  |  |
|     | Effective time    | :                 | Instant                                                                                                    |  |  |
|     | Note              | :                 | When mechanical home mode is selected, this parameter determines whether external deceleration switch should be searched. If this parameter is set to 0, and P2.009~P2.016 (servo Z phase enable) is also set to 0, the home mode sets current point as the home directly in mechanical mode. |  |  |
|     |                   |                   | 0: No                                                                                                    |  |  |

| 086 | X Encoder Logicl | X Encoder LogicDir< > |                                                                         |  |  |
|-----|------------------|-----------------------|-------------------------------------------------------------------------|--|--|
| 087 | Y Encoder Logic  | Y Encoder LogicDir<●> |                                                                         |  |  |
| 088 | Z Encoder Logic  | Z Encoder LogicDir< > |                                                                         |  |  |
| 089 | 4 Encoder Logic  | 4 Encoder LogicDir<●> |                                                                         |  |  |
|     | Range            | :                     | 0~1                                                                     |  |  |
|     | Unit             | :                     | None                                                                    |  |  |
|     | Authority        | :                     | Super Admin                                                             |  |  |
|     | Default          | :                     | 0                                                                       |  |  |
|     | Effective time   | :                     | Instant                                                                 |  |  |
|     | Note             | :                     | If the logic direction obtained by the encoder is reverse to the actual |  |  |
|     |                  |                       | motion direction of the axis, please set this parameter.                |  |  |
|     |                  |                       | Handwheel encoder reuses A axis encoder.                                |  |  |

#### Principal axis encoder reuses X axis encoder.

# 0: Positive

#### 1: Negative

| 090 | X HomeSpeed2   |              |                                                                        |  |  |  |
|-----|----------------|--------------|------------------------------------------------------------------------|--|--|--|
| 091 | Y HomeSpeed2   |              |                                                                        |  |  |  |
| 092 | Z HomeSpeed2   | Z HomeSpeed2 |                                                                        |  |  |  |
| 093 | 4 HomeSpeed2   |              |                                                                        |  |  |  |
| 094 | X HomeSpeed3   |              |                                                                        |  |  |  |
| 095 | Y HomeSpeed3   |              |                                                                        |  |  |  |
| 096 | Z HomeSpeed3   |              |                                                                        |  |  |  |
| 097 | 4 HomeSpeed3   |              |                                                                        |  |  |  |
|     | Range          | :            | 1~20000                                                                |  |  |  |
|     | Unit           | :            | mm/min                                                                 |  |  |  |
|     | Authority      | :            | Super Admin                                                            |  |  |  |
|     | Default        | :            | 100, 60                                                                |  |  |  |
|     | Effective time | :            | Instant                                                                |  |  |  |
|     | Note           | :            | Used to set the speed parameters of mechanical resetting; the specific |  |  |  |
|     |                |              | effective sequence follows:                                            |  |  |  |
|     |                |              |                                                                        |  |  |  |

Resetting speed ——> (when detecting external zero switch) deceleration ——> scanning speed

# 100

# Hand wheel encoder dir

| Range          | : | 0~1                                                                     |
|----------------|---|-------------------------------------------------------------------------|
| Unit           | : | None                                                                    |
| Authority      | : | Super Admin                                                             |
| Default        | : | 0                                                                       |
| Effective time | : | Instant                                                                 |
| Note           | : | When the logic direction obtained by handheld box encoder is reverse to |
|                |   | the actual motion direction of the axis, set this parameter to perform  |
|                |   | in-phase setting.                                                       |
|                |   | 0: positive direction                                                   |

#### 1: negative direction

| 101 | X restrain acc (mm/s^2)             |
|-----|-------------------------------------|
| 102 | Y restrain acc (mm/s <sup>2</sup> ) |
| 103 | Z restrain acc (mm/s^2)             |
| 104 | 4 restrain acc (mm/s^2)             |
| 105 | X max restrain rate                 |
| 106 | Y max restrain rate                 |
| 107 | Z max restrain rate                 |
| 108 | 4 max restrain rate                 |
|     | Range : 1~90000                     |

| Range          | : | 1~90000                                                                |
|----------------|---|------------------------------------------------------------------------|
| Unit           | : |                                                                        |
| Authority      | : | Super Admin                                                            |
| Default        | : | 90000                                                                  |
| Effective time | : | Instant                                                                |
| Note           | : | 1. Used to configure the restriction acceleration of every axis during |
|                |   | pretreatment processing.                                               |

2. No matter which parameter, the lower the setting is, the slower the processing speed is; vice versa.

3. The setting value should be as high as possible if each axis permits.

4. In comprehensive parameter P1.58 (interpolation speed mode), this

| 109 | X lock brake sign | X lock brake signal enable |                                                         |  |  |
|-----|-------------------|----------------------------|---------------------------------------------------------|--|--|
|     | Range             | :                          | 0~1                                                     |  |  |
|     | Unit              | :                          | None                                                    |  |  |
|     | Authority         | :                          | Super Admin                                             |  |  |
|     | Default           | :                          | 0                                                       |  |  |
|     | Effective time    | :                          | Instant                                                 |  |  |
|     | Note              | :                          | Used for mechanical system control, such as heavy load. |  |  |
|     |                   |                            | 0: Invalid                                              |  |  |
|     |                   |                            | 1: On                                                   |  |  |
| 110 | Y lock brake sign | al enal                    | ble                                                     |  |  |

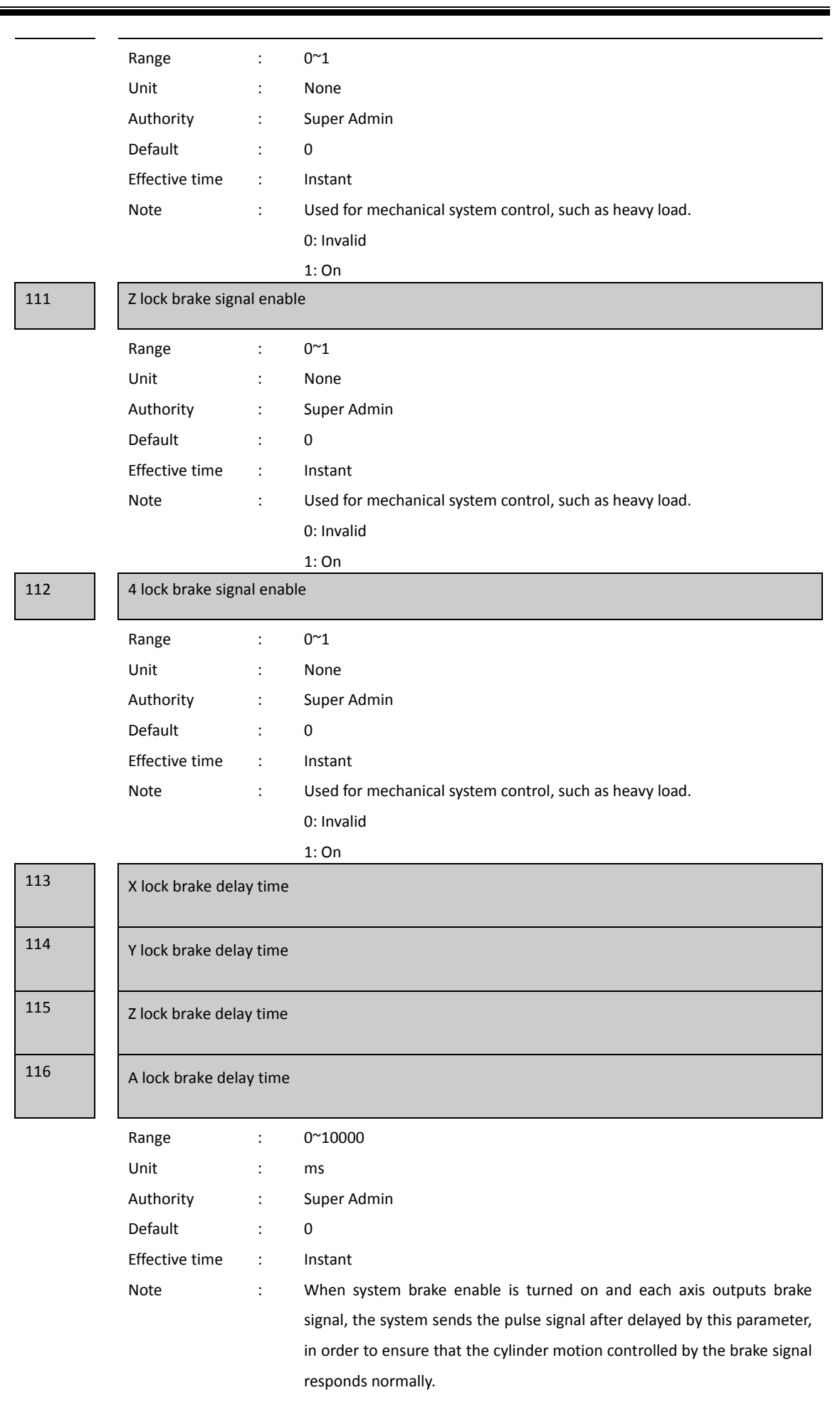

# 10.4. Management parameter (P3.)

Note

:

# 001 002 003

С

C

| Select SupMode         |      |         |  |  |  |
|------------------------|------|---------|--|--|--|
| AlterSuperuserPassword |      |         |  |  |  |
| Alter User Passv       | vord |         |  |  |  |
| Range                  | :    | None    |  |  |  |
| Unit                   | :    | None    |  |  |  |
| Authority              | :    | None    |  |  |  |
| Default                | :    | None    |  |  |  |
| Effective time         | :    | Instant |  |  |  |

Set system permissions, including super user, operator and user, of which super user has the highest permissions, the operator only has part of the setting permission, and the user can not modify any system settings. The default option is super user. If you set a super user password, the system automatically switches to operator permission after restarted next time. If you set an operator password, the system switches to user permission after restarted. The default password of super user and operator is 0.

1. In this menu, press 'EOB' and select permission in the pop-up dialog box, and then input the user password again to switch to select the permission;

2. Super user can modify the super user password and operator password, select the option to modify and press EOB, and input the old and new password in the pop-up dialog box.

Note: the initial password is 0.

| 004 | Initialize        |                      |                                                                           |  |  |
|-----|-------------------|----------------------|---------------------------------------------------------------------------|--|--|
| 05  | Initialize IO Con | Initialize IO Config |                                                                           |  |  |
| 006 | all para reset<●> |                      |                                                                           |  |  |
|     | Range             | :                    | None                                                                      |  |  |
|     | Unit              | :                    | None                                                                      |  |  |
|     | Authority         | :                    | Super user                                                                |  |  |
|     | Default           | :                    | None                                                                      |  |  |
|     | Effective time    | :                    | Instant                                                                   |  |  |
|     | Note              | :                    | Initial parameter table only in super user mode. After initialized, the   |  |  |
|     |                   |                      | parameters will be reset to default. Please back up the parameters before |  |  |
|     |                   |                      | initializing to avoid repeated setting.                                   |  |  |

| 007 | para backup    | para backup |                                                                                                    |  |
|-----|----------------|-------------|----------------------------------------------------------------------------------------------------|--|
| 008 | para recover   |             |                                                                                                    |  |
|     | Range          | :           | None                                                                                                    |  |
|     | Unit           | :           | None                                                                                                    |  |
|     | Authority      | :           | Super user                                                                                                    |  |
|     | Default        | :           | None                                                                                                    |  |
|     | Effective time | :           | Instant                                                                                                    |  |
|     | Note           | :           | 1. The parameters are backed up and restored only in super user mode.                                                                                                    |  |
|     |                |             | 2. The parameters are backed up to the sysconf.bak file in the root directory of the controller. If this folder already has a file with same name, the latest backup will overwrite this file. If the parameters are same, the backup file can be copied to other systems for restoration. |  |
|     |                |             | 3. The sysconf.bak file in the root directory is also used for restoring.                                                                                                    |  |

4. After adjusting, please back up the parameters to avoid parameters being modified.

5. After restoring, the system will restart automatically.

generate cryptogram Range None : Unit : None Authority : None Default : None Effective time Instant : Note : If you have forgotten the password, you can generate a PassMeg.DAT file with this function, provide this file to controller manufacturer and ask the manufacturer to reset the password. menu click way

010

009

| Range          | : | 0~1                              |
|----------------|---|----------------------------------|
| Unit           | : | None                             |
| Authority      | : | None                             |
| Default        | : | 0 (click)                        |
| Effective time | : | Instant                          |
| Note           | : | This function is to be developed |
|                |   |                                  |

# 011

clear add up work num

clear current work num

Range : None

| Unit           | : | None                                                                 |
|----------------|---|----------------------------------------------------------------------|
| Authority      | : | None                                                                 |
| Default        | : | None                                                                 |
| Effective time | : | Instant                                                              |
| Note           | : | Clear the accumulated value of current processing pieces. The        |
|                |   | accumulated processing pieces are saved after power failure, and the |
|                |   | current processing pieces are cleared after the system is restarted. |

013

# lead in CSV sys config

| Range          | : | None                                                                     |
|----------------|---|--------------------------------------------------------------------------|
| Unit           | : | None                                                                     |
| Authority      | : | None                                                                     |
| Default        | : | None                                                                     |
| Effective time | : | Restart                                                                  |
| Note           | : | Import the CSV system configuration of the manufacturer into the system. |
|                |   | Please refer to the configuration of macro variables and tool magazine   |
|                |   | parameters for specific method.                                          |

# 014

#### startup display module

| ,              |   |                                                                          |
|----------------|---|--------------------------------------------------------------------------|
| Range          | : | Select                                                                   |
| Unit           | : | None                                                                     |
| Authority      | : | Operation admin                                                          |
| Default        | : | ABS                                                                      |
| Effective time | : | Instant                                                                  |
| Note           | : | Select default boot screen from absolute position, relative position and |
|                |   | comprehensive position.                                                  |

# 015

# sys language bag

| , , ,          | 0 |                        |
|----------------|---|------------------------|
| Range          | : | 0~1                    |
| Unit           | : | None                   |
| Authority      | : | Operation admin        |
| Default        | : | 0 (Chinese)            |
| Effective time | : | Instant                |
| Note           | : | Select system language |
|                |   |                        |

Chinese

English

macro key word valid En

| Range          | : | 0~1                                                                           |
|----------------|---|-------------------------------------------------------------------------------|
| Unit           | : | None                                                                          |
| Authority      | : | Operation admin                                                               |
| Default        | : | 0 (Chinese)                                                                   |
| Effective time | : | Instant                                                                       |
| Note           | : | Macro keyword effective parameter is used to set whether the macro            |
|                |   | expression symbol on the membrane is valid (1: valid, 0: invalid). Generally, |
|                |   | turn on this parameter while writing macro program, and then input            |
|                |   | operators in number section.                                                  |

| Δ | 1 | 7 |
|---|---|---|
| υ | т | / |

# startup picture display

| Range          | : | 0~6                                                                         |
|----------------|---|-----------------------------------------------------------------------------|
| Unit           | : | None                                                                        |
| Authority      | : | Operation admin                                                             |
| Default        | : | 15                                                                          |
| Effective time | : | Instant                                                                     |
| Note           | : | Used to configure the display mode of the logo; if it is set to 0, the user |
|                |   | needs to press any key to enter the system; for any other value, the system |
|                |   | delays for corresponding time, and enters automatically.                    |

# 018

#### sys display axis setting Range : Unit : None Authority : Super user Default : XYZ Effective time Instant : Used to configure the display axis of current system, and different display Note : combinations are available.

This configuration only determines the content of the interface. If the axis function of the hardware exists, it still can output axis control during programming, but the axis status won't be displayed. The status such as axis limit and alarm will be ignored.

| 019 | sys debug information En |   |                                                                       |  |
|-----|--------------------------|---|-----------------------------------------------------------------------|--|
|     | Range                    | : | 0~1                                                                   |  |
|     | Unit                     | : | None                                                                  |  |
|     | Authority                | : | Super user                                                            |  |
|     | Default                  | : | OFF <i>/</i> 0                                                        |  |
|     | Effective time           | : | Instant                                                               |  |
|     | Note                     | : | Used to configure whether RS232 of current system outputs the testing |  |

info while program is running.

This parameter is dedicated for programmers, and the users are not suggested using this parameter.

If the testing info is enabled, the system performance will be lowered, and therefore it is disabled during normal processing.

If networking is enabled, this function must be disabled, or else the networking will fail.

| axis control cor | axis control composite |                                                                           |  |  |  |  |
|------------------|------------------------|---------------------------------------------------------------------------|--|--|--|--|
| Range            | :                      | 0~1                                                                       |  |  |  |  |
| Unit : None      |                        |                                                                           |  |  |  |  |
| Authority        | :                      | Super user                                                                |  |  |  |  |
| Default          | :                      | ON/1                                                                      |  |  |  |  |
| Effective time   | :                      | Instant                                                                   |  |  |  |  |
| Note             | :                      | Used to configure whether the key for axis motion on the control panel is |  |  |  |  |
|                  |                        | enabled.                                                                  |  |  |  |  |
|                  |                        |                                                                           |  |  |  |  |

This parameter is used to shield the composite function of the key for axis motion on the NC panel and reduce the possibility of misoperation when additional panel is used. However, if no additional panel is used, this parameter must be enabled, or else the axis motion can't be controlled through the key.

| Range          | : | 0~1                                                                  |
|----------------|---|----------------------------------------------------------------------|
| Unit           | : | None                                                                 |
| Authority      | : | Super user                                                           |
| Default        | : | OFF/0                                                                |
| Effective time | : | Instant                                                              |
| Note           | : | Used to configure whether NC uses additional panel, which must be AD |
|                |   | matching additional panel, or compatible with the interface of sam   |
|                |   | protocol.                                                            |

If additional panel is used, the system testing info enable must be deactivated (P3.19).

| 0 | 2 | 2 |  |
|---|---|---|--|
| U | z | 2 |  |

021

020

M macro program selection<•>

Range : MFUNC(M), User-Def Unit : None

| Authority      | : | Super user                                                             |
|----------------|---|------------------------------------------------------------------------|
| Default        | : | MFUNC(M)                                                               |
| Effective time | : | Instant                                                                |
| Note           | : | Used to configure the auxiliary control of the system by calling       |
|                |   | M_FUNC.NC or not. Through M_FUNC.NC file, the user can custom M        |
|                |   | code function and panel control function. If this parameter is set to  |
|                |   | User-Def, specific functions can be achieved through M_FUNC.NC program |
|                |   | file under D:\MACRO directory.                                         |

# 023

| T macro program selection<•> |   |                                                                                      |  |  |  |
|------------------------------|---|--------------------------------------------------------------------------------------|--|--|--|
| Range                        | : | TFUNC(M), User-Def                                                                   |  |  |  |
| Unit                         | : | None                                                                                 |  |  |  |
| Authority                    | : | Super user                                                                           |  |  |  |
| Default                      | : | TFUNC(M)                                                                             |  |  |  |
| Effective time               | : | Instant                                                                              |  |  |  |
| Note                         | : | This parameter can be used to define the tool magazine program. $\ensuremath{TFUNC}$ |  |  |  |
|                              |   | (M) is the built-in tool magazine program of the system. If this parameter is        |  |  |  |
|                              |   | set to User-Def, the tool magazine function can be achieved by writing               |  |  |  |
|                              |   | M_FUNC.NC under D:\MACRO directory.                                                  |  |  |  |

| 024 | PLC program se  | PLC program selection<•> |                                                                               |  |  |  |
|-----|-----------------|--------------------------|-------------------------------------------------------------------------------|--|--|--|
|     | Range           | :                        | PLC(M), User-Def                                                              |  |  |  |
|     | Unit            | :                        | None                                                                          |  |  |  |
|     | Authority       | :                        | Super user                                                                    |  |  |  |
|     | Default         | :                        | PLC(M)                                                                        |  |  |  |
|     | Effective time  | :                        | Instant                                                                       |  |  |  |
|     | Note            | :                        | Used to configure the auxiliary control of the system by calling PLC (M). NC  |  |  |  |
|     |                 |                          | or not.                                                                       |  |  |  |
| 025 | Screen saver or | า                        |                                                                               |  |  |  |
|     | Range           | :                        | 0&1                                                                           |  |  |  |
|     | Unit            | :                        | None                                                                          |  |  |  |
|     | Authority       | :                        | Super user                                                                    |  |  |  |
|     | Default         | :                        | 0                                                                             |  |  |  |
|     | Effective time  | :                        | Instant                                                                       |  |  |  |
|     | Note            | :                        | Used to configure whether turn on screen saver of the system, in order to     |  |  |  |
|     |                 |                          | further reduce system power consumption.                                      |  |  |  |
|     |                 |                          | If the perspector is set to 1, the screep display will automatically turn off |  |  |  |

If the parameter is set to 1, the screen display will automatically turn off after one minute when the system is stopped.

| 1001 magazine  | param               |                                                                               |  |  |  |
|----------------|---------------------|-------------------------------------------------------------------------------|--|--|--|
| Current tool   | Current tool number |                                                                               |  |  |  |
| Range          | :                   | 0~10000                                                                       |  |  |  |
| Unit           | :                   | None                                                                          |  |  |  |
| Authority      | :                   | Operation admin or higher                                                     |  |  |  |
| Default        | :                   | 0                                                                             |  |  |  |
| Effective time | e :                 | Instant                                                                       |  |  |  |
| Note           | :                   | Current tool number on the spindle;                                           |  |  |  |
| System cutte   | r                   |                                                                               |  |  |  |
| Range          | :                   | 0~10000                                                                       |  |  |  |
| Unit           | :                   | None                                                                          |  |  |  |
| Authority      | :                   | Operation admin or higher                                                     |  |  |  |
| Default        | :                   |                                                                               |  |  |  |
| Effective time | e :                 | Instant                                                                       |  |  |  |
| Note           | :                   | The number of tool magazine, used to limit tool change and prevent            |  |  |  |
|                |                     | beyond the value during processing                                            |  |  |  |
| ATC reference  | e position          | X (mm)                                                                        |  |  |  |
| Range          | :                   | -9999~9999                                                                    |  |  |  |
| Unit           | :                   | Mm                                                                            |  |  |  |
| Authority      | :                   | Operation admin or higher                                                     |  |  |  |
| Default        | :                   | 0.000                                                                         |  |  |  |
| Effective time | e :                 | Instant                                                                       |  |  |  |
| Note           | :                   | The reference position on the X-axis direction in straight tool magazine;     |  |  |  |
|                |                     | if the straight tool is mounted on the X-axis direction, this parameter can   |  |  |  |
|                |                     | be used, typically the position of the first tool, other tools are calculated |  |  |  |
|                |                     | with respect to the reference tool position and interval. The default         |  |  |  |
|                |                     | configuration of the system is straight tools installed on the X axis.        |  |  |  |
| ATC reference  | e position          | Y (mm)                                                                        |  |  |  |
| Range          | :                   | -9999~9999                                                                    |  |  |  |
| Unit           | :                   | Mm                                                                            |  |  |  |
| Authority      | :                   | Operation admin or higher                                                     |  |  |  |
| Default        | :                   | 0.000                                                                         |  |  |  |
| Effective time | 2 :                 | Instant                                                                       |  |  |  |
| Note           | :                   | The reference position on the Y-axis direction in straight tool magazine;     |  |  |  |
|                |                     | if the straight tool is mounted on the Y-axis direction, this parameter can   |  |  |  |
|                |                     | be used, typically the position of the first tool, other tools are calculated |  |  |  |
|                |                     | with respect to the reference tool position and interval.                     |  |  |  |
| ATC reference  | e position          | Z (mm)                                                                        |  |  |  |
| Range          | :                   | -9999~9999                                                                    |  |  |  |
| Unit           | :                   | Mm                                                                            |  |  |  |
| Authority      | :                   | Operation admin or higher                                                     |  |  |  |
| Default        | :                   | 0.000                                                                         |  |  |  |

# 10.5. Tool magazine parameters (P4.)

|     | Effective time                                                                                                    |                                                                                             | Instant                                                                                                    |
|-----|----------------------------------------------------------------------------------------------------|---------------------------------------------------------------------------------------------|----------------------------------------------------------------------------------------------------|
|     | Note                                                                                                    |                                                                                             | The reference position on the 7-axis direction in straight tool magazine:                                                                                                    |
|     | Note                                                                                                    | ·                                                                                           | if the straight tool is mounted on the Z-axis direction this narameter can                                                                                                    |
|     |                                                                                                    |                                                                                             | he used typically the position of the first tool, other tools are calculated                                                                                                    |
|     |                                                                                                    |                                                                                             | with respect to the reference tool position and interval                                                                                                    |
| 006 | ATC safety heigh                                                                                                    | nt (mm)                                                                                     |                                                                                                    |
| 000 | Are salety heigh                                                                                                    |                                                                                             |                                                                                                    |
|     | Range                                                                                                    | :                                                                                           | -9999~9999                                                                                                    |
|     | Unit                                                                                                    | :                                                                                           | Mm                                                                                                    |
|     | Authority                                                                                                    | :                                                                                           | Operation admin or higher                                                                                                    |
|     | Default                                                                                                    | :                                                                                           | 0.000                                                                                                    |
|     | Effective time                                                                                                    | :                                                                                           | Instant                                                                                                    |
|     | Note                                                                                                    | :                                                                                           | Safe height of tool change, which should consider the longest tool                                                                                                    |
|     |                                                                                                    |                                                                                             | holder in the tool magazine before setting this parameter. Make sure                                                                                                    |
|     |                                                                                                    |                                                                                             | that there is no position interference.                                                                                                    |
| 007 | ATC high speed                                                                                                    | (mm/m                                                                                       | in)                                                                                                    |
|     | Dense                                                                                                    |                                                                                             | 0000~0000                                                                                                    |
|     | Range                                                                                                    | :                                                                                           | -9999-9999                                                                                                    |
|     | Unit<br>Authority                                                                                                    | •                                                                                           | Mirri                                                                                                    |
|     | Authority                                                                                                    | :                                                                                           | Operation admin or higher                                                                                                    |
|     | Default                                                                                                    | :                                                                                           | 0.000                                                                                                    |
|     | Effective time                                                                                                    | :                                                                                           | Instant                                                                                                    |
|     | Note                                                                                                    | :                                                                                           | The speed that each axis quickly locates the set position when tool is                                                                                                    |
|     |                                                                                                    |                                                                                             | changed. For example, if safe height is located, the safe position use this                                                                                                    |
| 000 |                                                                                                    | , .                                                                                         | speed.                                                                                                    |
| 008 | ATC low speed (                                                                                                    | mm/mi                                                                                       | n)                                                                                                    |
|     |                                                                                                    |                                                                                             | -9999~9999                                                                                                    |
|     | Range                                                                                                    | :                                                                                           |                                                                                                    |
|     | Range<br>Unit                                                                                                    | :<br>:                                                                                      | Mm                                                                                                    |
|     | Range<br>Unit<br>Authority                                                                                                    | :<br>:<br>:                                                                                 | Mm<br>Operation admin or higher                                                                                                    |
|     | Range<br>Unit<br>Authority<br>Default                                                                                                    | :<br>:<br>:                                                                                 | Mm<br>Operation admin or higher<br>0.000                                                                                                    |
|     | Range<br>Unit<br>Authority<br>Default<br>Effective time                                                                                                    | :<br>:<br>:<br>:                                                                            | Mm<br>Operation admin or higher<br>0.000<br>Instant                                                                                                    |
|     | Range<br>Unit<br>Authority<br>Default<br>Effective time<br>Note                                                                                                    | ::                                                                                          | Mm<br>Operation admin or higher<br>0.000<br>Instant<br>The speed that each axis slowly locates the set position when tool is                                                                                                    |
|     | Range<br>Unit<br>Authority<br>Default<br>Effective time<br>Note                                                                                                    | :<br>:<br>:<br>:                                                                            | Mm<br>Operation admin or higher<br>0.000<br>Instant<br>The speed that each axis slowly locates the set position when tool is<br>changed. This parameter is used when taking and placing the tool.                                                                                                    |
| 009 | Range<br>Unit<br>Authority<br>Default<br>Effective time<br>Note<br>Quick decline po                                                                                          | :<br>:<br>:<br>:<br>sition (                                                                | Mm<br>Operation admin or higher<br>0.000<br>Instant<br>The speed that each axis slowly locates the set position when tool is<br>changed. This parameter is used when taking and placing the tool.<br>mm)                                                                                                    |
| 009 | Range<br>Unit<br>Authority<br>Default<br>Effective time<br>Note<br>Quick decline po<br>Range                                                                                 | :<br>:<br>:<br>:<br>sition (                                                                | Mm<br>Operation admin or higher<br>0.000<br>Instant<br>The speed that each axis slowly locates the set position when tool is<br>changed. This parameter is used when taking and placing the tool.<br>mm)<br>-9999~9999                                                                                                    |
| 009 | Range<br>Unit<br>Authority<br>Default<br>Effective time<br>Note<br>Quick decline po<br>Range<br>Unit                                                                         | :<br>:<br>:<br>:<br>sition (                                                                | Mm<br>Operation admin or higher<br>0.000<br>Instant<br>The speed that each axis slowly locates the set position when tool is<br>changed. This parameter is used when taking and placing the tool.<br>mm)<br>-9999~9999<br>Mm                                                                                                    |
| 009 | Range<br>Unit<br>Authority<br>Default<br>Effective time<br>Note<br>Quick decline po<br>Range<br>Unit<br>Authority                                                            | :<br>:<br>:<br>:<br>:<br>:<br>:<br>:<br>:<br>:<br>:<br>:<br>:<br>:<br>:<br>:<br>:<br>:<br>: | Mm<br>Operation admin or higher<br>0.000<br>Instant<br>The speed that each axis slowly locates the set position when tool is<br>changed. This parameter is used when taking and placing the tool.<br>mm)<br>-9999~9999<br>Mm<br>Operation admin or higher                                                                                                    |
| 009 | Range<br>Unit<br>Authority<br>Default<br>Effective time<br>Note<br>Quick decline po<br>Range<br>Unit<br>Authority<br>Default                                                 | :<br>:<br>:<br>:<br>:<br>:<br>:<br>:<br>:<br>:<br>:<br>:<br>:<br>:<br>:                     | Mm<br>Operation admin or higher<br>0.000<br>Instant<br>The speed that each axis slowly locates the set position when tool is<br>changed. This parameter is used when taking and placing the tool.<br>mm)<br>-9999~9999<br>Mm<br>Operation admin or higher<br>0.000                                                                                                    |
| 009 | Range<br>Unit<br>Authority<br>Default<br>Effective time<br>Note<br>Quick decline po<br>Range<br>Unit<br>Authority<br>Default<br>Effective time                               | :<br>:<br>:<br>:<br>:<br>:<br>:<br>:<br>:<br>:<br>:<br>:<br>:<br>:<br>:<br>:<br>:<br>:<br>: | Mm<br>Operation admin or higher<br>0.000<br>Instant<br>The speed that each axis slowly locates the set position when tool is<br>changed. This parameter is used when taking and placing the tool.<br>mm)<br>-9999~9999<br>Mm<br>Operation admin or higher<br>0.000<br>Instant                                                                                                    |
| 009 | Range<br>Unit<br>Authority<br>Default<br>Effective time<br>Note<br>Quick decline po<br>Range<br>Unit<br>Authority<br>Default<br>Effective time<br>Note                       | :<br>:<br>:<br>:<br>:<br>:<br>:<br>:<br>:<br>:<br>:<br>:<br>:<br>:<br>:<br>:<br>:<br>:<br>: | Mm<br>Operation admin or higher<br>0.000<br>Instant<br>The speed that each axis slowly locates the set position when tool is<br>changed. This parameter is used when taking and placing the tool.<br>mm)<br>-9999~9999<br>Mm<br>Operation admin or higher<br>0.000<br>Instant<br>This parameter is reserved. Current straight tool doesn't use this                                                                                        |
| 009 | Range<br>Unit<br>Authority<br>Default<br>Effective time<br>Note<br>Quick decline poor<br>Range<br>Unit<br>Authority<br>Default<br>Effective time<br>Note                     | :<br>:<br>:<br>:<br>:<br>:<br>:<br>:<br>:<br>:<br>:<br>:<br>:<br>:<br>:                     | Mm<br>Operation admin or higher<br>0.000<br>Instant<br>The speed that each axis slowly locates the set position when tool is<br>changed. This parameter is used when taking and placing the tool.<br>mm)<br>-9999~9999<br>Mm<br>Operation admin or higher<br>0.000<br>Instant<br>This parameter is reserved. Current straight tool doesn't use this<br>parameter. You can use this parameter in customized tool magazine                   |
| 009 | Range<br>Unit<br>Authority<br>Default<br>Effective time<br>Note<br>Quick decline po<br>Range<br>Unit<br>Authority<br>Default<br>Effective time<br>Note                       | :<br>:<br>:<br>:<br>:<br>:<br>:<br>:<br>:<br>:<br>:<br>:<br>:<br>:                          | Mm<br>Operation admin or higher<br>0.000<br>Instant<br>The speed that each axis slowly locates the set position when tool is<br>changed. This parameter is used when taking and placing the tool.<br>mm)<br>-9999~9999<br>Mm<br>Operation admin or higher<br>0.000<br>Instant<br>This parameter is reserved. Current straight tool doesn't use this<br>parameter. You can use this parameter in customized tool magazine<br>macro program. |
| 009 | Range<br>Unit<br>Authority<br>Default<br>Effective time<br>Note<br>Quick decline poor<br>Range<br>Unit<br>Authority<br>Default<br>Effective time<br>Note<br>Tool placing pos | :<br>:<br>:<br>:<br>:<br>:<br>:<br>:<br>:<br>:<br>:<br>:<br>:<br>:<br>:<br>:<br>:<br>:<br>: | Mm<br>Operation admin or higher<br>0.000<br>Instant<br>The speed that each axis slowly locates the set position when tool is<br>changed. This parameter is used when taking and placing the tool.<br>mm)<br>-9999~9999<br>Mm<br>Operation admin or higher<br>0.000<br>Instant<br>This parameter is reserved. Current straight tool doesn't use this<br>parameter. You can use this parameter in customized tool magazine<br>macro program. |

|     | Unit              | :       | Mm                                                                          |
|-----|-------------------|---------|-----------------------------------------------------------------------------|
|     | Authority         | :       | Operation admin or higher                                                   |
|     | Default           | :       | 0.000                                                                       |
|     | Effective time    | :       | Instant                                                                     |
|     | Note              | :       | This parameter is reserved. Current straight tool doesn't use this          |
|     |                   |         | parameter. You can use this parameter in customized tool magazine           |
|     |                   |         | macro program.                                                              |
| 011 | Tool cutting posi | tion (n | im)                                                                         |
|     |                   |         |                                                                             |
|     | Range             | :       | -9999~9999                                                                  |
|     | Unit              | :       | Mm                                                                          |
|     | Authority         | :       | Operation admin or higher                                                   |
|     | Default           | :       | 0.000                                                                       |
|     | Effective time    | :       | Instant                                                                     |
|     | Note              | :       | This parameter is reserved. Current straight tool doesn't use this          |
|     |                   |         | parameter. You can use this parameter in customized tool magazine           |
|     |                   |         | macro program.                                                              |
|     |                   |         |                                                                             |
| 012 | Spindle air blow  | hold ti | me (ms)                                                                     |
|     | Pango             |         | 0000~0000                                                                   |
|     | Unit              | •       | -5555 5555<br>Mm                                                            |
|     | Authority         | •       | Nilli<br>Oneration admin or higher                                          |
|     | Authority         | :       | Operation admin or higher                                                   |
|     | Default           | :       | 0.000                                                                       |
|     | Effective time    | :       | Instant                                                                     |
|     | Note              | :       | This parameter is reserved. Current straight tool doesn't use this          |
|     |                   |         | parameter. You can use this parameter in customized tool magazine           |
|     |                   |         | macro program.                                                              |
| 013 | X-safe position a | fter to | ol change (mm)                                                              |
|     | Range             | :       | -9999~9999                                                                  |
|     | Unit              | :       | Mm                                                                          |
|     | Authority         | :       | Operation admin or higher                                                   |
|     | Default           | :       | 0.000                                                                       |
|     | Effective time    | :       | Instant                                                                     |
|     | Note              | :       | The safe position that X-axis returns to after taking and placing the tool  |
|     |                   | -       | for the tool magazine installed on the Y-axis                               |
| 014 | Y-safe position a | fter to | ol change (mm)                                                              |
|     |                   |         |                                                                             |
|     | Range             | :       | -9999~9999                                                                  |
|     | Unit              | :       | Mm                                                                          |
|     | Authority         | :       | Operation admin or higher                                                   |
|     | Default           | :       | 0.000                                                                       |
|     | Effective time    | :       | Instant                                                                     |
|     | Note              | :       | The safe position that Y-axis returns to after taking and placing the tool  |
|     |                   |         | for the tool magazine installed on the X-axis; the default configuration of |
|     |                   |         |                                                                             |

the system is straight tool mounted on the X axis.

| 015 | Tool spacing (mi                   | m) |                                                                            |  |
|-----|------------------------------------|----|----------------------------------------------------------------------------|--|
|     | Range                              | :  | 0~9999                                                                     |  |
|     | Unit                               | :  | Mm                                                                         |  |
|     | Authority                          | :  | Operation admin or higher                                                  |  |
|     | Default                            | :  | 0.000                                                                      |  |
|     | Effective time                     | :  | Instant                                                                    |  |
|     | Note                               | :  | The distance between two tools of straight tool magazine, the system       |  |
|     |                                    |    | calculates the position of other tools according to the reference position |  |
|     |                                    |    | and spacing.                                                               |  |
| 016 | Vertical-type position offset (mm) |    |                                                                            |  |
|     | Range                              | :  | -9999~9999                                                                 |  |
|     | Unit                               | :  | Mm                                                                         |  |
|     | Authority                          | :  | Operation admin or higher                                                  |  |
|     | Default                            | :  | 0.000                                                                      |  |
|     | Effective time                     | :  | Instant                                                                    |  |
|     | Note                               | :  | This parameter is reserved. Current straight tool doesn't use this         |  |
|     |                                    |    | parameter. You can use this parameter in customized tool magazine          |  |
|     |                                    |    | macro program.                                                             |  |

# 10.6. Principal axis parameter (P5.)

| 001 | Spi.Alarm ELevel          |
|-----|---------------------------|
| 002 | Spi.Reset ELevel          |
| 003 | Spi.ECZ Home Enable       |
| 004 | Spi.ECZ Elevel            |
| 005 | Spi. Limit+ Enable        |
| 006 | Spi. Limit- Enable        |
| 007 | Spi.Limit Elevel          |
| 008 | Spi.Pulse Mode            |
| 009 | Spi.Pulse Logic Mode      |
| 010 | Spi.HomeDect ELevel       |
| 011 | Spi.ExtHome Check En      |
| 012 | Spi.Round Setting         |
| 014 | Spi.ZeroOffset(p)         |
| 015 | Spi.PulseLogic Level      |
| 016 | Spi.Rolling Display Usage |

| 017 | Spi.Max Acc(Kpps)       Spi.Ext HomeDir     |   |                                                                           |  |
|-----|---------------------------------------------|---|---------------------------------------------------------------------------|--|
| 018 |                                             |   |                                                                           |  |
| 019 | Spi.Servo HomeDir       Spi.Home Speed(rpm) |   |                                                                           |  |
| 021 |                                             |   |                                                                           |  |
|     | Range                                       | : | 0~1                                                                       |  |
|     | Unit                                        | : | Logic level                                                               |  |
|     | Authority                                   | : | Operation admin or higher                                                 |  |
|     | Default                                     | : | 0                                                                         |  |
|     | Effective time                              | : | Instant                                                                   |  |
|     | Note                                        | : | Servo principal axis parameters are same as common positioning axis       |  |
|     |                                             |   | parameters. If only the principal axis is controlled with servo port, you |  |
|     |                                             |   | can set the number according to axis parameters.                          |  |

013

# Spi.Encode bits(p)

| Range          | : | 64~9999                                                                 |
|----------------|---|-------------------------------------------------------------------------|
| Unit           | : | None                                                                    |
| Authority      | : | Operation admin or higher                                               |
| Default        | : | 2500                                                                    |
| Effective time | : | Instant                                                                 |
| Note           | : | The received wire number of the encoder when the principal axis rotates |
|                |   | one circle;                                                             |
|                |   |                                                                         |
|                |   | Same as common axis encoder, it can only receive AB phase pulse, and    |

thus the wire number of the encoder must be pulses of one circle divided by 4.

This parameter will affect G74 and G84 tap instructions. Please set it properly.

# 020

# Spi.Max Speed(rpm)

| Range          | : | 1~30000                                                                    |
|----------------|---|----------------------------------------------------------------------------|
| Unit           | : | None                                                                       |
| Authority      | : | Operation admin or higher                                                  |
| Default        | : | 24000                                                                      |
| Effective time | : | Instant                                                                    |
| Note           | : | This setting is used to calculate the analog output of the controller, and |
|                |   | suppose that the analog of variable frequency control is in linear control |
|                |   | mode:                                                                      |

This method is to set the rotation to this parameter according to the variable frequency rotation corresponding to analog 10V, and transfer

the rotation directly later, while the controller will output corresponding analog voltage according to linear scale automatically.

| 022 | Spi.Gear Numera  | Spi.Gear Numerator Spi.Gear Denominator |                                                                             |  |
|-----|------------------|-----------------------------------------|-----------------------------------------------------------------------------|--|
| 023 | Spi.Gear Denom   |                                         |                                                                             |  |
|     | Range            | :                                       | 1~65535                                                                     |  |
|     | Unit             | :                                       | None                                                                        |  |
|     | Authority        | :                                       | Operation admin or higher                                                   |  |
|     | Default          | :                                       | 1                                                                           |  |
|     | Effective time   | :                                       | Instant                                                                     |  |
|     | Note             | :                                       | If the principal axis has gear position, please set the hardware gear ratio |  |
|     |                  |                                         | to this parameter, which hasn't been used in standard version, but may      |  |
|     |                  |                                         | be used in certain special conditions.                                      |  |
| 024 | Spi.Encoder Logi | c Dir                                   |                                                                             |  |
|     | Range            | :                                       | 0~1                                                                         |  |
|     | Unit             | :                                       | None                                                                        |  |
|     | Authority        | :                                       | Operation admin or higher                                                   |  |
|     | Default          | :                                       | 0                                                                           |  |
|     | Effective time   | :                                       | Instant                                                                     |  |
|     | Note             | :                                       | The direction of rotation of the spindle encoder.                           |  |
| 025 | Spi.OpenDelayTi  | me(ms)                                  |                                                                             |  |
|     | Range            | :                                       | 0~9000                                                                      |  |
|     | Unit             | :                                       | Ms                                                                          |  |
|     | Authority        | :                                       | Operation admin or higher                                                   |  |
|     | Default          | :                                       | 6000                                                                        |  |
|     | Effective time   | :                                       | Instant                                                                     |  |
|     | Note             | :                                       | Set the delay time through this parameter to start the spindle. The         |  |
|     |                  |                                         | parameter is mainly to prevent processing before the spindle is started.    |  |

| 026 | Servo spindle r | eady lev                                | el                        |  |  |
|-----|-----------------|-----------------------------------------|---------------------------|--|--|
| 027 | Servo spindle o | Servo spindle quasi stop in-place level |                           |  |  |
| 028 | Servo spindle z | Servo spindle zero speed in-place level |                           |  |  |
| 029 | Servo spindle s | peed ar                                 | ival level                |  |  |
|     | Range           | :                                       | 0~1                       |  |  |
|     | Unit            | :                                       | None                      |  |  |
|     | Authority       | :                                       | Operation admin or higher |  |  |

| Default        | : | 0                                             |
|----------------|---|-----------------------------------------------|
| Effective time | : | Instant                                       |
| Note           | : | These parameters are reserved for the system. |

| 030 | System spindle s   | peed     |                                                                          |
|-----|--------------------|----------|--------------------------------------------------------------------------|
|     | Range              | :        | 1~24000                                                                  |
|     | Unit               | :        | None                                                                     |
|     | Authority          | :        | Operation admin or higher                                                |
|     | Default            | :        | 100                                                                      |
|     | Effective time     | :        | Instant                                                                  |
|     | Note               | :        | Set spindle speed S value of the system. If the user program uses one    |
|     |                    |          | spindle for speed processing, set the desired spindle speed, and the     |
|     |                    |          | spindle code doesn't need to be written in the program. If the program   |
|     |                    |          | has spindle code, the system will perform the programming speed and      |
|     |                    |          | save in parameters.                                                      |
| 031 | If close spindle v | vhile ex | ecuting M30                                                              |
|     | Range              | :        | 0~1                                                                      |
|     | Unit               | :        | None                                                                     |
|     | Authority          | :        | Operation admin or higher                                                |
|     | Default            | :        | 1                                                                        |
|     | Effective time     | :        | Instant                                                                  |
|     | Note               | :        | This parameter sets whether to automatically open and close the          |
|     |                    |          | spindle when the program automatically starts and ends. If set to 1, the |
|     |                    |          | spindle automatically closes before started, and automatically stops     |
|     |                    |          | during operation; after started, the spindle automatically opens.        |

# 10.7. Port configuration (P6.)

Note

| 001 | Wheel0.1   | Wheel0.1 Input wire No. |                              |  |  |
|-----|------------|-------------------------|------------------------------|--|--|
|     |            |                         |                              |  |  |
| 014 | A Alarm Ir | A Alarm Input wire No.  |                              |  |  |
|     | Range      | :                       | 24~37                        |  |  |
|     | Unit       | :                       | None                         |  |  |
|     | Authority  | :                       | Super Admin                  |  |  |
|     | Default    | :                       | The port table in the manual |  |  |

Effective time : Instant

: Handheld box interface and servo alarm function pin definition;

Servo alarm input port, handheld box position, axis selection, start, pause, and emergency stop input port can be configured. The default handheld box testing port is XS7, and servo alarm detection port is XS1~XS4.

| 015 | INO Input v    | INO Input wire No. |                                            |  |  |
|-----|----------------|--------------------|--------------------------------------------|--|--|
|     |                |                    |                                            |  |  |
| 038 | IN23 Input     | wire N             | 0.                                         |  |  |
|     | Range          | :                  | 1~24                                       |  |  |
|     | Unit           | :                  | None                                       |  |  |
|     | Authority      | :                  | Super Admin                                |  |  |
|     | Default        | :                  | The port table in the manual               |  |  |
|     | Effective time | :                  | Instant                                    |  |  |
|     | Note           | :                  | Input terminal No. configuration parameter |  |  |

Terminal No. is the object of the system to control IO, e.g. X external home signal test, and the system tests terminal No. INO, which corresponds to input wire 1 by default, and thus the system tests input pin1 indirectly; by default, the terminal No. is assigned to wire No. according to the IO relationship in the manual; however, this relationship isn't constant, and you can specify in these parameters and reassign a terminal No. to any input port;

For example, if you set 10 in parameter 042, the system will test pin 10 instead of pin 1 when it tests X home signal during home operation.

| 039 |                |                      |                                                             |  |  |
|-----|----------------|----------------------|-------------------------------------------------------------|--|--|
| 000 | 0010 001       |                      |                                                             |  |  |
|     |                |                      |                                                             |  |  |
| 062 | OUT23 Inp      | OUT23 Input wire No. |                                                             |  |  |
|     | Range          | :                    | 1~24                                                        |  |  |
|     | Unit           | :                    | None                                                        |  |  |
|     | Authority      | :                    | Super Admin                                                 |  |  |
|     | Default        | :                    | The port table in the manual                                |  |  |
|     | Effective time | :                    | Instant                                                     |  |  |
|     | Note           | :                    | Output terminal No. configuration is same as input terminal |  |  |
|     |                |                      | configuration. Output terminal No. and wire No. are mapped  |  |  |
| 063 | Safe Signal    |                      |                                                             |  |  |
|     | Range          | :                    | 0~23                                                        |  |  |
|     | Unit           | :                    | None                                                        |  |  |
|     | Authority      | :                    | Operation admin or higher                                   |  |  |
|     | Default        | :                    |                                                             |  |  |
|     | Effective time | :                    | Instant                                                     |  |  |

|     | Note           | :       | Specified system safety signal detection port, the system default is null.<br>If safety signal detection port is set, the system will generate security<br>alarm if signal is detected in running state. To cancel this function, enter<br>"8888" and change to "=====". The port can be used for other<br>functions. Please note that a universal port between 0 and 23 is input.<br>For example, to specify pin 10, enter 9 and the parameter becomes "IN<br>(9)". |
|-----|----------------|---------|----------------------------------------------------------------------------------------------------|
| 064 | PressureDect   | Port    |                                                                                                    |
|     | Range          | :       | 0~23                                                                                                    |
|     | Unit           | :       | None                                                                                                    |
|     | Authority      | :       | Operation admin or higher                                                                                                    |
|     | Default        | :       |                                                                                                    |
|     | Effective time | :       | Instant                                                                                                    |
|     | Note           | :       | Configure air pressure signal detection port. If the signal is detected                                                                                                    |
|     |                |         | after port is configured, air pressure alarm is generated. The default                                                                                                    |
|     |                |         | configuration is No.                                                                                                    |
| 065 | ChuckDectect   | t Port  |                                                                                                    |
|     | Range          | :       | 0~23                                                                                                    |
|     | Unit           | :       | None                                                                                                    |
|     | Authority      | :       | Operation admin or higher                                                                                                    |
|     | Default        | :       | =======                                                                                                    |
|     | Effective time | :       | Instant                                                                                                    |
|     | Note           | :       | Configure system chuck alarm detection port. The chuck signal is                                                                                                    |
|     |                |         | detected in running state, which is same as safety signal.                                                                                                    |
| 066 | SysOilOut Por  | rt      |                                                                                                    |
|     | Range          | :       | 0~23                                                                                                    |
|     | Unit           | :       | None                                                                                                    |
|     | Authority      | :       | Operation admin or higher                                                                                                    |
|     | Default        | :       |                                                                                                    |
|     | Effective time | :       | Instant                                                                                                    |
|     | Note           | :       | Configure the system pump output port. The system default is null. This                                                                                                    |
|     |                |         | parameter specifies the oil pump port controlled by general parameter                                                                                                    |
|     |                |         | 069~072.                                                                                                    |
| 067 | TChecking sig  | nal Po  | rt                                                                                                    |
|     | Range          | :       | 0~23                                                                                                    |
|     | Unit           | :       | None                                                                                                    |
|     | Authority      | :       | Operation admin or higher                                                                                                    |
|     | Default        | :       | =======                                                                                                    |
|     | Effective time | :       | Instant                                                                                                    |
|     | Note           | :       | Configure tool checking signal detection port. The default is null. This                                                                                                    |
|     |                |         | parameter can be configured in the machine using tool setter.                                                                                                    |
| 068 | AlarmI ight O  | ut Port |                                                                                                    |

# 132

| Range          | :      | 0~23                                                                  |
|----------------|--------|-----------------------------------------------------------------------|
| Unit           | :      | None                                                                  |
| Authority      | :      | Operation admin or higher                                             |
| Default        | :      | =======                                                               |
| Effective time | :      | Instant                                                               |
| Note           | :      | Used for system alarm status output port configuration; the default   |
|                |        | setting is null.                                                      |
| RunLight Ou    | t Port |                                                                       |
| Range          | :      | 0~23                                                                  |
| Unit           | :      | None                                                                  |
| Authority      | :      | Operation admin or higher                                             |
| Default        | :      | =======                                                               |
| Effective time | :      | Instant                                                               |
| Note           | :      | Used for system alarm status output port configuration; the default   |
|                |        | setting is null.                                                      |
| VFD 0 Level    | Out Po | rt                                                                    |
| Range          | :      | 0~23                                                                  |
| Unit           | :      | None                                                                  |
| Authority      | :      | Operation admin or higher                                             |
| ,<br>Default   | :      |                                                                       |
| Effective time | :      | Instant                                                               |
| Note           | :      | Used for spindle speed control, corresponding to X0 input port of the |
|                |        | inverter                                                              |
| VFD 1 Level    | Out Po | rt                                                                    |
| Range          | :      | 0~23                                                                  |
| Unit           | :      | None                                                                  |
| Authority      | :      | Operation admin or higher                                             |
| ,<br>Default   | :      |                                                                       |
| Effective time | :      | Instant                                                               |
| Note           | :      | Used for spindle speed control, corresponding to X1 input port of the |
|                | -      | inverter                                                              |
| VFD 2 Level    | Out Po | rt                                                                    |
| Range          | :      | 0~23                                                                  |
| Unit           | :      | None                                                                  |
| Authority      | :      | Operation admin or higher                                             |
| Default        | :      |                                                                       |
| Effective time | :      | Instant                                                               |
| Note           | :      | Used for spindle speed control, corresponding to X2 input port of the |
|                | -      | inverter                                                              |
| VFD 3 Level    | Out Po | rt                                                                    |
| Range          | :      | 0~23                                                                  |
| Unit           | :      | None                                                                  |
|                |        |                                                                       |

|     | Authority      | :      | Operation admin or higher                                               |
|-----|----------------|--------|-------------------------------------------------------------------------|
|     | Default        | :      | ======                                                                  |
|     | Effective time | :      | Instant                                                                 |
|     | Note           | :      | Used for spindle speed control, corresponding to X3 input port of the   |
|     |                |        | inverter                                                                |
| 074 | Oiling Out Po  | rt     |                                                                         |
|     | Range          | :      | 0~23                                                                    |
|     | Unit           | :      | None                                                                    |
|     | Authority      | :      | Operation admin or higher                                               |
|     | Default        | :      | OUT (05)=                                                               |
|     | Effective time | :      | Instant                                                                 |
|     | Note           | :      | Used for oil output port configuration; the default value is 05         |
| 075 | Cooler Out Po  | ort    |                                                                         |
|     |                |        |                                                                         |
|     | Range          | :      | 0~23                                                                    |
|     | Unit           | :      | None                                                                    |
|     | Authority      | :      | Operation admin or higher                                               |
|     | Default        | :      | OUT (04)=                                                               |
|     | Effective time | :      | Instant                                                                 |
|     | Note           | :      | Used for cooler output port configuration; the default value is 04      |
| 076 | Spindle CW O   | ut Poi | rt                                                                      |
|     | Range          | :      | 0~23                                                                    |
|     | Unit           | :      | None                                                                    |
|     | Authority      | :      | Operation admin or higher                                               |
|     | ,<br>Default   | :      | OUT (00)=                                                               |
|     | Effective time | :      | Instant                                                                 |
|     | Note           | :      | Used for spindle CW output port configuration; the default value is 00  |
| 077 | Spindle CCW    | Out P  | ort                                                                     |
|     | Range          |        | 0~23                                                                    |
|     | Unit           | :      | None                                                                    |
|     | Authority      | :      | Operation admin or higher                                               |
|     | Default        |        |                                                                         |
|     | Effective time | :      | Instant                                                                 |
|     | Note           | :      | Used for spindle CCW output port configuration: the default value is 01 |
| 078 | System OilDe   | ct Por | t                                                                       |
|     | •              |        |                                                                         |
|     | Range          | :      | 0~23                                                                    |
|     | Unit           | :      | None                                                                    |
|     | Authority      | :      | Operation admin or higher                                               |
|     | Default        | :      |                                                                         |
|     | Effective time | :      | Instant                                                                 |
|     | Note           | :      | Used for hydraulic pressure detection with auxiliary hydraulic control; |
|     |                |        | the default value is null                                               |
| 070 | SpindleAlarm   | Deter  | rtPort                                                                  |

134

| Range           | :       | 0~23                                                                      |
|-----------------|---------|---------------------------------------------------------------------------|
| Unit            | :       | None                                                                      |
| Authority       | :       | Operation admin or higher                                                 |
| Default         | :       |                                                                           |
| Effective time  | :       | Instant                                                                   |
| Note            | :       | Used for input detection port configuration of spindle alarm signal; the  |
| _               |         | default value is null; used together with parameter 069~072               |
| Transduser D    | etectF  | Port                                                                      |
| Range           | :       | 0~23                                                                      |
| Unit            | :       | None                                                                      |
| Authority       | :       | Operation admin or higher                                                 |
| Default         | :       | ======                                                                    |
| Effective time  | :       | Instant                                                                   |
| Note            | :       | Used for input detection port configuration of inverter alarm signal; the |
|                 |         | default value is null.                                                    |
| ExScram2 De     | tectPc  | prt                                                                       |
| Range           | :       | 0~23                                                                      |
| Unit            | :       | None                                                                      |
| Authority       | :       | Operation admin or higher                                                 |
| Default         | :       |                                                                           |
| Effective time  | :       | Instant                                                                   |
| Note            | :       | Used for port configuration of external emergency stop input signal; the  |
|                 |         | default value is null.                                                    |
| Air of ToolCh   | eck Oı  | utPort                                                                    |
| Range           | :       | 0~23                                                                      |
| Unit            | :       | None                                                                      |
| Authority       | :       | Operation admin or higher                                                 |
| Default         | :       | ======                                                                    |
| Effective time  | :       | Instant                                                                   |
| Note            | :       | Used for output port configuration of tool setter blowing; before tool    |
|                 |         | setting, blow the debris to ensure the tool setting accuracy; the default |
|                 |         | value is null.                                                            |
| IO Conf in RESE | Г 00~15 |                                                                           |
| Range           | :       | 0~65535                                                                   |
| Unit            | :       | None                                                                      |
| Authority       | :       | Operation admin or higher                                                 |
| Default         | :       | ======                                                                    |
| Effective time  | :       | Instant                                                                   |
| Note            | :       | Used to configure the output signal that should be reset. For example, to |
|                 |         | reset output port of pin 10# when the system is reset or alarms, press    |
|                 |         | EOB and set OUT9 in the pop-up dialog box (black dot is selected), press  |
|                 |         | and hold EOB for three seconds to exit.                                   |
|                 |         |                                                                           |
|     | BZ001M           | 1056A | ADT-DK300A/400A Engraving Machine                                         |
|-----|------------------|-------|---------------------------------------------------------------------------|
| 084 | IO Conf in RESET | 16~23 |                                                                           |
| 084 |                  | 10 25 |                                                                           |
|     | Range            | :     | 0~65535                                                                   |
|     | Unit             | :     | None                                                                      |
|     | Authority        | :     | Operation admin or higher                                                 |
|     | Default          | :     |                                                                           |
|     | Effective time   | :     | Instant                                                                   |
|     | Note             | :     | The output signal that the system needs to reset when configuring reset   |
|     |                  |       | and alarm; the configuration is OUT16~OUT23.                              |
| 085 | ExStart2 Dete    | ctPor | t                                                                         |
|     | Range            | :     | 0~23                                                                      |
|     | Unit             | :     | None                                                                      |
|     | Authority        | :     | Operation admin or higher                                                 |
|     | Default          | :     |                                                                           |
|     | Effective time   | :     | Instant                                                                   |
|     | Note             | :     | Used to configure external start button wiring port; the default value is |
|     |                  |       | null                                                                      |
| 086 | ExPause2 Det     | ectPo | rt                                                                        |
|     | Range            | :     | 0~23                                                                      |
|     | Unit             | :     | None                                                                      |
|     | Authority        | :     | Operation admin or higher                                                 |
|     | Default          | :     |                                                                           |
|     | Effective time   | :     | Instant                                                                   |
|     | Note             | :     | Used to configure external start button wiring port; the default value is |
|     |                  |       | null                                                                      |
| 087 | TCheck Limit I   | Detec | tPort                                                                     |

088

Γ

|                   |         | tront                                                                       |
|-------------------|---------|-----------------------------------------------------------------------------|
| Range             | :       | 0~23                                                                        |
| Unit              | :       | None                                                                        |
| Authority         | :       | Operation admin or higher                                                   |
| Default           | :       | ======                                                                      |
| Effective time    | :       | Instant                                                                     |
| Note              | :       | Used to configure external tool setter limit signal port; the default value |
|                   |         | is null                                                                     |
| Servo spindle ena | able ou | itput port No.                                                              |
| Range             | :       | 0~23                                                                        |
| Unit              | :       | None                                                                        |
| Authority         | :       | Operation admin or higher                                                   |
| Default           | :       |                                                                             |
| Effective time    | :       | Instant                                                                     |
| Note              | :       | Used to configure servo spindle enable control port; the default value is   |

pin can be controlled through this parameter

null. After the system specifies servo spindle function, the servo enable

089

|     | Range             | :        | 0~23                                                                      |
|-----|-------------------|----------|---------------------------------------------------------------------------|
|     | Unit              | :        | None                                                                      |
|     | Authority         | :        | Operation admin or higher                                                 |
|     | Default           | :        |                                                                           |
|     | Effective time    | :        | Instant                                                                   |
|     | Note              | :        | Used to configure servo spindle stop detection port; the default value is |
|     |                   |          | null. In tool magazine, if spindle stop is required, start spindle stop   |
|     |                   |          | command, and determine whether stop in place by detecting spindle         |
|     | _                 |          | stop port                                                                 |
| 090 | Servo spindle pu  | lse cont | rol output No.                                                            |
|     | Range             | :        | 0~23                                                                      |
|     | Unit              | :        | None                                                                      |
|     | Authority         | :        | Operation admin or higher                                                 |
|     | Default           | :        |                                                                           |
|     | Effective time    | :        | Instant                                                                   |
|     | Note              | :        | Used to configure the switch port of servo spindle pulse control mode;    |
|     |                   |          | the default value is null. Used when servo spindle is specified.          |
| 091 | Servo spindle rig | id tappi | ng output No.                                                             |
|     | Range             | :        | 0~23                                                                      |
|     | Unit              | :        | None                                                                      |
|     | Authority         | :        | Operation admin or higher                                                 |
|     | Default           | :        | ======                                                                    |
|     | Effective time    | :        | Instant                                                                   |
|     | Note              | :        | Used to configure the servo spindle rigid tapping control output port;    |
|     |                   |          | the default value is null. Current version is not used.                   |
| 092 | Servo spindle rea | ady inpu | it No.                                                                    |
|     | Range             | :        | 0~23                                                                      |
|     | Unit              | :        | None                                                                      |
|     | Authority         | :        | Operation admin or higher                                                 |
|     | Default           | :        |                                                                           |
|     | Effective time    | :        | Instant                                                                   |
|     | Note              | :        | Used to configure servo spindle ready input port; the default value is    |
|     |                   |          | null.                                                                     |
| 093 | Servo spindle qu  | asi stop | input port No.                                                            |
|     | Range             | :        | 0~23                                                                      |
|     | Unit              | :        | None                                                                      |
|     | Authority         | :        | Operation admin or higher                                                 |
|     | Default           | :        | ======                                                                    |
|     | Effective time    | :        | Instant                                                                   |
|     | Note              | :        | Used to configure the servo spindle stop in-place input port; the default |
|     |                   |          | value is null. Current version is not used.                               |
| 094 | Servo spindle zer | ro speed | d in-place input port No.                                                 |

| Range                                                                       | :                                       | 0~23                                                                                                    |
|-----------------------------------------------------------------------------|-----------------------------------------|----------------------------------------------------------------------------------------------------|
| Unit                                                                        | :                                       | None                                                                                                    |
| Authority                                                                   | :                                       | Operation admin or higher                                                                                                    |
| Default                                                                     | :                                       | ======                                                                                                    |
| Effective time                                                              | :                                       | Instant                                                                                                    |
| Note                                                                        | :                                       | Used to configure the servo spindle zero-speed in-place input port; the                                                                                                    |
|                                                                             |                                         | default value is null. Current version is not used.                                                                                                    |
| Servo spindle spe                                                           | eed ar                                  | rival input port No.                                                                                                    |
| Range                                                                       | :                                       | 0~23                                                                                                    |
| Unit                                                                        | :                                       | None                                                                                                    |
| Authority                                                                   | :                                       | Operation admin or higher                                                                                                    |
| Default                                                                     | :                                       | ======                                                                                                    |
| Effective time                                                              | :                                       | Instant                                                                                                    |
| Note                                                                        | :                                       | Used to configure the servo spindle speed arrival input port; the default                                                                                                    |
|                                                                             |                                         | value is null. Current version is not used.                                                                                                    |
| Reset off LED cor                                                           | nfigura                                 | ition 0-31                                                                                                    |
| Range                                                                       | :                                       | 0~65535                                                                                                    |
| Unit                                                                        | :                                       | None                                                                                                    |
| Authority                                                                   | :                                       | Operation admin or higher                                                                                                    |
| Default                                                                     | :                                       | =======                                                                                                    |
| Effective time                                                              | :                                       | Instant                                                                                                    |
| Note                                                                        | :                                       | Whether to turn off the LED for alarm or system reset, same as IO reset                                                                                                    |
|                                                                             |                                         | configuration.                                                                                                    |
|                                                                             |                                         | LED0~LED31 correspond to LED lights on the controller and additional                                                                                                    |
|                                                                             |                                         | panel.                                                                                                    |
| Reset off LED cor                                                           | nfigura                                 | ition 32-63                                                                                                    |
| Range                                                                       | :                                       | 0~65535                                                                                                    |
|                                                                             | -                                       |                                                                                                    |
| Unit                                                                        | :                                       | None                                                                                                    |
| Unit<br>Authority                                                           | :                                       | None<br>Operation admin or higher                                                                                                    |
| Unit<br>Authority<br>Default                                                | :                                       | None<br>Operation admin or higher<br>========                                                                                                    |
| Unit<br>Authority<br>Default<br>Effective time                              | :                                       | None<br>Operation admin or higher<br>========<br>Instant                                                                                                    |
| Unit<br>Authority<br>Default<br>Effective time<br>Note                      | :                                       | None<br>Operation admin or higher<br>========<br>Instant<br>Whether to turn off the LED for alarm or system reset, same as IO reset                                                                                                    |
| Unit<br>Authority<br>Default<br>Effective time<br>Note                      | : : : : : : : : : : : : : : : : : : : : | None<br>Operation admin or higher<br>=======<br>Instant<br>Whether to turn off the LED for alarm or system reset, same as IO reset<br>configuration.                                                                                    |
| Unit<br>Authority<br>Default<br>Effective time<br>Note                      | :                                       | None<br>Operation admin or higher<br>=======<br>Instant<br>Whether to turn off the LED for alarm or system reset, same as IO reset<br>configuration.<br>LED0~LED31 correspond to LED lights on the controller and additional            |
| Unit<br>Authority<br>Default<br>Effective time<br>Note                      | :                                       | None<br>Operation admin or higher<br>====================================                                                                                                    |
| Unit<br>Authority<br>Default<br>Effective time<br>Note                      | : : :                                   | None<br>Operation admin or higher<br>========<br>Instant<br>Whether to turn off the LED for alarm or system reset, same as IO reset<br>configuration.<br>LED0~LED31 correspond to LED lights on the controller and additional<br>panel. |
| Unit<br>Authority<br>Default<br>Effective time<br>Note<br>X lock brake outp | :<br>:<br>:<br>:<br>:<br>:              | None Operation admin or higher Instant Whether to turn off the LED for alarm or system reset, same as IO reset configuration. LED0~LED31 correspond to LED lights on the controller and additional panel.                               |

Y lock brake output port

### BZ001M056A ADT-DK300A/400A Engraving Machine

| 101 | Z lock brake out | put por                  | t                                                                           |  |
|-----|------------------|--------------------------|-----------------------------------------------------------------------------|--|
| 101 | 4 lock brake out | 4 lock brake output port |                                                                             |  |
|     | Range            | :                        | 0~23                                                                        |  |
|     | Unit             | :                        | None                                                                        |  |
|     | Authority        | :                        | Operation admin or higher                                                   |  |
|     | Default          | :                        |                                                                             |  |
|     | Effective time   | :                        | Instant                                                                     |  |
|     | Note             | :                        | Configure brake signal output port; the default value is null. Brake        |  |
|     |                  |                          | enable is set in axis configuration parameters. After brake function is     |  |
|     |                  |                          | configured, if the corresponding axis has pulse signal output, it will      |  |
|     |                  |                          | output brake signal, and turn off brake signal if there is no pulse output. |  |

| 102 | Spindle frequency alarm reset port |          |                                                                            |
|-----|------------------------------------|----------|----------------------------------------------------------------------------|
|     | Range                              | :        | 0~23                                                                       |
|     | Unit                               | :        | None                                                                       |
|     | Authority                          | :        | Operation admin or higher                                                  |
|     | Default                            | :        |                                                                            |
|     | Effective time                     | :        | Instant                                                                    |
|     | Note                               | :        | Used for spindle inverter alarm clear port configuration; the default      |
|     |                                    |          | value is null.                                                             |
| 103 | Cooler alarm dete                  | ection p | port                                                                       |
|     | Range                              | :        | 0~23                                                                       |
|     | Unit                               | :        | None                                                                       |
|     | Authority                          | :        | Operation admin or higher                                                  |
|     | Default                            | :        | =======                                                                    |
|     | Effective time                     | :        | Instant                                                                    |
|     | Note                               | :        | Used for cooler alarm input port configuration; the default value is null. |
| 104 | External reset inp                 | out port | :                                                                          |
|     | Range                              | :        | 0~23                                                                       |
|     | Unit                               | :        | None                                                                       |
|     | Authority                          | :        | Operation admin or higher                                                  |
|     | Default                            | :        | ======                                                                     |
|     | Effective time                     | :        | Instant                                                                    |
|     | Note                               | :        | Used for external reset button input port configuration; the default       |
|     |                                    |          | value is null.                                                             |
| 105 | Elastic cutter inpu                | ut port  |                                                                            |
|     | Range                              | :        | 0~23                                                                       |
|     | Unit                               | :        | None                                                                       |
|     | Authority                          | :        | Operation admin or higher                                                  |
|     | Default                            | :        |                                                                            |

|     | Effective time   | :      | Instant                                                                     |
|-----|------------------|--------|-----------------------------------------------------------------------------|
|     | Note             | :      | Configure spindle elastic cutter detection port, and control elastic cutter |
|     |                  |        | signal via external switch signal.                                          |
| 106 | Spindle air blow | output | port                                                                        |
|     | Range            | :      |                                                                             |
|     | Unit             | :      | None                                                                        |
|     | Authority        | :      | Operation admin or higher                                                   |
|     | Default          | :      |                                                                             |
|     | Effective time   | :      | Instant                                                                     |
|     | Note             | :      | Used for spindle air blow output port configuration; the default value is   |
|     |                  |        | null.                                                                       |

# 11. Hardware interface definition and connection instructions

#### 11.1. Installation layout

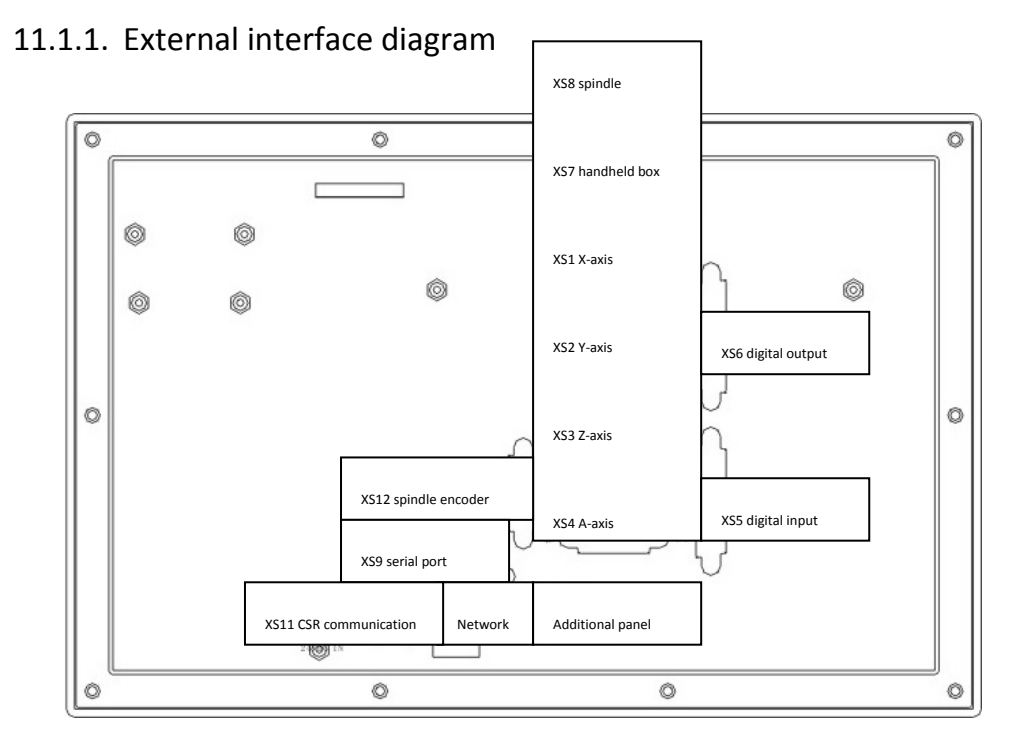

(1) X axis, Y axis, Z axis, A axis:

15-core D-pin socket connects to step motor drive or digital AC servo drive

(5) XS5 digital input:

- 25-core D-pin socket inputs signals for every axis limit and other switching quantity
- (3) XS6 digital output:
- 25-core D-pin socket outputs signals for switching quantity
- (5) USB and serial port exchange files between PC and DK300A controller and realize other functions.
- (5) DK300A controller uses 24V DC power supply, and the internal power consumption is about 5W.
- (6) XS7 accessory panel:

15-core D-pin socket connects to handwheel

(7) XS8 principal axis:

9-core D-pin socket connects to principal axis inverter

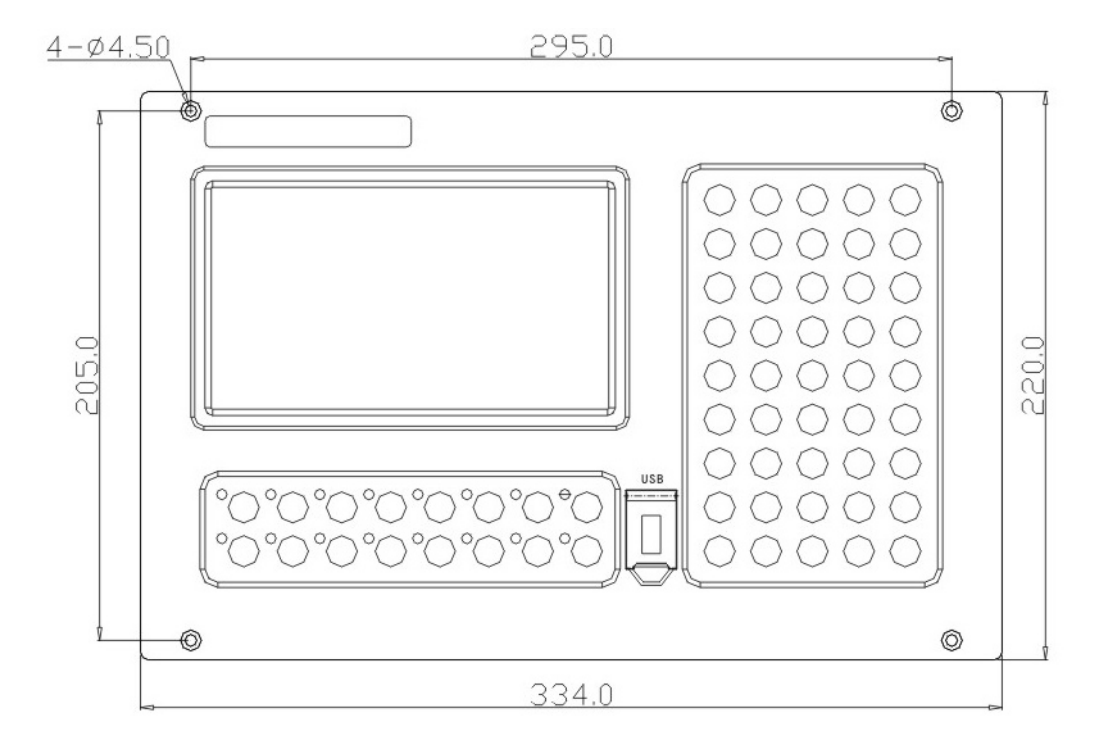

#### 11.1.2. Mounting dimensions

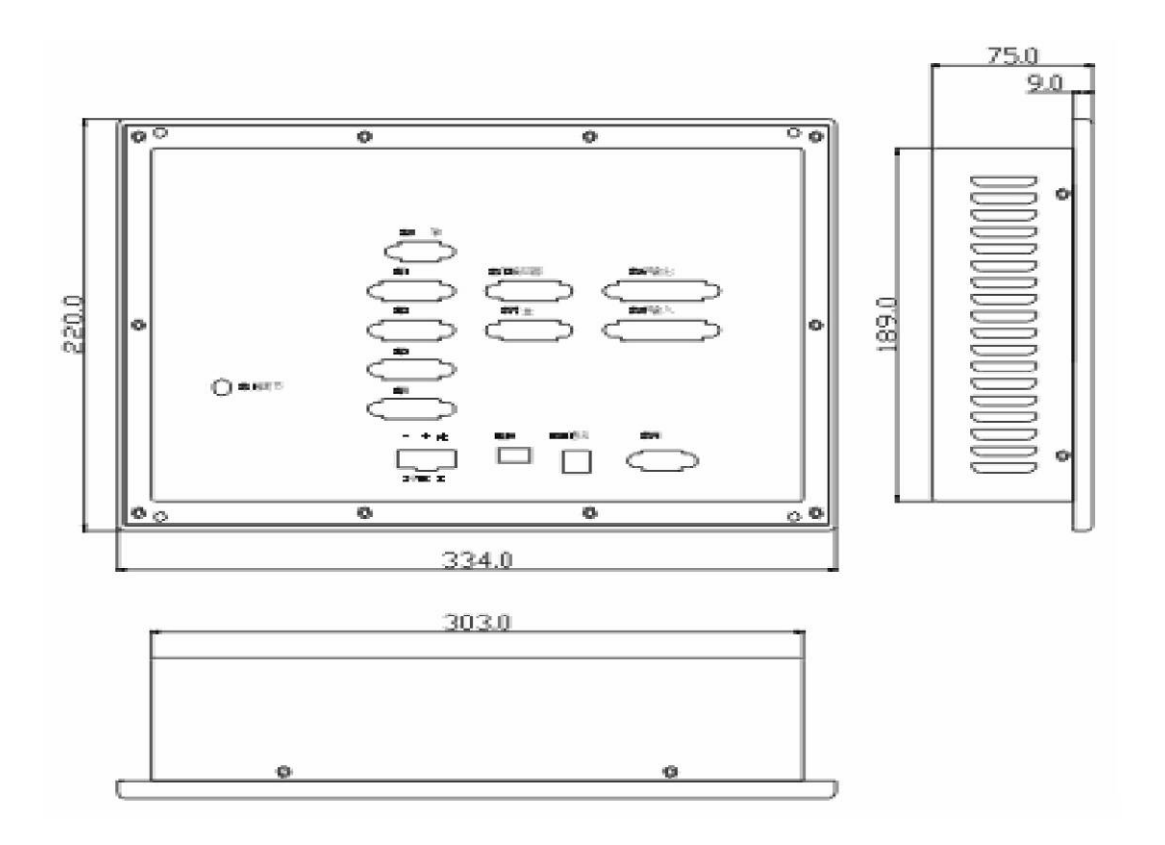

#### 11.1.3. Installation precautions

#### Installation condition for electric cabinet

(1) The cabinet must be able to effectively prevent dust, coolant and organic solution entering;

(2) When design electric cabinet, the distance between rear cover and case should be at least 20CM; considering the temperature rises in the cabinet, the temperature difference between interior and exterior of the cabinet shouldn't exceed  $10^{\circ}$ C;

- (3) The cabinet should be installed with fan to ensure interior ventilation;
- (4) The display panel should be installed at the position can't be sprayed by the coolant;

(5) When design electric cabinet, the external electrical interference should be reduced to lowest to prevent interfering with the system;

#### To prevent interference

The system is designed with anti-interference measures such as shielding space electromagnetic radiation, absorbing impact current and filtering power clutter, which can prevent interference with the system in certain degree. To ensure system stability, please take the following measures to install and connect the system:

(1) CNC must be kept away from the equipment with interference (e.g. inverter, AC contactor, electrostatic generator, high voltage generator, and sub-unit of power lines), and the switching power supply should be connected to a filter to improve the anti-interference of CNC (as in Fig.1-4);

(2) To supply power to the system through isolation transformer, the machine tool must be grounded, CNC and drive must be connected to separate earth wire.

#### To suppress interference

Connect RC circuit ( $0.01\mu$ F,  $100^{2}200\Omega$ , as in Fig. 1-5) to both sides of AC coil in parallel. RC circuit should be installed close to inductive load; connect freewheeling diode reversely on both sides of DC coil in parallel (as in Fig.1-6); connect surge absorber to the winding of AC motor in parallel (as in Fig. 1-7).

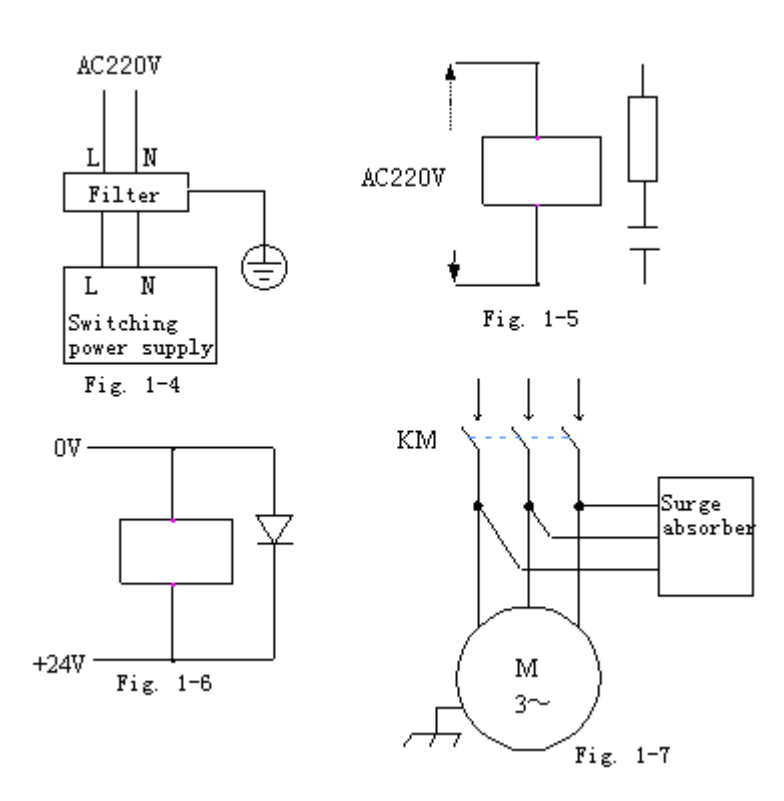

To reduce the interference between CNC signal cables and strong current cables, the wiring shall follow the principles below:

| Gro<br>up | Cable type    | Wiring requirements                                                 |
|-----------|---------------|---------------------------------------------------------------------|
| A         | AC power cord | Bundle the cables of group A separately from group B and C, keep at |
|           | AC coil       | least 10cm clearance, or make electromagnetic shielding for group A |

|   | AC contactor                                    |                                                                                                    |
|---|-------------------------------------------------|----------------------------------------------------------------------------------------------------|
| В | AC coil (24VDC)                                 |                                                                                                    |
|   | DC relay (24VDC)                                |                                                                                                    |
|   | Cable between system and strong current cabinet | Bundle the cables of group B separately from group A or shield group<br>B; group B and group C should be as far as possible |
|   | Cable between system and machine tool           |                                                                                                    |
|   | Cable between system and servo drive            |                                                                                                    |
|   | Position feedback cable                         | Bundle the cables of group C separately from group A, or shield grou                                                        |
| C | Position encoder cable                          | twisted pair                                                                                                    |
|   | Handwheel cable                                 |                                                                                                    |
|   | Other cables for shielding                      |                                                                                                    |

#### 11.2. Interface definition

## 11.2.1. Motor drive control interface (XS1...XS4)

Four drive interfaces are available (XS1 X axis, XS2 Y axis, XS3 Z axis, XS4 A axis), and they have the same definition, as shown below:

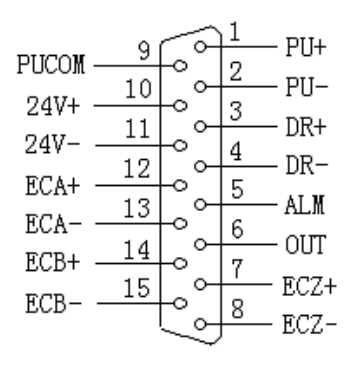

Pulse wire connection

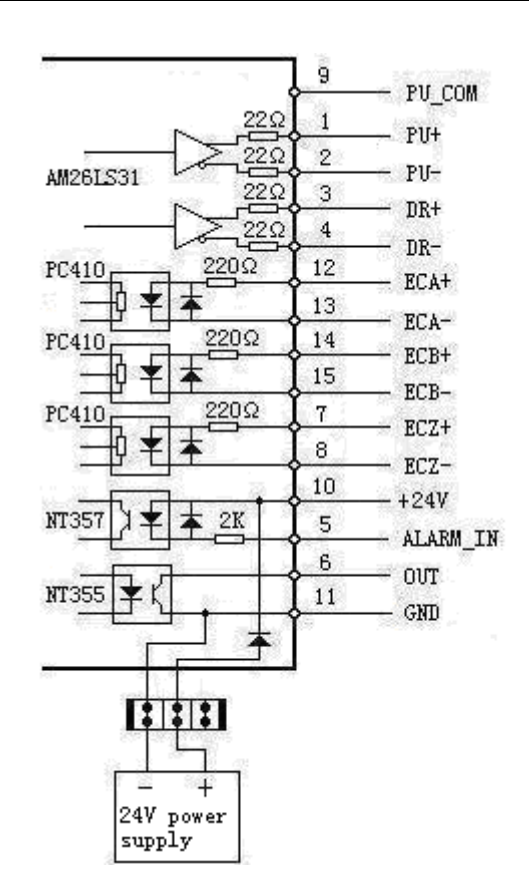

#### Simple Internal Circuit Diagram for Pulse Output

| Wire No. | Definition | Function                                               |
|----------|------------|--------------------------------------------------------|
| 1        | PU+        | Pulse signal +                                         |
| 2        | PU-        | Pulse signal -                                         |
| 3        | DR+        | Direction signal +                                     |
| 4        | DR-        | Direction signal -                                     |
| 5 AL     | ALM        | Servo alarm signal input                               |
|          |            | X axis: IN34, Y axis: IN35, Z axis: IN36, A axis: IN37 |
|          |            | Axis alarm reset output signal                         |
| 6        | OUT        | X axis: OUT24, Y axis: OUT25, Z axis: OUT26 A, axis:   |
|          |            | OUT27                                                  |
| 7        | ECZ+       | Encoder phase Z input +                                |

| 8  | ECZ-  | Encoder phase Z input -                                  |
|----|-------|----------------------------------------------------------|
| 9  | PUCOM | Controller for single end input                          |
| 10 | 24V+  | Internally provided 24V power supply, directly connected |
| 11 | 24V-  | to 24V power supply of the controller                    |
| 12 | ECA+  | Encoder phase A input +                                  |
| 13 | ECA-  | Encoder phase A input -                                  |
| 14 | ECB+  | Encoder phase B input +                                  |
| 15 | ECB-  | Encoder phase B input -                                  |

Standard pulse wiring diagram

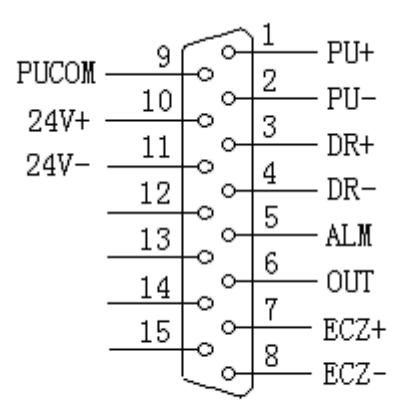

XS1 … XS4 Pulse Interfaces Standard Wiring

This wiring is suitable for DK300A/400A controller;

#### Step motor drive cable to differential input

Adtech CNC drive is for reference, all of which use differential input mode. This mode has strong anti-interference and is recommended. Please refer to the figure below for the connection of CNC with step motor drive and step motor

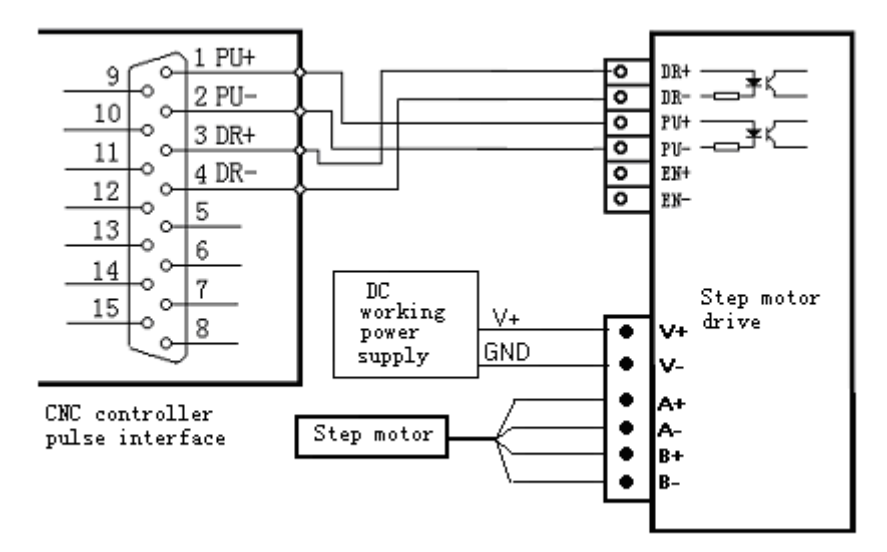

#### Step motor drive wiring diagram for single-ended input

Certain companies connect together the optocoupler input cathodes of step drives, i.e. common cathode connection, which isn't suitable for CNC controller. Common anode connection connects together the anodes of optocoupler input. The wiring shall follow the figure below, and do not connect PU+ and DR+ together, or else the pulse interface may be damaged.

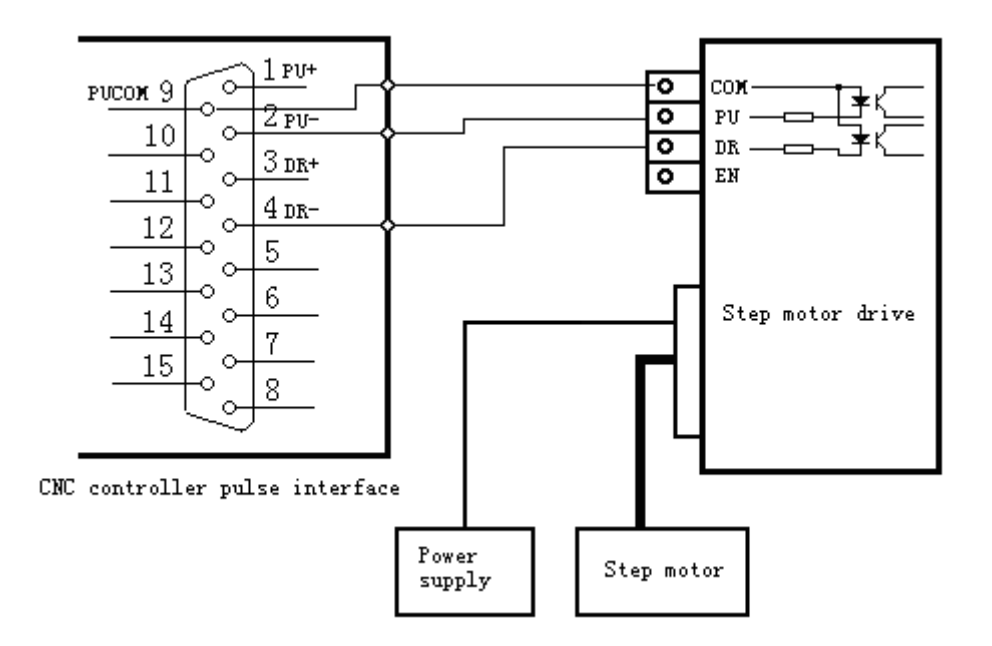

Wiring Diagram for Step Motor Drive with Common Anode Input

#### Servo motor drive wiring diagram

Since differential connection is used in most cases, please refer to differential mode for the pulse connection. Most servo drives require 12-24V power supply, and the 24V power provided by pin 10, 11 is available. The specific connection depends on servo drive. Please contact us if you have any question.

#### Caution

Either two of PU+, PU-, DR+ and DR- shouldn't be connected, or else the pulse interface may be damaged.

#### 11.2.2. Digital input interface (XS5)

The digital input interface contains the hard limit signal of every axis, and the definition follows:

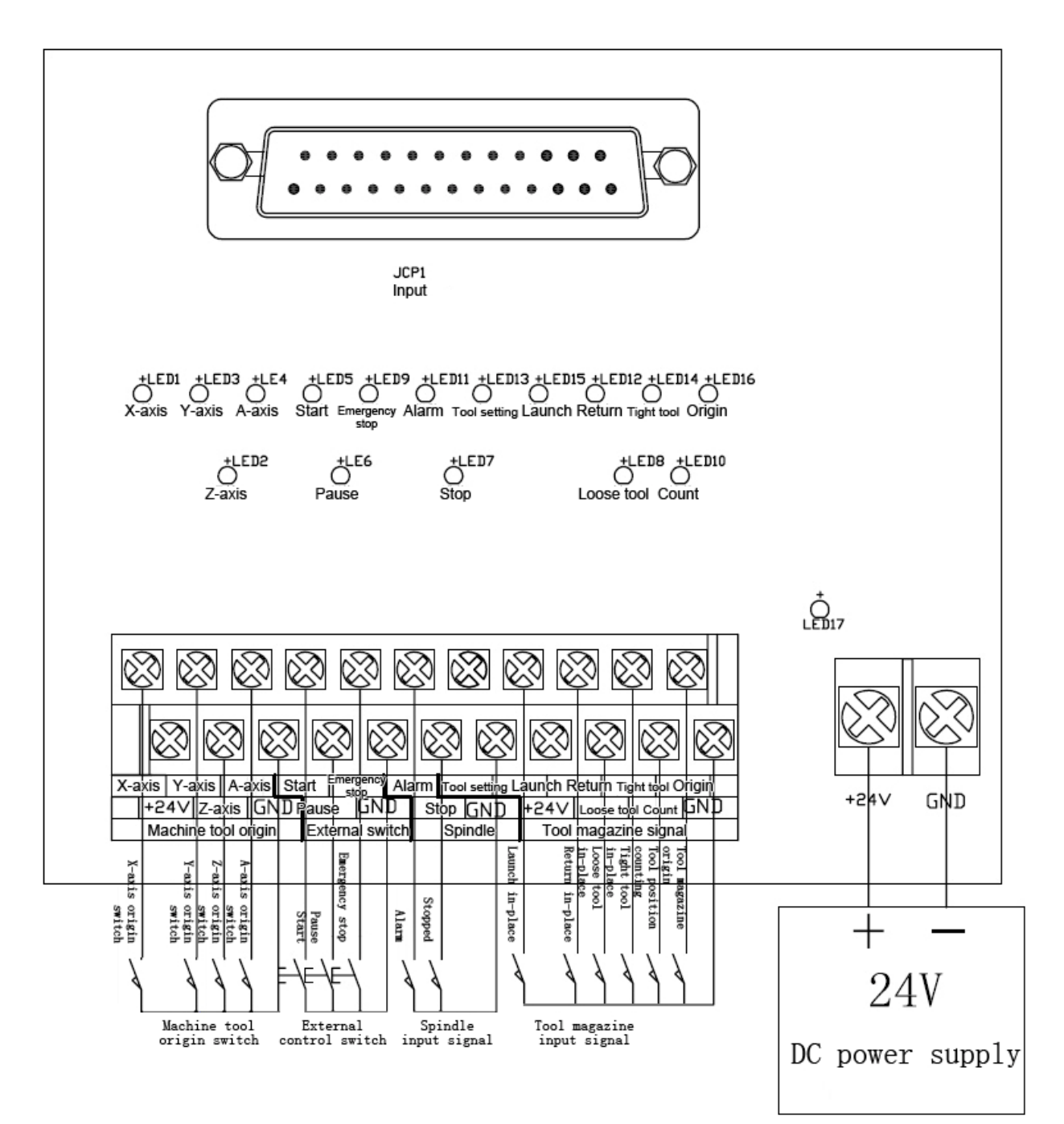

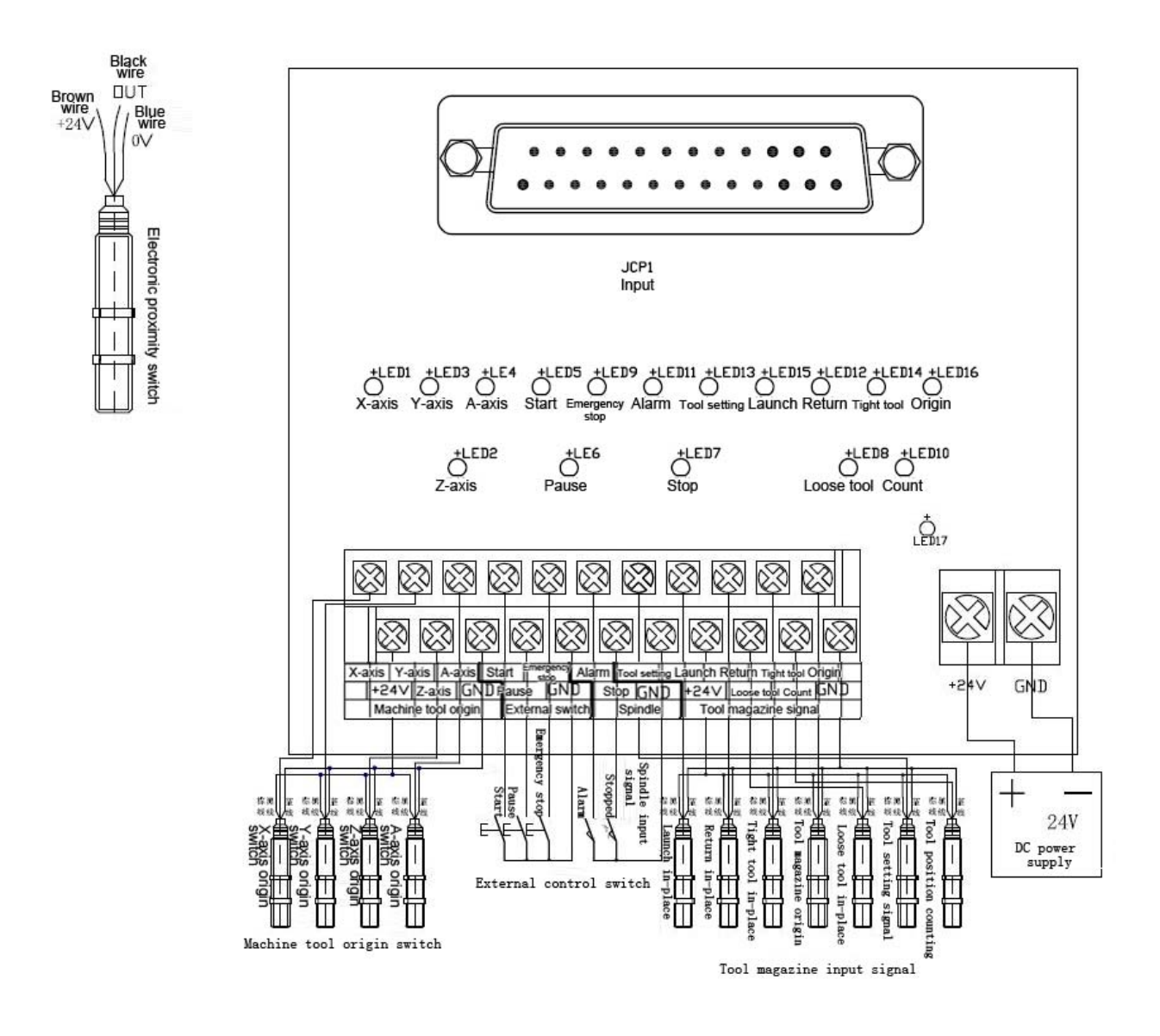

## Default input port configuration of engraving machine

| Wire<br>No. | Definition | Function          |
|-------------|------------|-------------------|
| 1           | INO        | X axis zero point |
| 2           | IN1        | Y axis zero point |
| 3           | IN2        | Z axis zero point |
| 4           | IN3        | A axis zero point |
| 5           | IN4        | Start             |

| 6  | IN5  | Pause                      |
|----|------|----------------------------|
| 7  | IN6  | Emergency stop             |
| 8  | IN7  | Spindle alarm input        |
| 9  | IN8  | Spindle quasi stop done    |
| 10 | IN9  | Tool setter signal         |
| 11 | IN10 | Cutterhead launch in place |
| 12 | IN11 | Cutterhead return in place |
| 13 | IN12 | Loose tool in place signal |
| 14 | IN13 | Tight tool in place signal |
| 15 | IN14 | Cutterhead count signal    |
| 16 | IN15 | Cutterhead origin signal   |

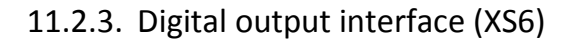

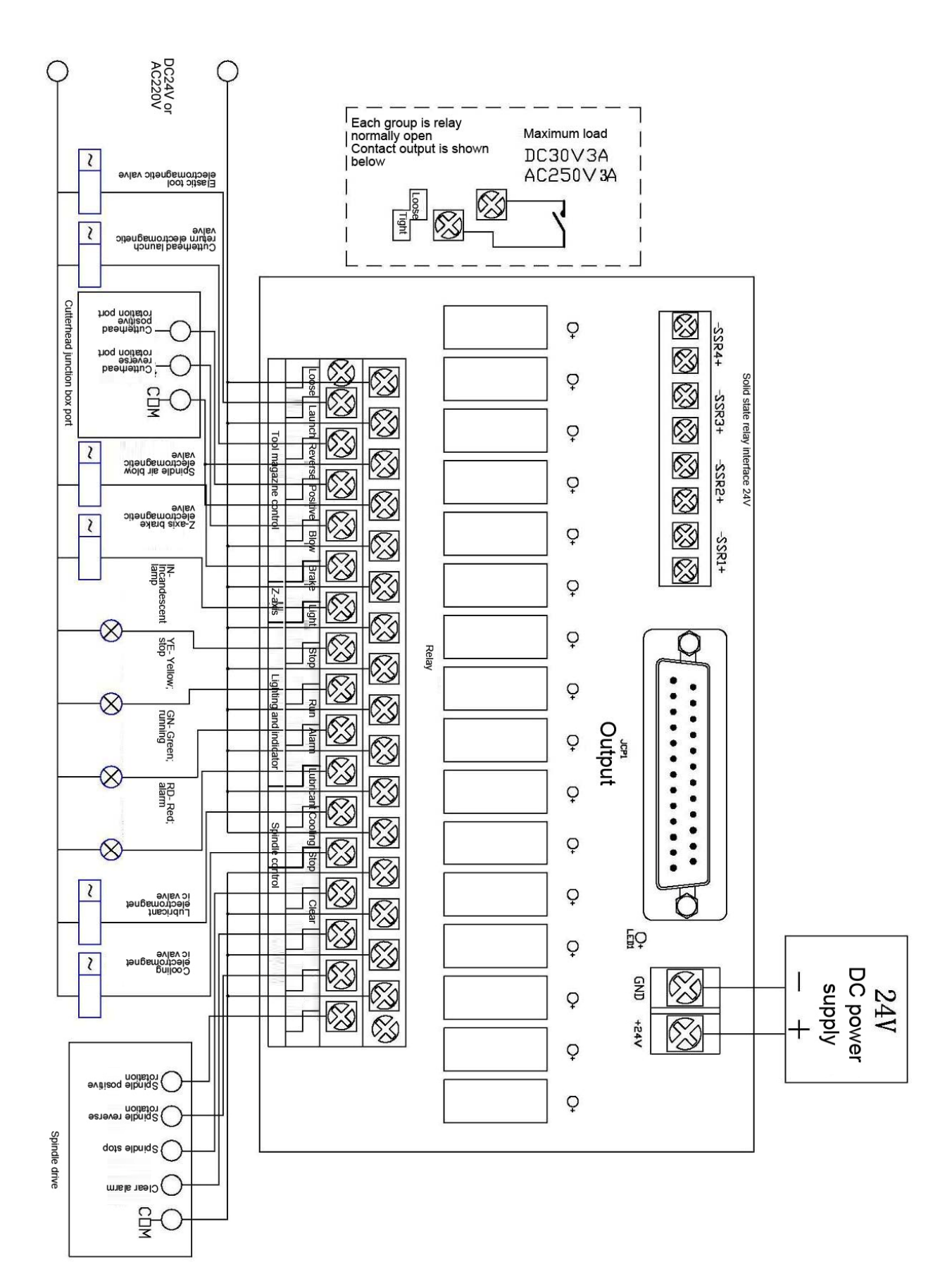

## Default output port configuration of engraving machine

| wire No. | Definition | Function                        |
|----------|------------|---------------------------------|
| 1        | OUT0       | Spindle positive rotation (M03) |
| 2        | OUT1       | Spindle reverse rotation (M04)  |
| 3        | OUT2       | Spindle alarm release           |
| 4        | OUT3       | Spindle stop                    |
| 5        | OUT4       | Cooling (M08, M09)              |
| 6        | OUT5       | Lubricating (M32, M33)          |
| 7        | OUT6       | Alarm indicator                 |
| 8        | OUT7       | Running indicator               |
| 9        | OUT8       | System ready indicator (stop)   |
| 10       | OUT9       | Lighting                        |
| 11       | OUT10      | Z-axis brake                    |
| 12       | OUT11      | Air blow                        |
| 13       | OUT12      | Tool magazine positive rotation |
| 14       | OUT13      | Tool magazine reverse rotation  |
| 15       | OUT14      | Cutterhead launch               |
| 16       | OUT15      | Elastic tool                    |

## 11.2.4. Handheld box interface (XS7)

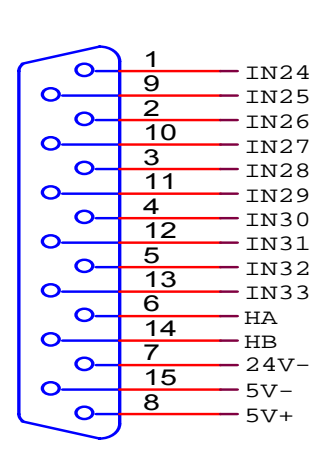

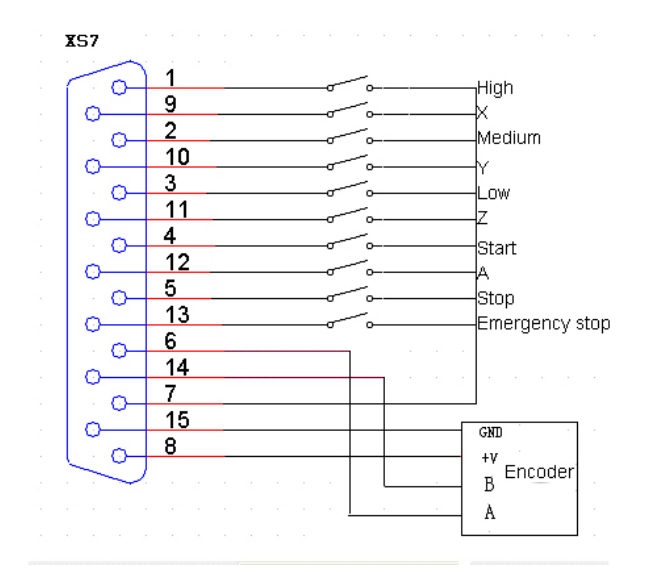

| Wire<br>No. | Definition            | Function                                              |
|-------------|-----------------------|-------------------------------------------------------|
| 1           | (IN24) gear switch    | 0.1 gear High speed                                   |
| 2           | (IN26) gear switch    | 0.01 gear Medium speed                                |
| 3           | (IN28) gear switch    | 0.001 gear Low speed                                  |
| 4           | (IN30) button         | Cycle start                                           |
| 5           | (IN32) button         | Emergency stop                                        |
| 7           | 24V-                  | Negative pole of internally provided 24V power supply |
| 9           | (IN25) axis selection | X axis                                                |
| 10          | (IN27) axis selection | Y axis                                                |
| 11          | (IN29) axis selection | Z axis                                                |
| 12          | (IN31) axis selection | A axis                                                |
| 13          | (IN33) button         | Emergency stop                                        |

| 6  | НА   | Hand encoder phase A input signal                     |
|----|------|-------------------------------------------------------|
| 14 | НВ   | Hand encoder phase B input signal                     |
| 15 | 5V-  | Negative pole of internally provided 5V power supply  |
| 8  | +5V  | Positive pole of internally provided 5V power supply  |
| 7  | 24V- | Negative pole of internally provided 24V power supply |

## 11.2.5. Analog output interface (XS8)

Analog output interface wiring diagram:

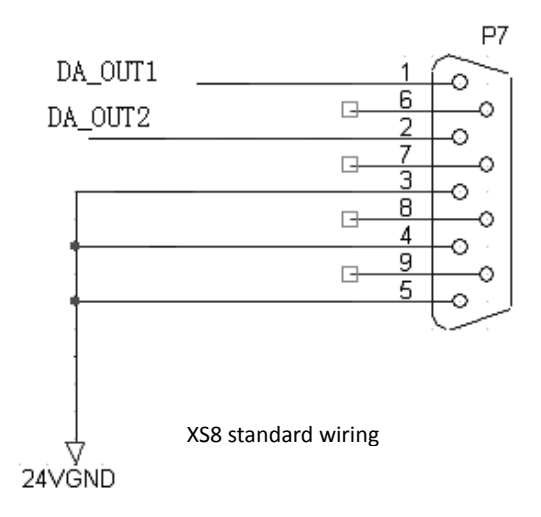

The wiring is also suitable for XS8 interface of 4640/4620 controller;

## Analog spindle XS8 and inverter wiring

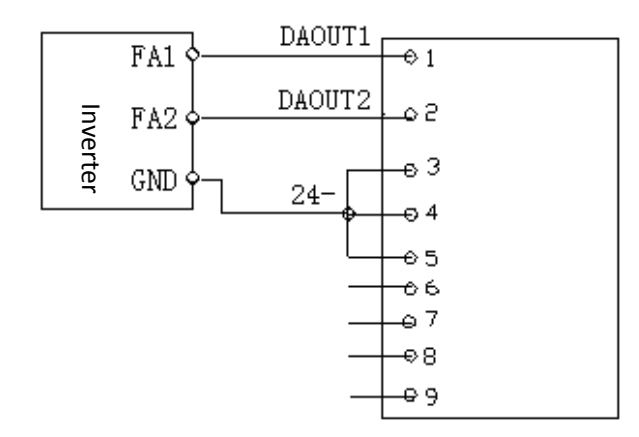

| Wire<br>No. | Definition | Function                       |
|-------------|------------|--------------------------------|
| 1           | DAOUT1     | Analog voltage output (0~10) V |
| 2           | DAOUT2     | Analog voltage output (0~10) V |
| 3           | GND        | Internal 24V power grounding   |
| 4           | GND        | Internal 24V power grounding   |
| 5           | GND        | Internal 24V power grounding   |

#### 11.2.6. RS232 transmission interface (XS9)

Serial communication interface ---9-core signal socket (male)

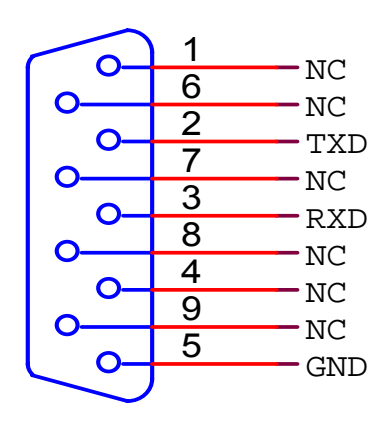

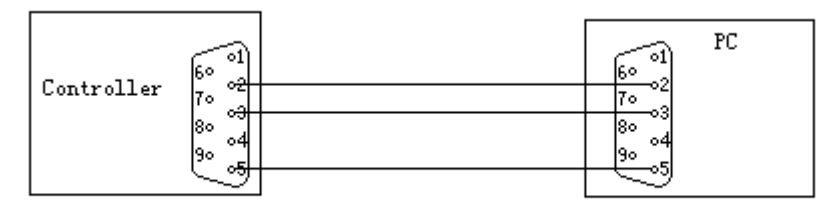

RS-232 communication mode

#### 11.2.7. USB memory connection interface (XS10)

Standard USB memory (e.g. USB disk) interface;

#### 11.2.8. PC USB communication interface (XS11)

Standard USB communication interface;

#### 11.3. Electrical connection diagram

#### 11.3.1. Symbol schematic diagram

| Symbol | Name         | Figure      | Symbol | Name                      | Figure          |
|--------|--------------|-------------|--------|---------------------------|-----------------|
| OF     | Breaker      | */*/*<br>   | SМ     | Servo motor               | (M)             |
| КМ     | Contactor    |             | м      | Step motor                | (I)             |
| UF     | Inverter     | UF          | 20     | Approach switch           |                 |
| м      | Motor        | Þ           | SA     | Foot switch               | 4               |
| тс     | Transformer  |             | ΥB     | Motor brake               | ΥB              |
| z      | Filter       | Z           | FR     | Thermal relay             |                 |
| FU     | Fuse         |             | UC     | Switching power<br>supply |                 |
| ZB     | Button       | _¥_         | ΥV     | Electromagnetic<br>valve  | Ĩ               |
| FM     | Fan          | ф<br>ф      | С      | Capacitor                 | $\dashv \vdash$ |
| нL     | Indicator    | $ \otimes $ | R      | Resistor                  |                 |
| 20     | Touch switch |             | 20     | Travel switch             | A               |
| PG     | Encoder      | PG          | КA     | Relay                     |                 |

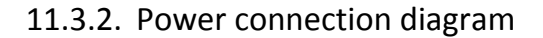

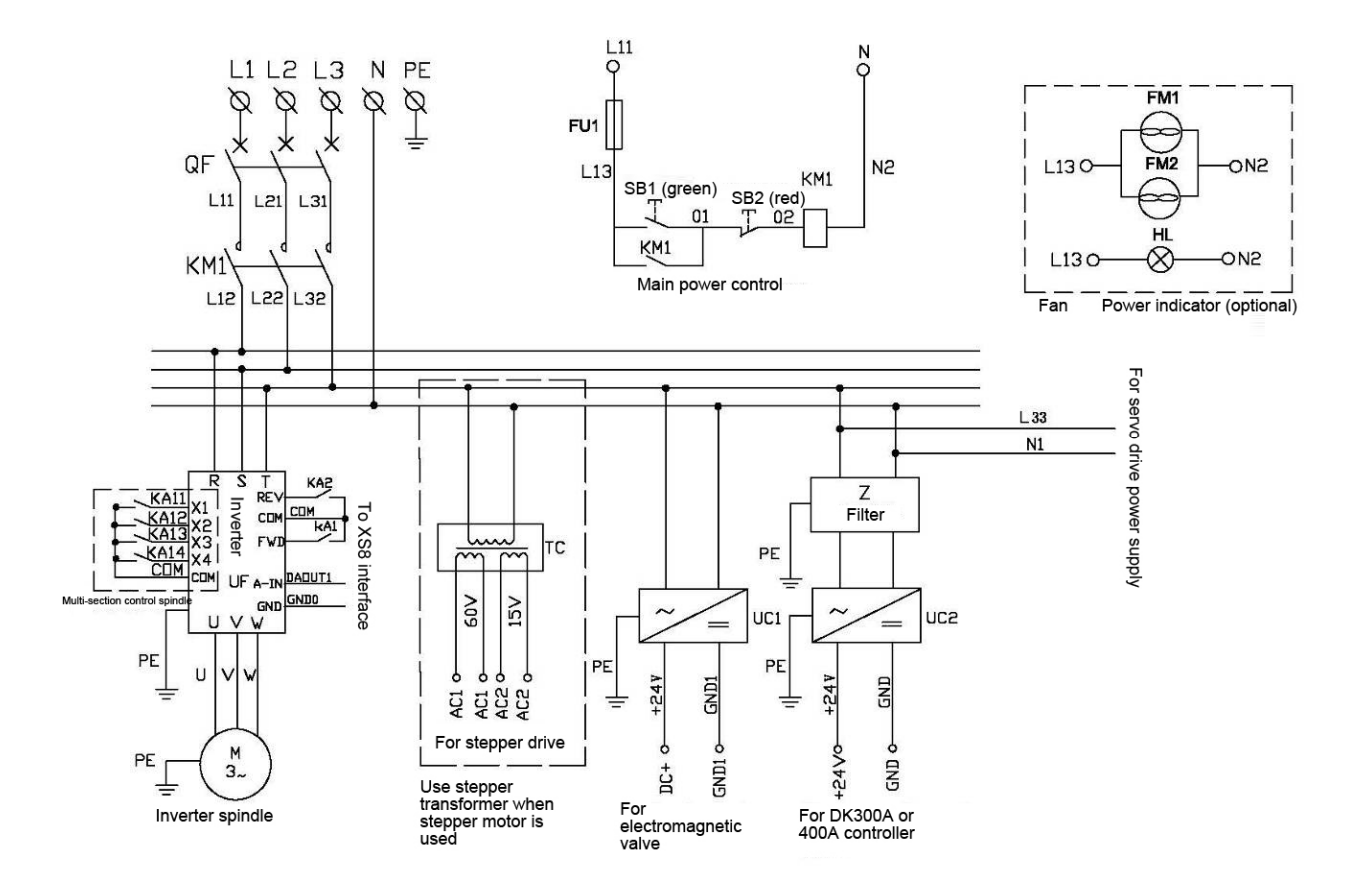

#### 11.3.3. Servo drive connection diagram

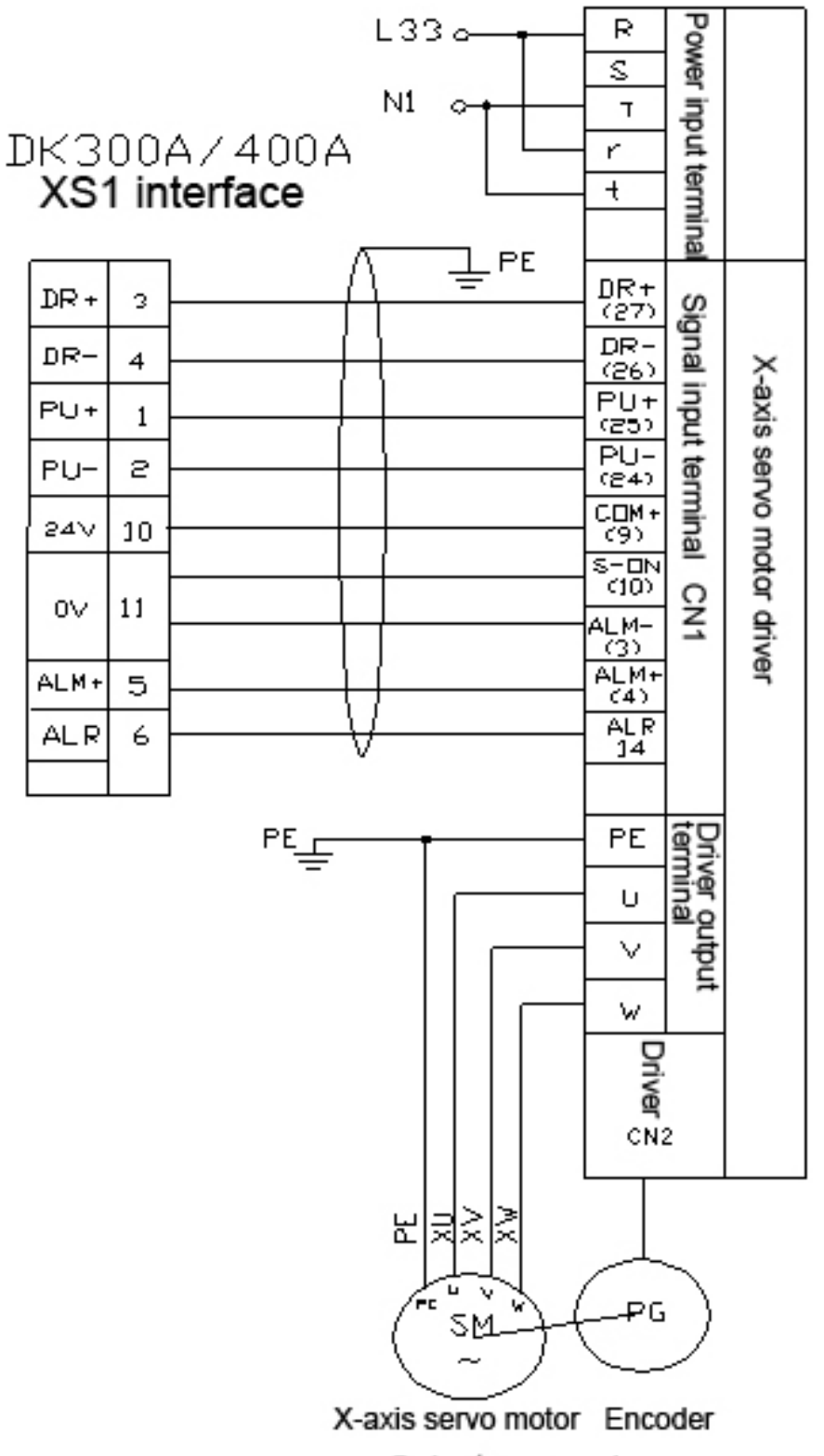

Select servo wire

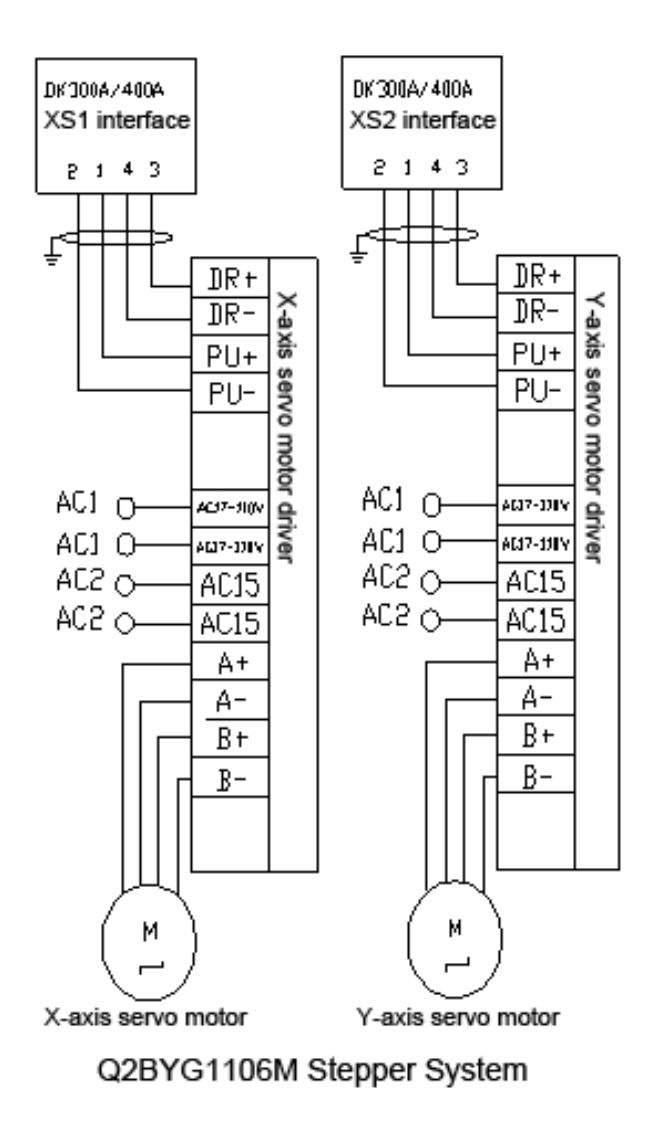

11.3.4. Step connection diagram

## 12. Configuration and system functions

## 12.1 System configuration

- CPU: ARM industrial motherboard;
- Communications: USB interface;
- Capacity: 64M RAM, 60M Flash ROM;
- Y Feedback: AB phase pulse feedback;
- Control: FPGA motion controller;
- MPG: Incremental hand encoder;
- Display: 800x480 dot matrix, 7-inch LCD;
- Minput / output full optocoupler isolation;
- $\overset{\circ}{\times}$  Touch operation panel;
- Highly anti-jamming switching power supply;

🕅 RS232 interface

| 12.2 | System | technical | parameters |
|------|--------|-----------|------------|
|------|--------|-----------|------------|

| Function      | Name                                    |                     | Specifications                              |
|---------------|-----------------------------------------|---------------------|---------------------------------------------|
|               | Control axes                            |                     | 4 axes DK400A                               |
|               |                                         |                     | 3 axes DK300A                               |
| Control axis  |                                         |                     | 4 axes linear interpolation DK400A          |
|               | Axes controlled simulta                 | aneously            | 3 axes linear interpolation DK300A          |
|               |                                         |                     | 2 axes arc interpolation                    |
|               | Minimum setting unit                    |                     | 0.001mm                                     |
| Input command | Minimum motion unit                     |                     | 0.001mm                                     |
|               | Maximum instruction unit                |                     | ±9999.999mm                                 |
|               | Quick feed rate                         |                     | X-axis, Y-axis, Z-axis, A-axis: 9999 mm/min |
|               |                                         |                     | (max.)                                      |
|               | Feed speed range                        | Feed per minute     | 1~9999mm/min                                |
| Feeding       |                                         | Feed per revolution | 1~500rpm                                    |
|               | Automatic acceleration and deceleration |                     | Yes                                         |
|               | Feed rate override                      |                     | 10~150%                                     |
|               | Manual continuous feed                  |                     | Yes                                         |
| Manual        | Manual reference position return        |                     | All control axes return to reference point  |
|               |                                         |                     | (Priority configurable)                     |
|               | Single step / wheel function            |                     | Yes                                         |

| Function                         | Name                                                        | Specifications                     |
|----------------------------------|-------------------------------------------------------------|------------------------------------|
| Interpolation                    | Positioning, linear interpolation, arc<br>interpolation     | G00,G01,G02/G03                    |
| Running mode                     | MDI, automatic, manual, single-step, edit                   | Yes                                |
| Debugging function               | Test run, single block, handwheel                           | Yes                                |
|                                  | Pause (sec/ms)                                              | G04 X/P_                           |
| Coordinate system and suspension | Coordinate system settings                                  | G92                                |
|                                  | Automatic coordinate system settings                        | Yes                                |
| Safety measures                  | Software soft & hard limit check                            | Yes                                |
|                                  | Emergency stop                                              | Yes                                |
| Coordinate rotation              | Enable rotation                                             | G68                                |
|                                  | Disable rotation                                            | G69                                |
|                                  | Program memory capacity, the number of                      | Total capacity 60MB                |
| Program saving                   | stored program                                              | 100 workspace                      |
|                                  |                                                             | Unlimited processing file quantity |
|                                  | Program editing                                             | Insert, modify, delete, cancel     |
| Program editing                  | Program number, sequence number, address,<br>word retrieval | Yes                                |
|                                  | Decimal point programming                                   | Yes                                |
| Display                          | 800×480 pixels, 7-inch LCD                                  |                                    |

| Function         | Name                                   | Specifications                           |
|------------------|----------------------------------------|------------------------------------------|
|                  | Position screen, program editing       | Yes                                      |
|                  | Tool offset setting, alarm display     |                                          |
|                  | Handwheel debugging, diagnostic screen |                                          |
|                  | Parameter settings, graphic simulation |                                          |
|                  | Auxiliary function                     | M code                                   |
| M. S. T function | Spindle function                       | SO-S15 (gear position control)           |
|                  |                                        | S15-S99999 (analog)                      |
|                  | Tool function                          | T code                                   |
| Offset function  | Tool offset memory                     | 30 sets of tool length and radius offset |
| Unset function   | Backlash offset                        | Yes                                      |
|                  | Measurement centering                  | Yes                                      |
| Other functions  | Automatic tool setter                  |                                          |
|                  | Specified radius R / center position   | Yes                                      |
|                  | Electronic gear ratio                  | Yes                                      |